# 個別原価管理と物件管理型販売管理の統合システム 原価 PLUS<sup>®</sup> for Windows/2000/XP

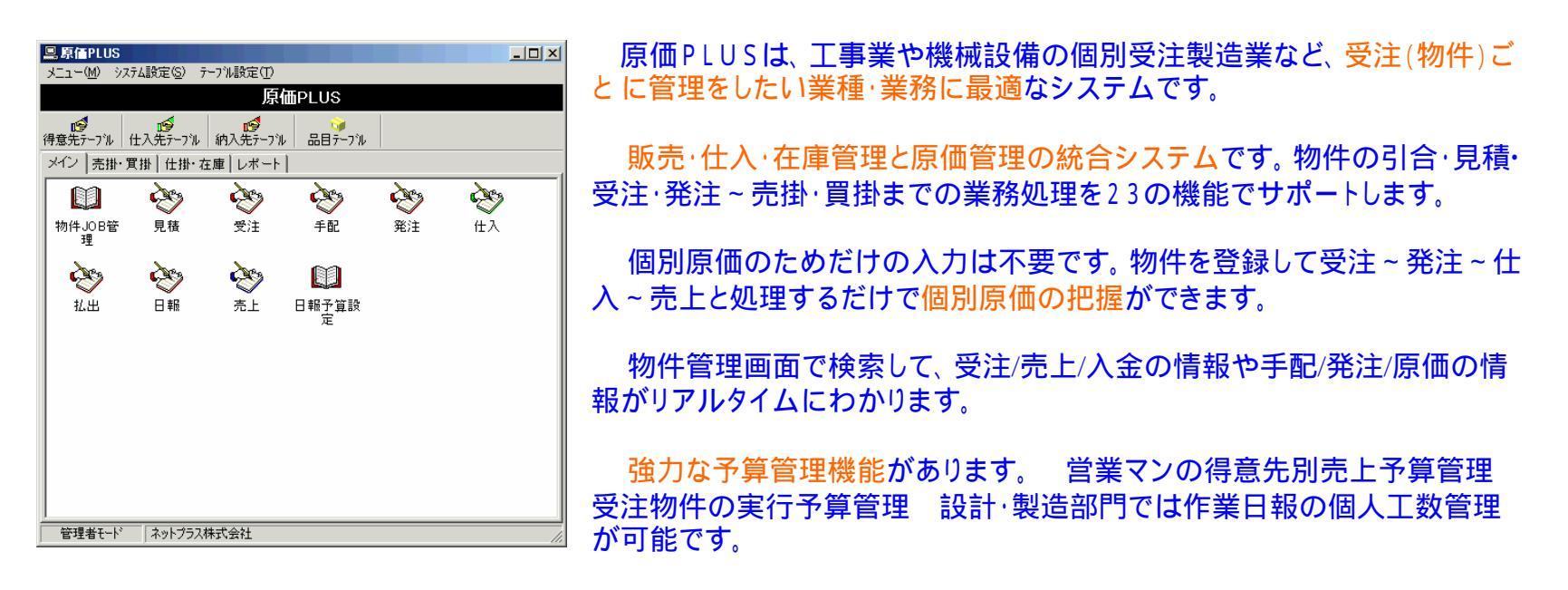

売上・仕入・在庫の事業所別管理が可能です。

営業・設計・購買・製造・経理などの各部門の業務がデータベースを共有して処理できるようになります。部門間の情報共有により、物件/顧客を中心とした業務管理が可能です。

各種の集計レポートや一覧表示画面はExcelに出力することができます。

カスタマイズ可能なパッケージなので、お客様のニーズに合わせて、画面・伝票・帳票等のカスタマイズやシステムの変更が可能です。

運用環境はPC1台からLAN/WAN まで対応しています。 MetaFrame対応

データベースもデータ量にあわせて、Inter Base(推奨)、MS SQL SERVER Oracle等のリレーショナルDBに対応しています。

販売 株式会社フューチャーイン 開発 ネットプラス株式会社

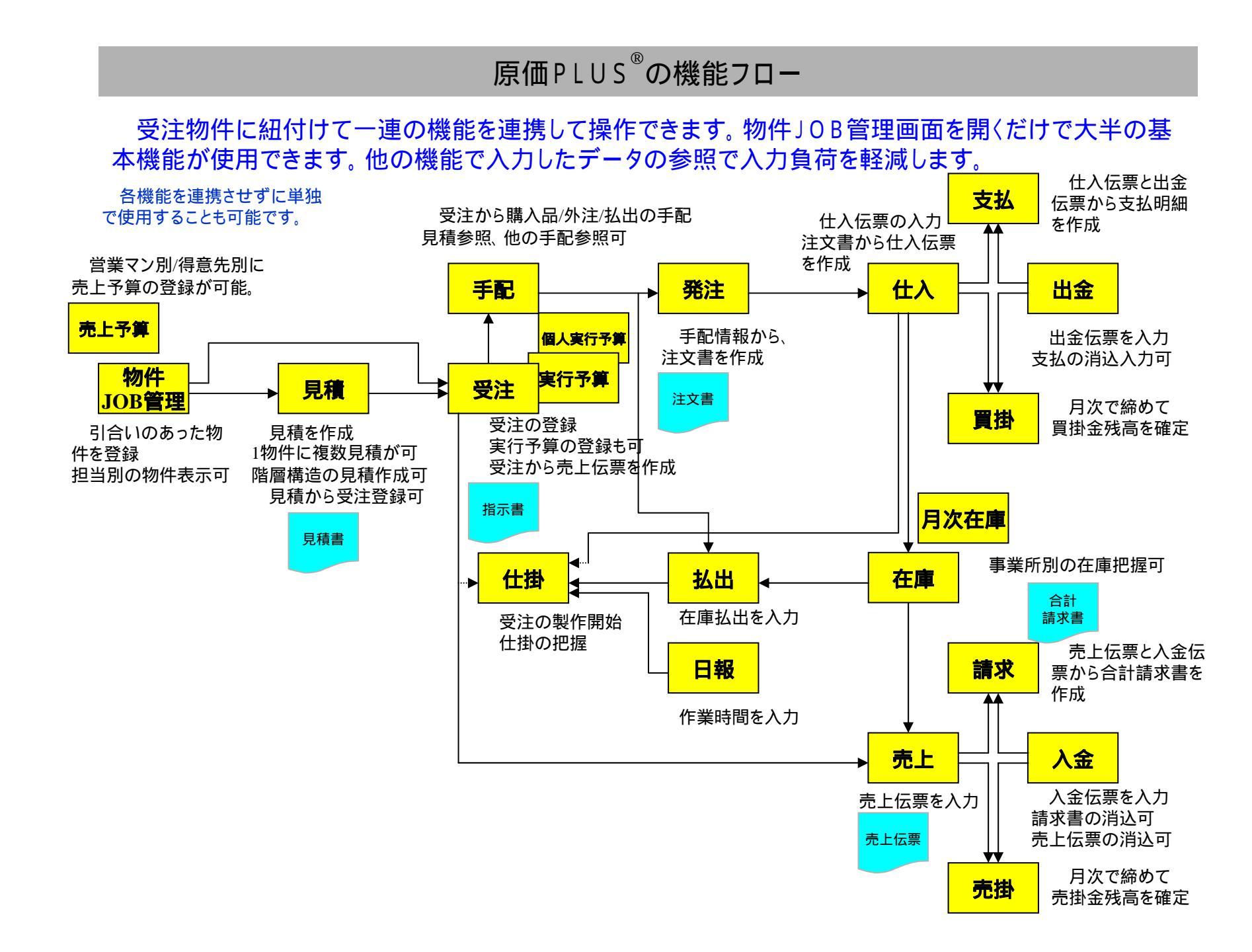

#### 原価PLUSの23の機能

- 物件 営業 引き合いのあった物件情報を登録します。物件の営業担当別表示も可能です。
- 予算 営業 営業マン別得意先別の売上予算の登録が可能です。
- 見積 営業 階層構造の見積書が作成できます。見積から受注の登録ができます。
- 受注 営業 受注の登録をします。実行予算が設定できます。受注から"売上"が処理できます。
- 手配 設計 受注と紐付けて、手配(外注手配や部品・材料の購入手配、在庫の払出手配)ができます。
- 発注 購買 手配情報から、注文書の作成ができます。
- **払出** 製作 手配情報を開いて、在庫からの払出ができます。(仕掛原価:原材料費)
- 日報 製作 社員別に作業時間を入力します。(仕掛原価:作業時間で労務費を把握)
- 仕入 購買 注文書から、仕入ができます。受注物件への直接仕入(仕掛原価)と、在庫仕入の両方ができます。
- 支払 経理 仕入伝票と出金伝票から支払明細を作成します。締日ごとの一括作成もできます。
- 出金 経理 出金伝票を入力します。支払の消込み入力をしておけば、支払予定日別の金額が把握できます。
- 買掛 経理 月次で締めて、買掛金残高を確定します。
- 売上 営業 売上伝票を入力します。売上伝票の印刷ができます。
- **請求** 経理 売上伝票と入金伝票から合計請求書を作成します。締日ごとの一括作成もできます。
- 入金 経理 入金伝票を入力します。合計請求書の消込みと売上伝票の消し込みができます。
- 売掛 経理 月次で締めて、売掛金残高を確定します。
- 仕掛 製作 自社製品を製造する場合に、仕掛を登録します。この仕掛と紐付けて"手配"もできます。
- 完成 製作 仕掛品が完成したら、完成を登録します。製品在庫になります。
- 在庫 製作 在庫の棚卸および現在庫の照会ができます。
- 月次在庫 月末在庫金額を確定します。過去月の月末在庫も記録されます。
- 月次仕掛 月末仕掛金額を確定します。過去月の月末仕掛も記録されます。
- 原価配賦
  間接費を仕掛品原価に配賦することができます。
- 日報予算 設計や製造担当者の個人工数が管理できます。

#### 原価PLUSのメニュー

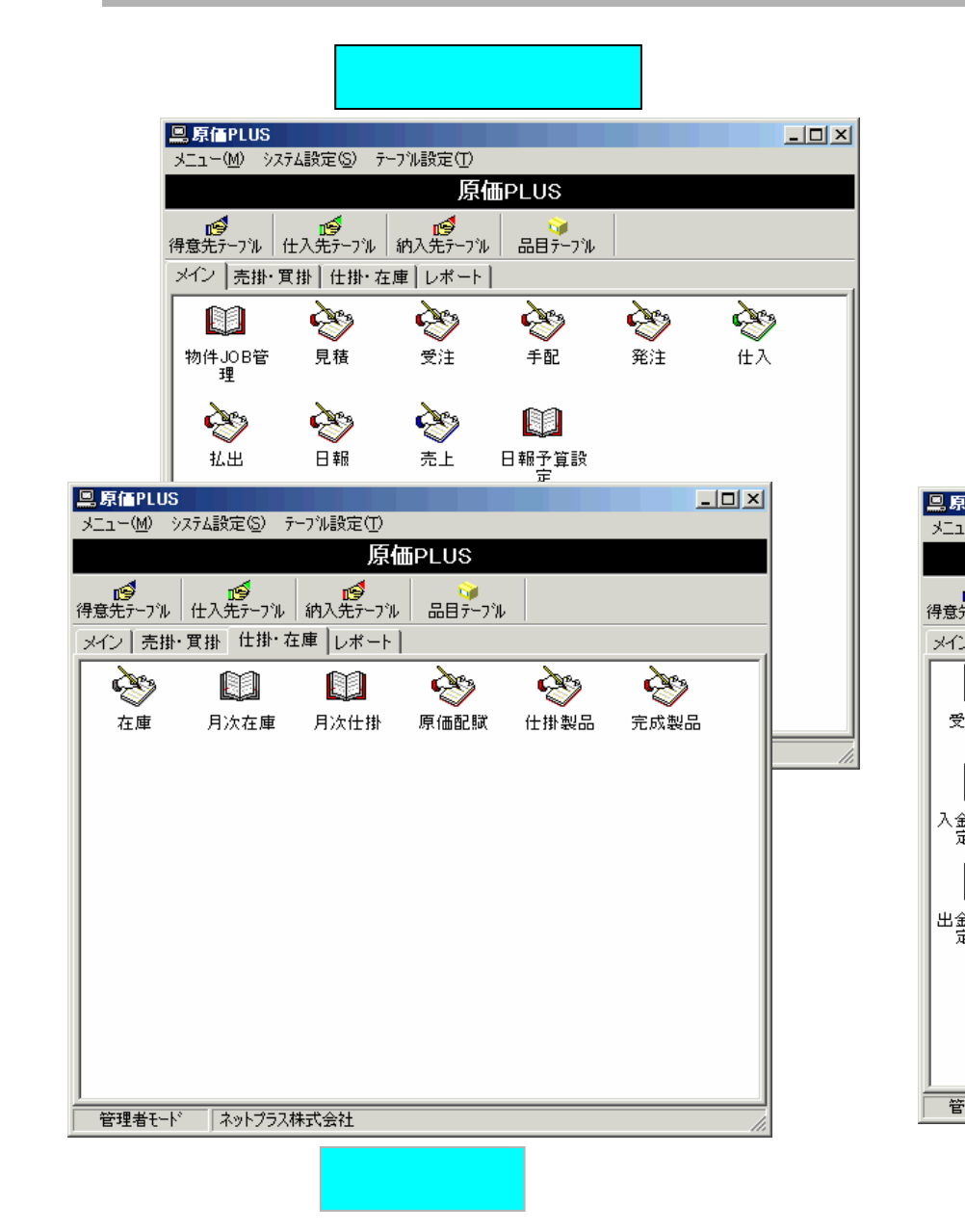

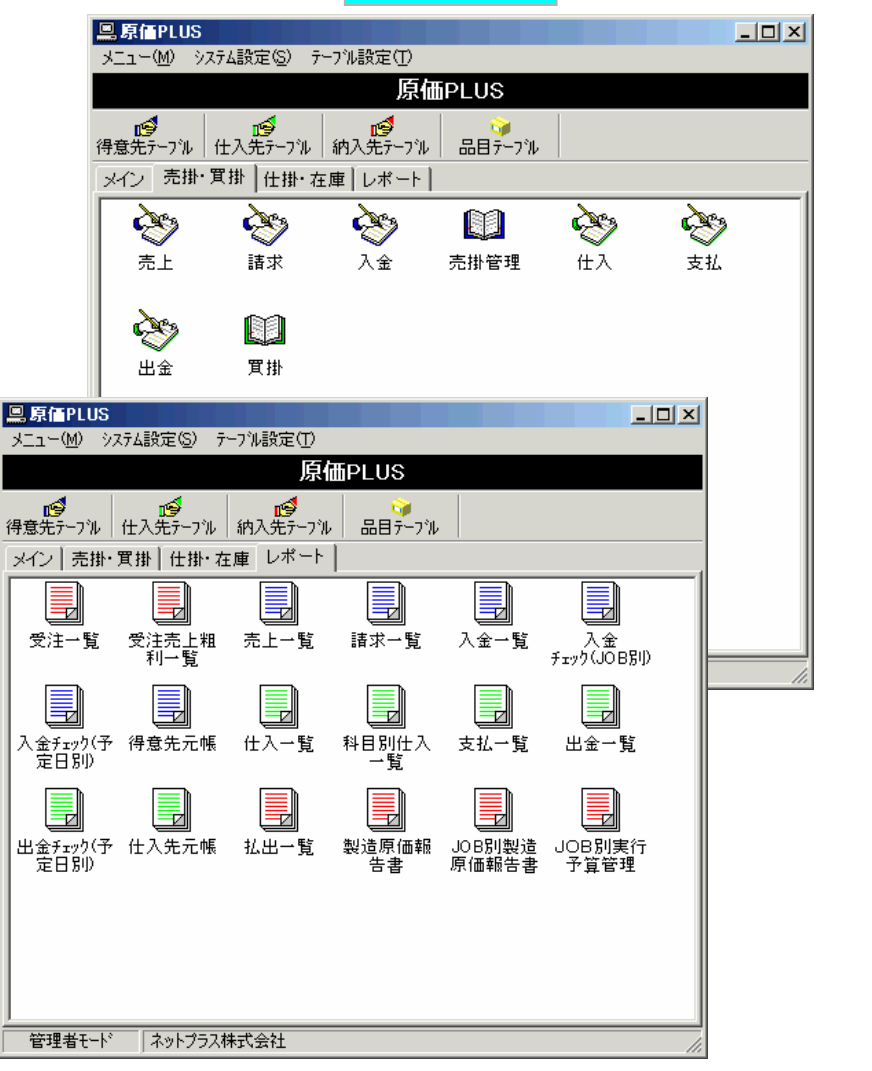

売掛·買掛

レポート

#### 【物件】[JOB管理 ]

#### メインメニューの「物件」OB管理」アイコンをダブルクリックして、物件一覧画面を開きます。 この画面で、引き合いのあった物件(JOB)を登録します。全社共通のJOB番号が自動採番されます。

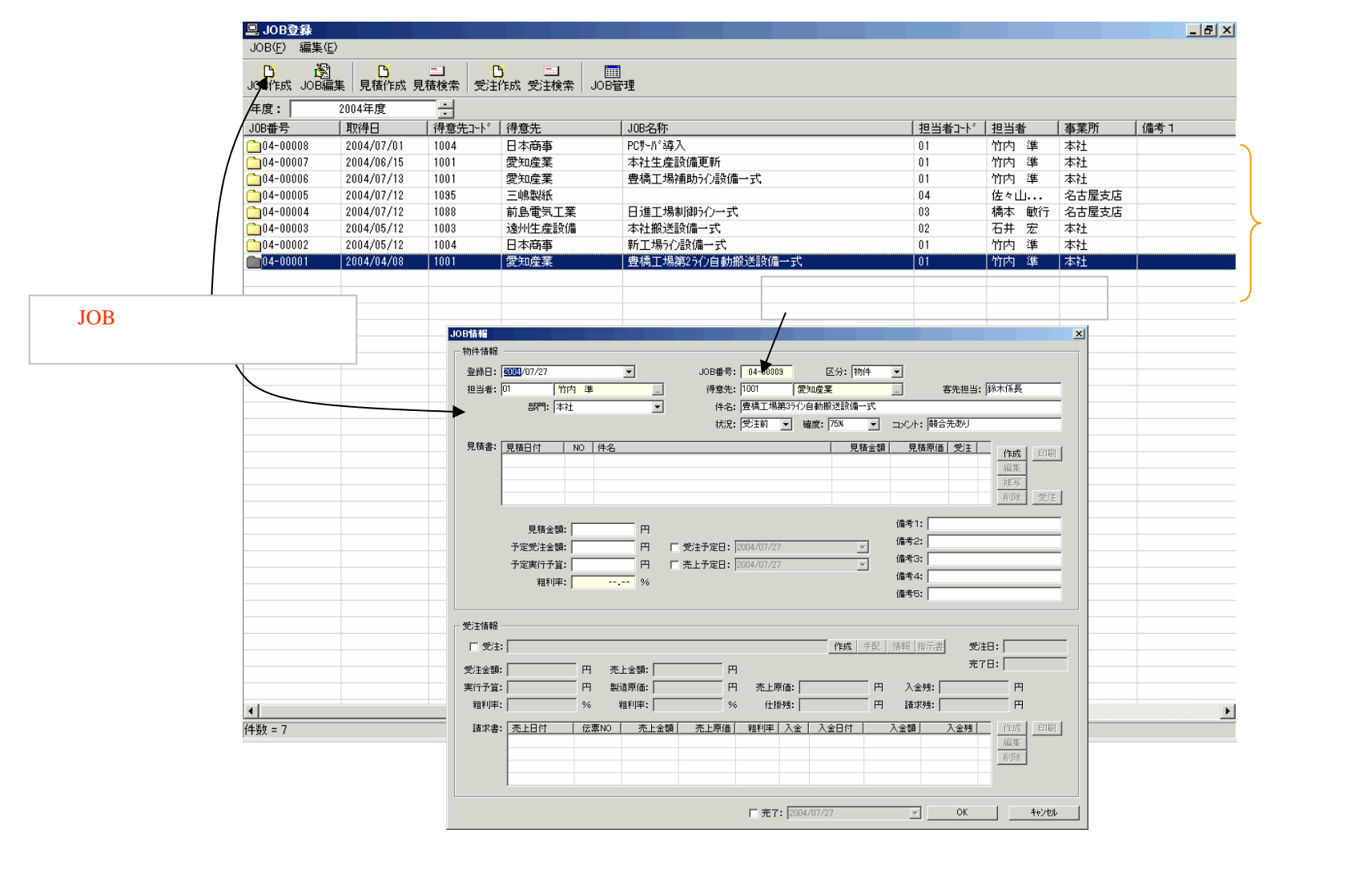

# 【物件】[JOB管理 ]

JOB管理画面に物件情報を入力します。この画面だけで[見積][受注][手配][発注][売上] までの一連の処理が物件に紐付けて操作できます。「原価情報」や「入金情報」も確認できます。

| +番号(JOB番号)は自動的に採番されます。見積番号、                   | ・機器製作や工事などの物件受注の場合は、区分は【物件】を選択します。 |
|-----------------------------------------------|------------------------------------|
| 注番号にこのJOB番号が引用されます。                           |                                    |
|                                               |                                    |
|                                               |                                    |
|                                               |                                    |
|                                               |                                    |
| ····································          |                                    |
| ₩₩₩₩₩₩₩₩₩₩₩₩₩₩₩₩₩₩₩₩₩₩₩₩₩₩₩₩₩₩₩₩₩₩₩₩₩         | 注前 ▼ 確度: 75% ▼ コメント: 競合先あり         |
|                                               |                                    |
|                                               |                                    |
|                                               |                                    |
|                                               | [1]除: 受注                           |
| 目我会話。                                         | 備考1:                               |
|                                               | 4/07/27 備考2:                       |
| 予定実行予算: 円 □ 売上予定日: 200                        | 4/07/27 備考3: 「「「予定情報」              |
| 粗利率: %                                        | (備考4:                              |
|                                               | 備考5: /   ノ                         |
| - ────────────────────────────────────        |                                    |
| □ □ 受注: □ □ □ □ □ □ □ □ □ □ □ □ □ □ □ □ □ □ □ |                                    |
| ·<br>一一一一一一一一一一一一一一一一一一一一一一一一一一一一一一一一一一一一     |                                    |
|                                               |                                    |
| 粗利率: % 粗利率: %                                 |                                    |
| · · · · · · · · · · · · · · · · · · ·         |                                    |
|                                               |                                    |
|                                               |                                    |
|                                               |                                    |
|                                               |                                    |
| I                                             | 「元了: J2004/07/27 OK キャンセル          |

【JOB管理画面】

#### 【物件】[JOB管理 ]

物件一覧画面から、担当別のJOB一覧画面を開くことができます。営業マンは自分のJOB一覧画面で、 売上予算管理や見積・受注・発注・売上などの業務処理をすることができます。

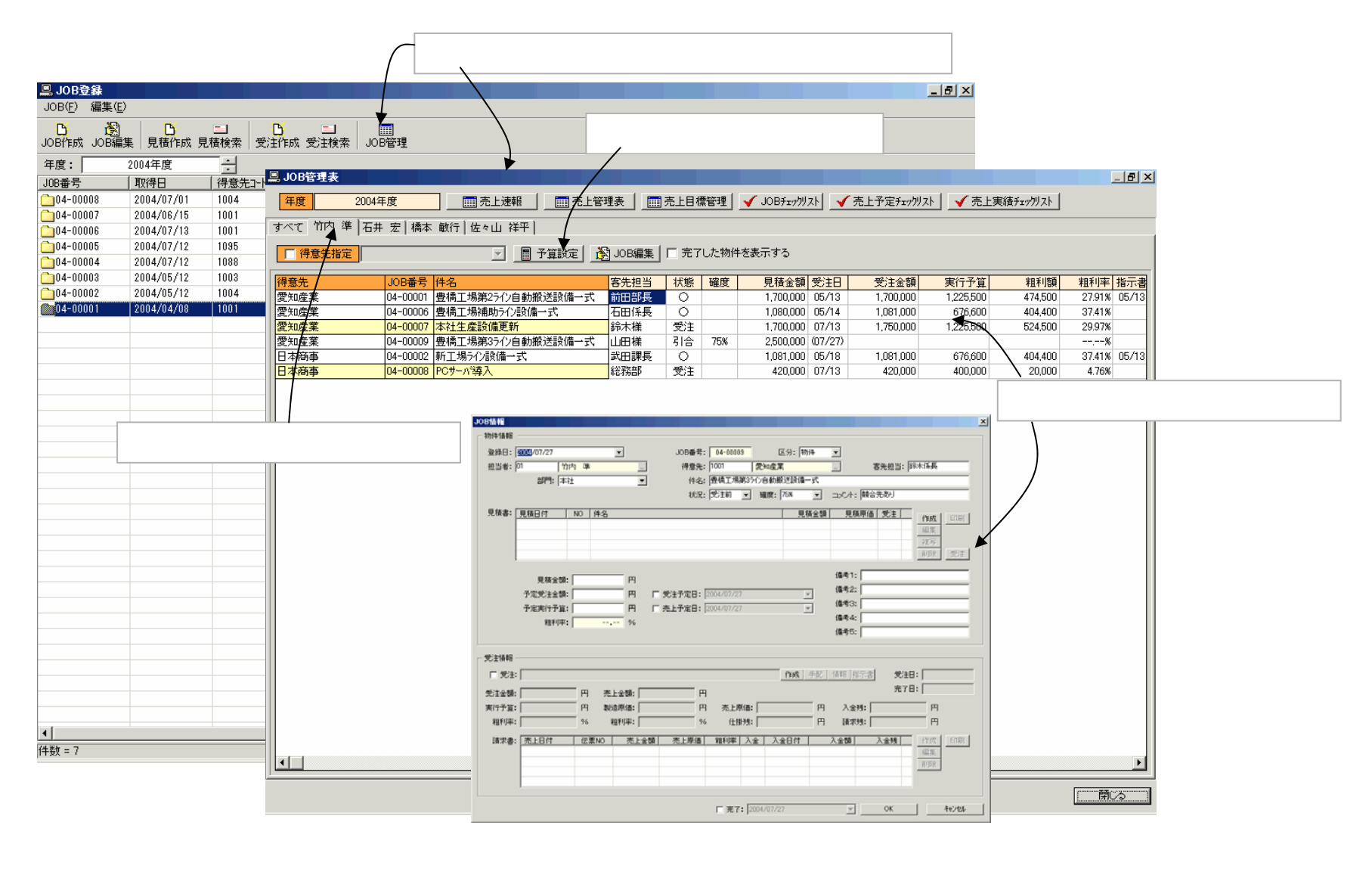

# 【見積】[見積作成]

#### JOB管理画面で見積を新規に作成します。

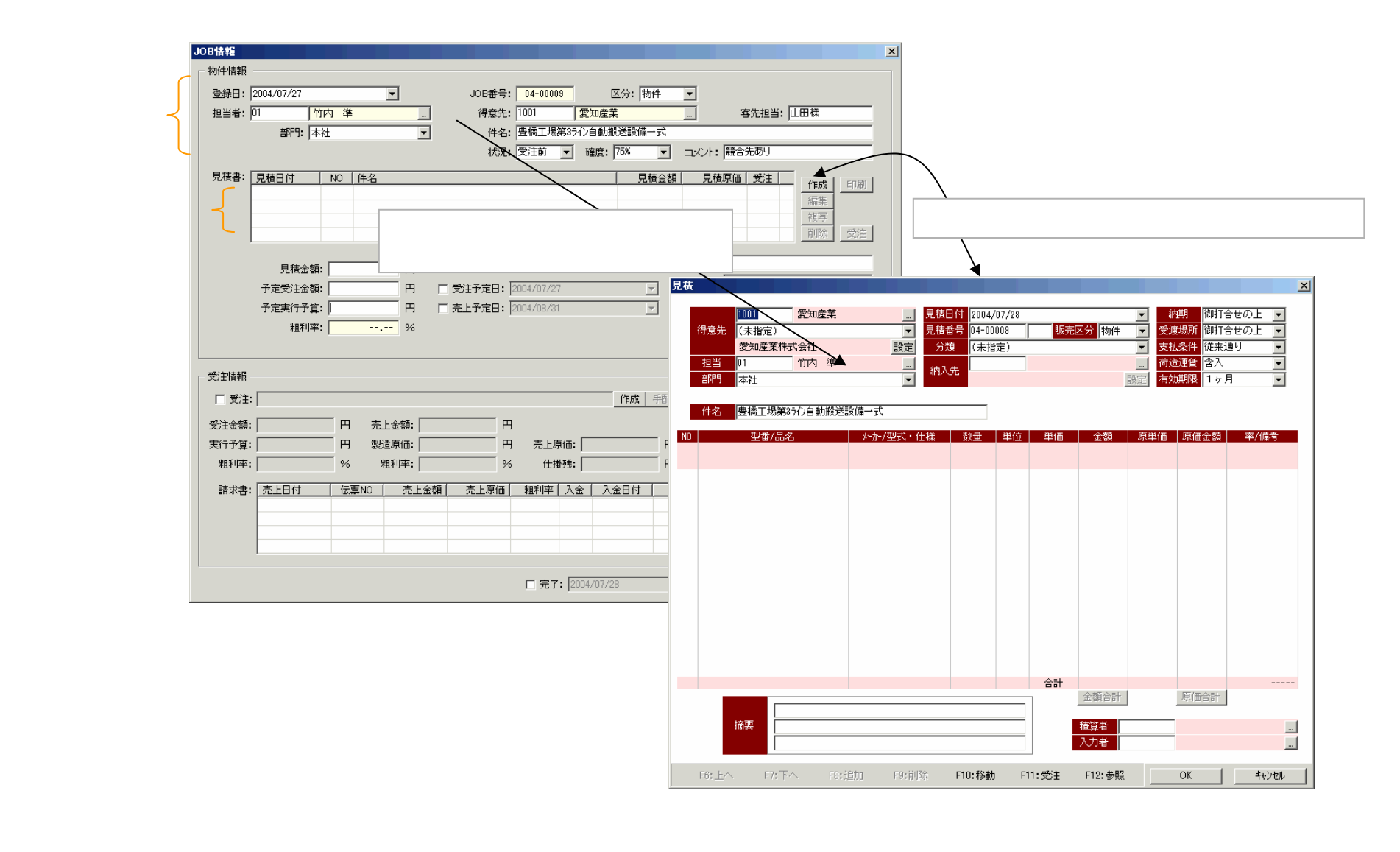

# 【見積】[第1階層]

階層構造の見積書が作成できます。

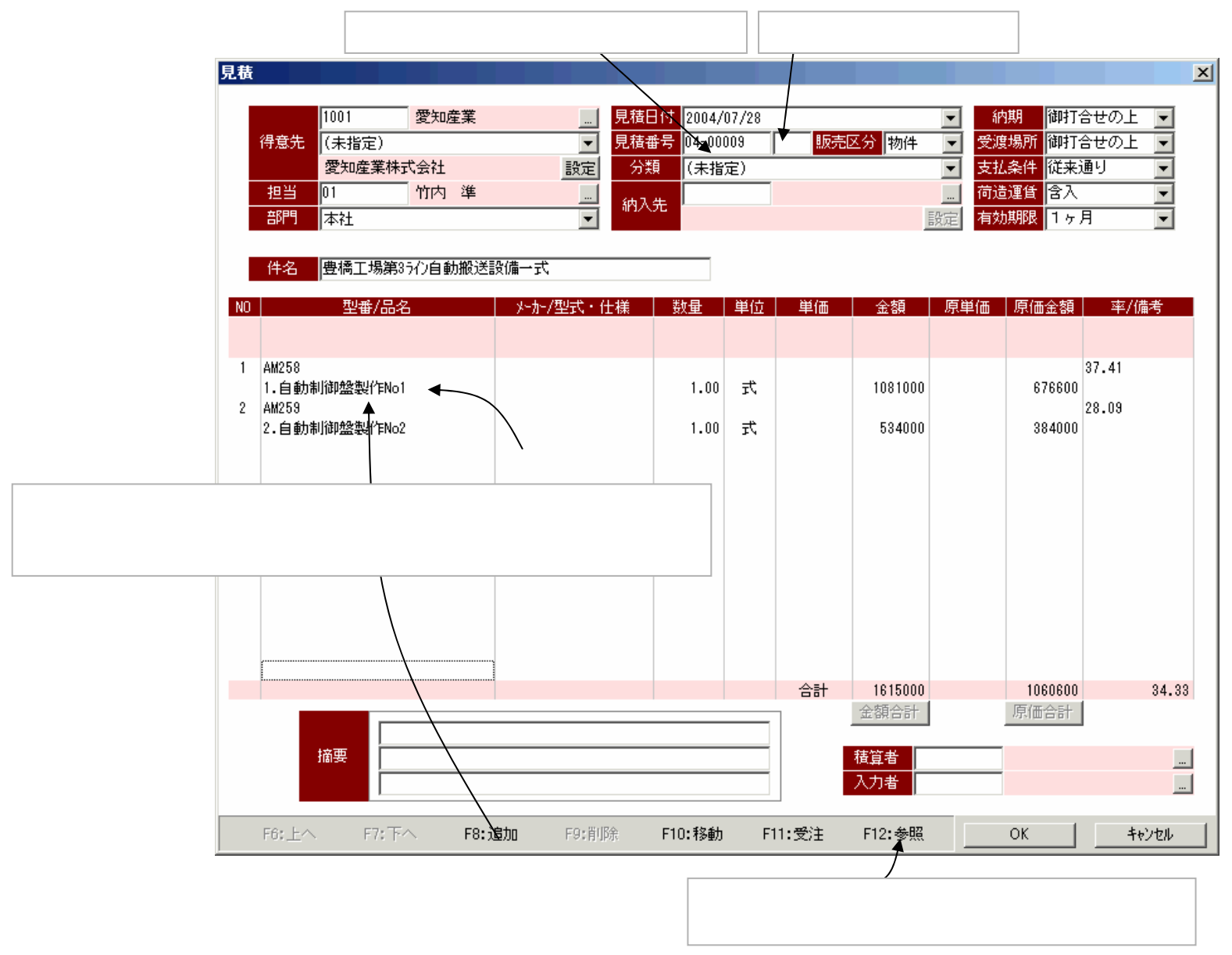

# 【見積】[第2階層]

#### 見積書の階層の深さに制限はありません。

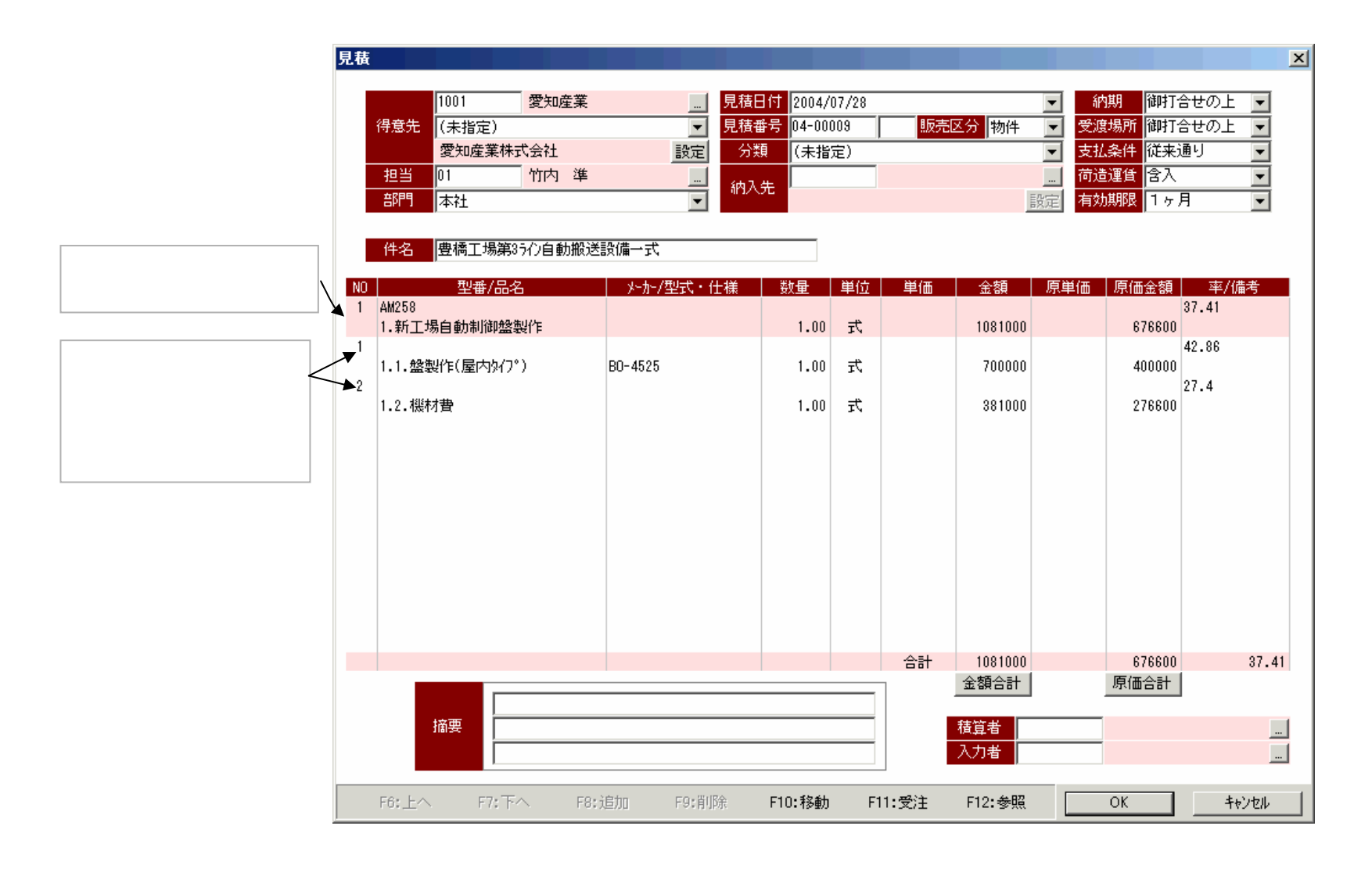

#### 【見積】[第3階層]

# 品目を入力すると、見積単価には標準販売単価が、原価単価には標準見積原価がディフォルトで表示されるので、見積と同時に実行予算を作成することもできます。

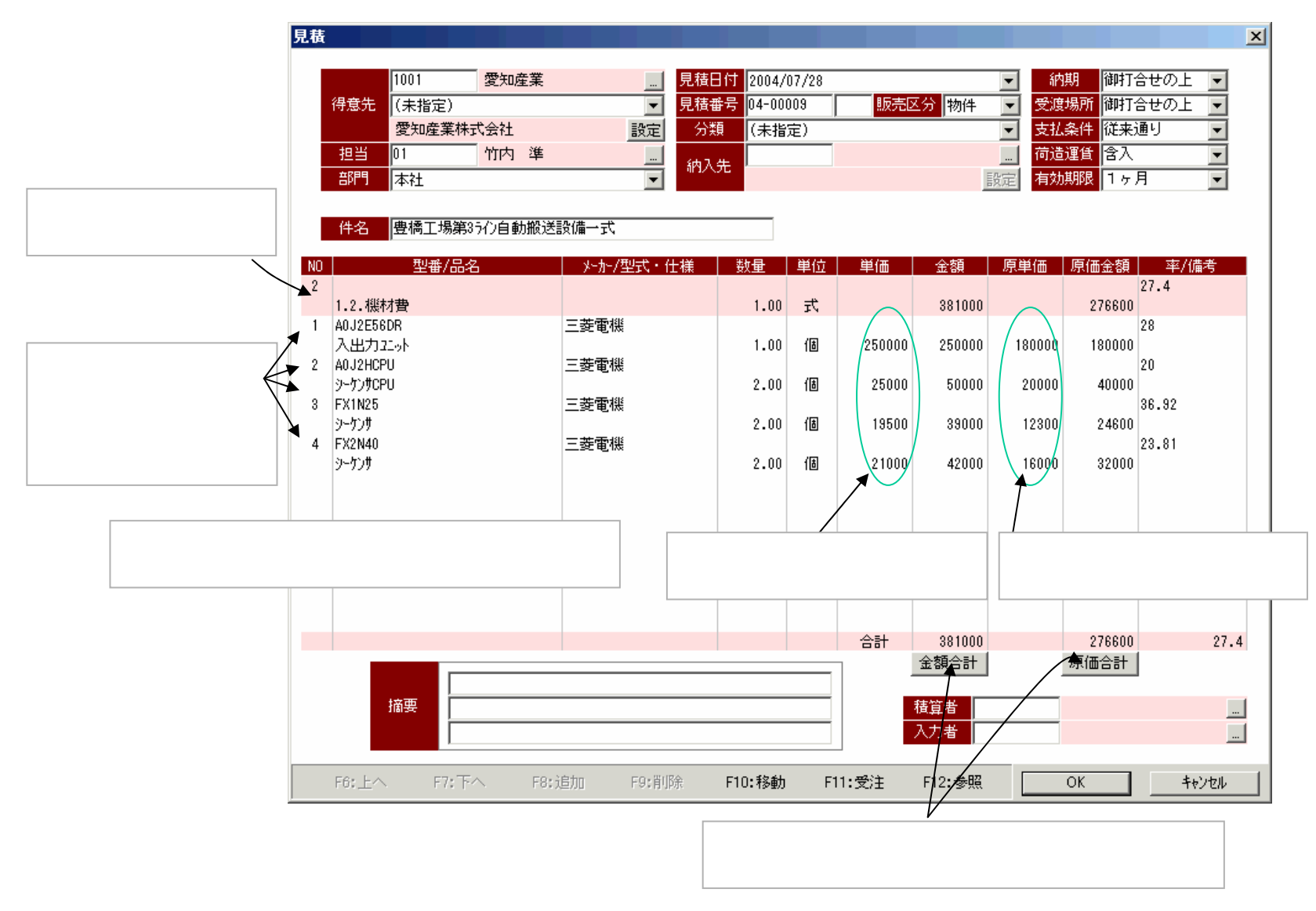

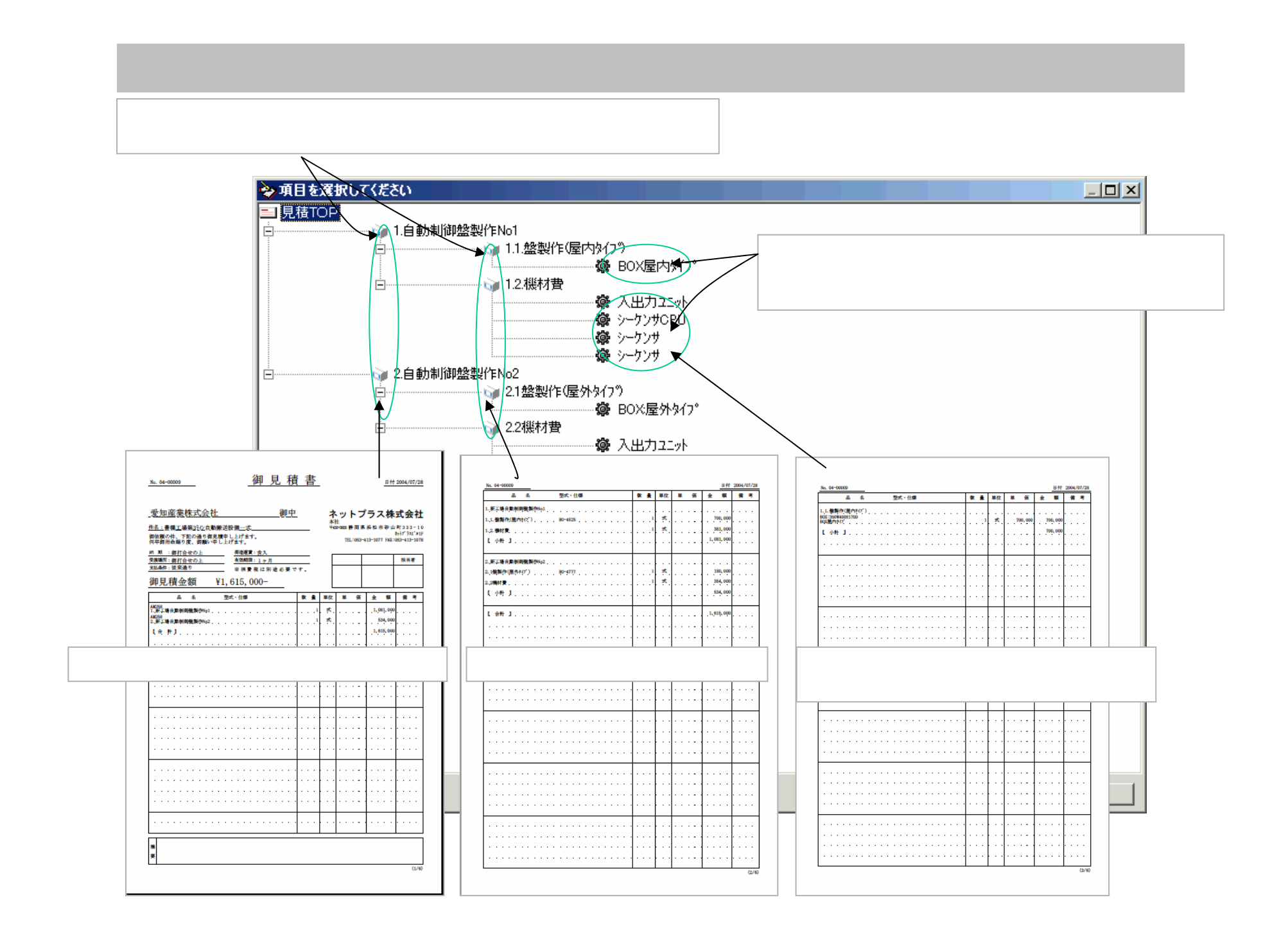

# 【見積】[見積の各種操作]

#### JOB管理画面で見積の[作成][編集][複写][削除][印刷]の操作ができます。

| 作成した見積が表示されます。複数の見積があれば複数行が表示されます。                                                                                                    |                            |
|----------------------------------------------------------------------------------------------------|----------------------------|
| Ion##P                                                                                                    |                            |
|                                                                                                    |                            |
| 登録日:     2004/07/27     JOB番号:     04-00009     区分:     物件        担当者:     01     竹内 準     得意先:     1001     愛知産業     富先担当:     山田様                 | 日待の場にボタンです「作式」「始集」「海空」     |
| 部門: 本社                                                                                                    | [削除][印刷][受注登録]ができます。       |
| 見積書: 見積日付 №0 件名<br>□2004/07/29 002 豊橋工場第35/2自動搬送設備一式 1,392,500 1,030,600<br>□2004/07/28 001 豊橋工場第35/2自動搬送設備一式 1,615,000 1,060,600 編集<br>複写<br>削除 受注 |                            |
| 目は今朝· 開助の短縮が成約のポイント                                                                                                    |                            |
|                                                                                                    | 印刷 X                       |
| 予定支圧を破。<br>日 「 支圧」に回。 2004/07/29 「 備考3: 「 「 」 「 声 トラウロ・ 2004/07/29 「 備考3: 「 」 」                                                                     |                            |
| #11 1 1 1 1 1 1 1 1 1 1 1 1 1 1 1 1 1 1                                                                                                     | ŷイトル: 見積書 A4-タテ            |
| (描述)+-                                                                                                    |                            |
|                                                                                                    | 対象: 豊橋工場第35分自動搬送設備一式       |
| 受注情報                                                                                                    |                            |
| □ 受注: 作成 手配 情報 指示書 受注日:                                                                                                    | 7リンタ名: EPSON LP-8300 A4-タテ |
|                                                                                                    | ▼ 現著日付を印刷する 印刷倍酸: 1 二      |
|                                                                                                    |                            |
|                                                                                                    |                            |
|                                                                                                    | () 消費税を計算しない。 消費税は防防途必要です。 |
| 請求書: <u>一元上日付 伝票NO 元上金額 元上原価 粗利率 人金 人金日付 人金額 人金焼</u> 作成 日间                                                                                          | ○ 消費税を計算する。                |
|                                                                                                    | ○ 合計金額を印刷しない。 単価見積書        |
|                                                                                                    |                            |
|                                                                                                    |                            |
| □ 完了: 2004/07/29                                                                                                    |                            |
|                                                                                                    | 【印刷ダイアログ】                  |
|                                                                                                    | 見積書の印刷は、印刷オプションを指定できます。    |

# 【見積】[見積の検索]

#### メインメニューの「見積」アイコンをダブルクリックして、見積一覧画面を開きます。 この画面で[見積検索]ボタンを押して見積書が検索できます。

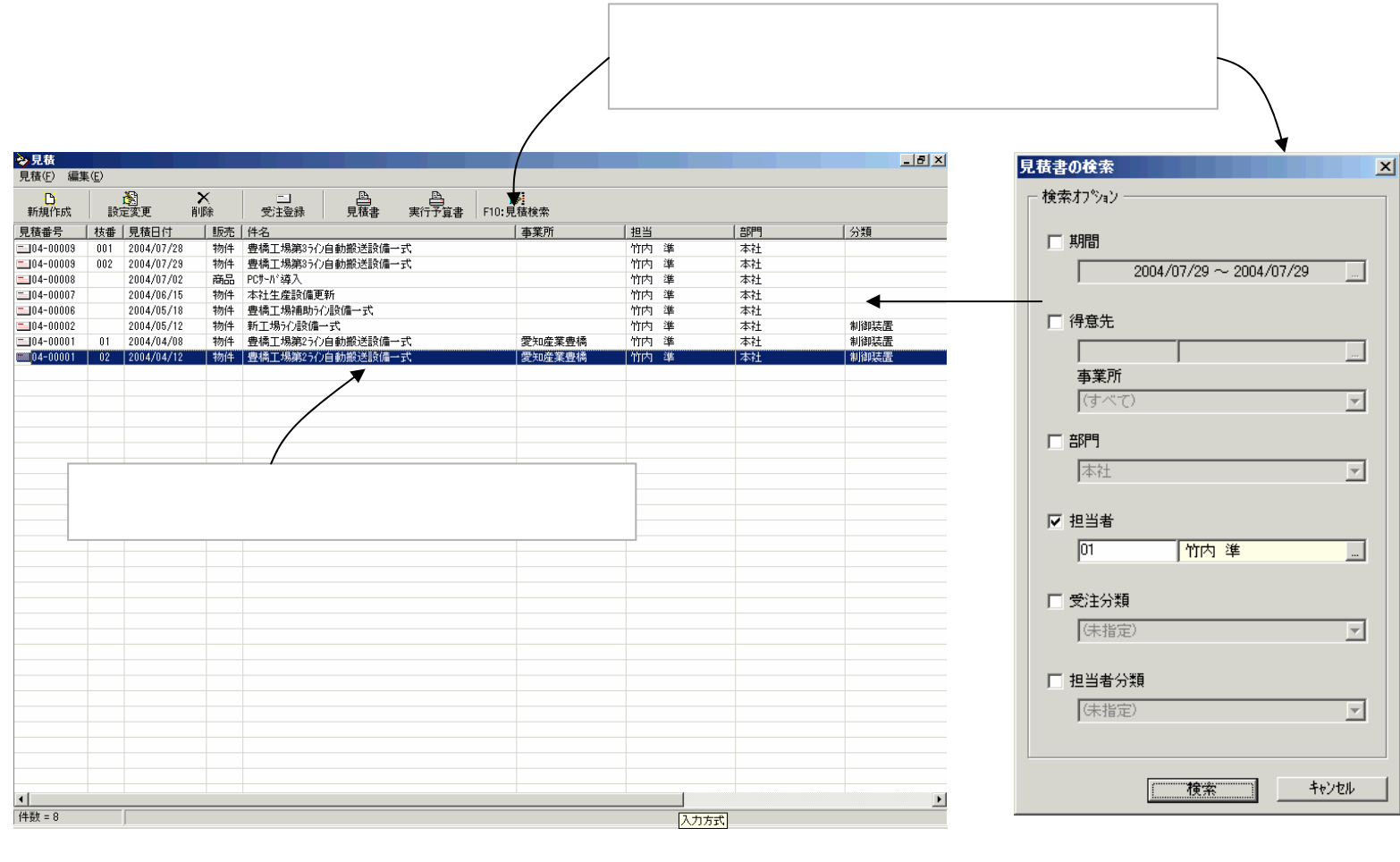

【見積一覧画面】

# 【受注】[受注登録 ]

#### JOB管理画面で受注を登録します。見積と紐付けした受注登録または、見積なしの受注登録の両方 が可能です。

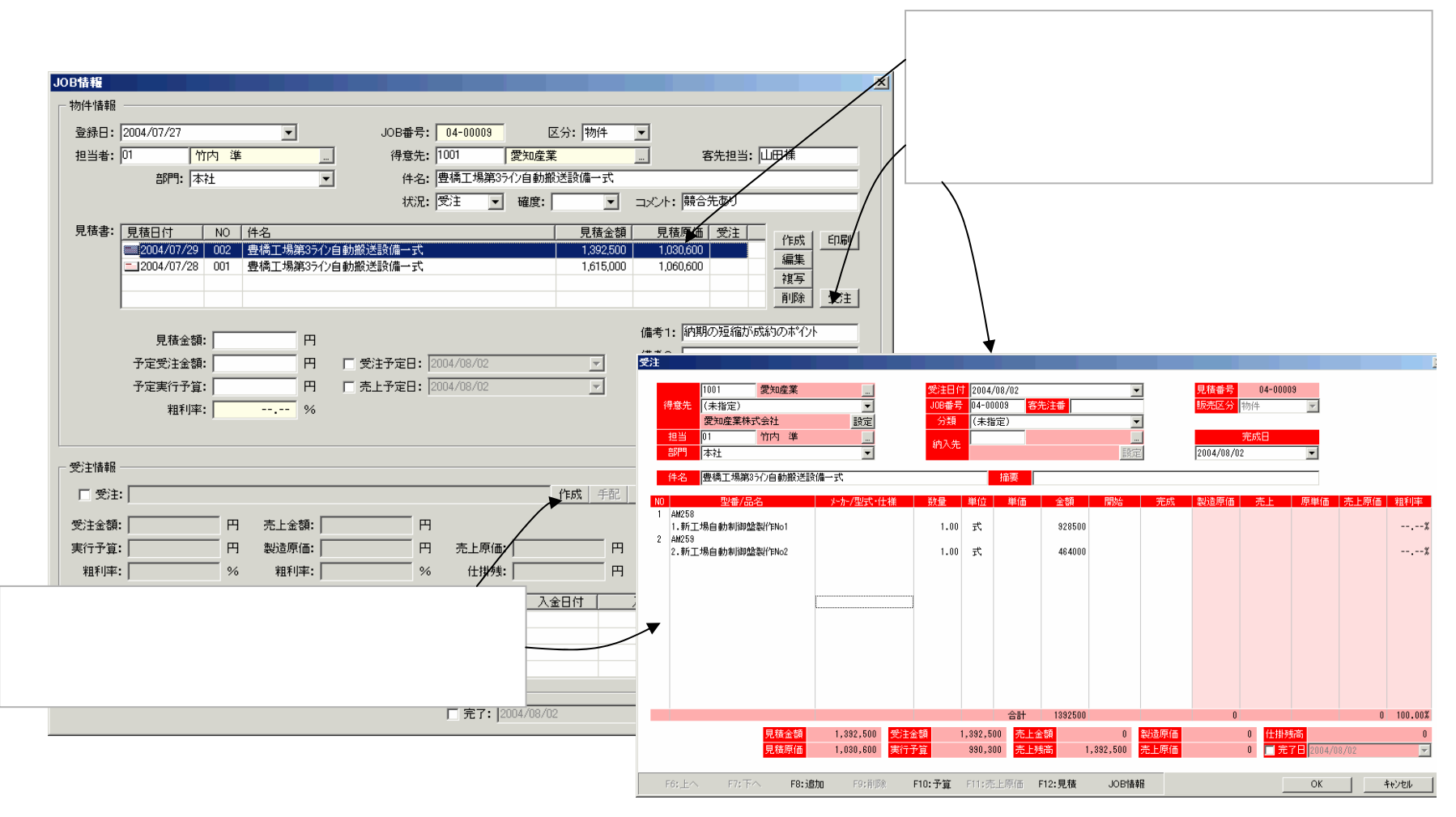

【受注登録画面】

#### 【受注】[受注登録 ]

受注の明細行でJOB開始を指示します。指示すると仕掛が開始し、発注・仕入の処理ができるようになります。

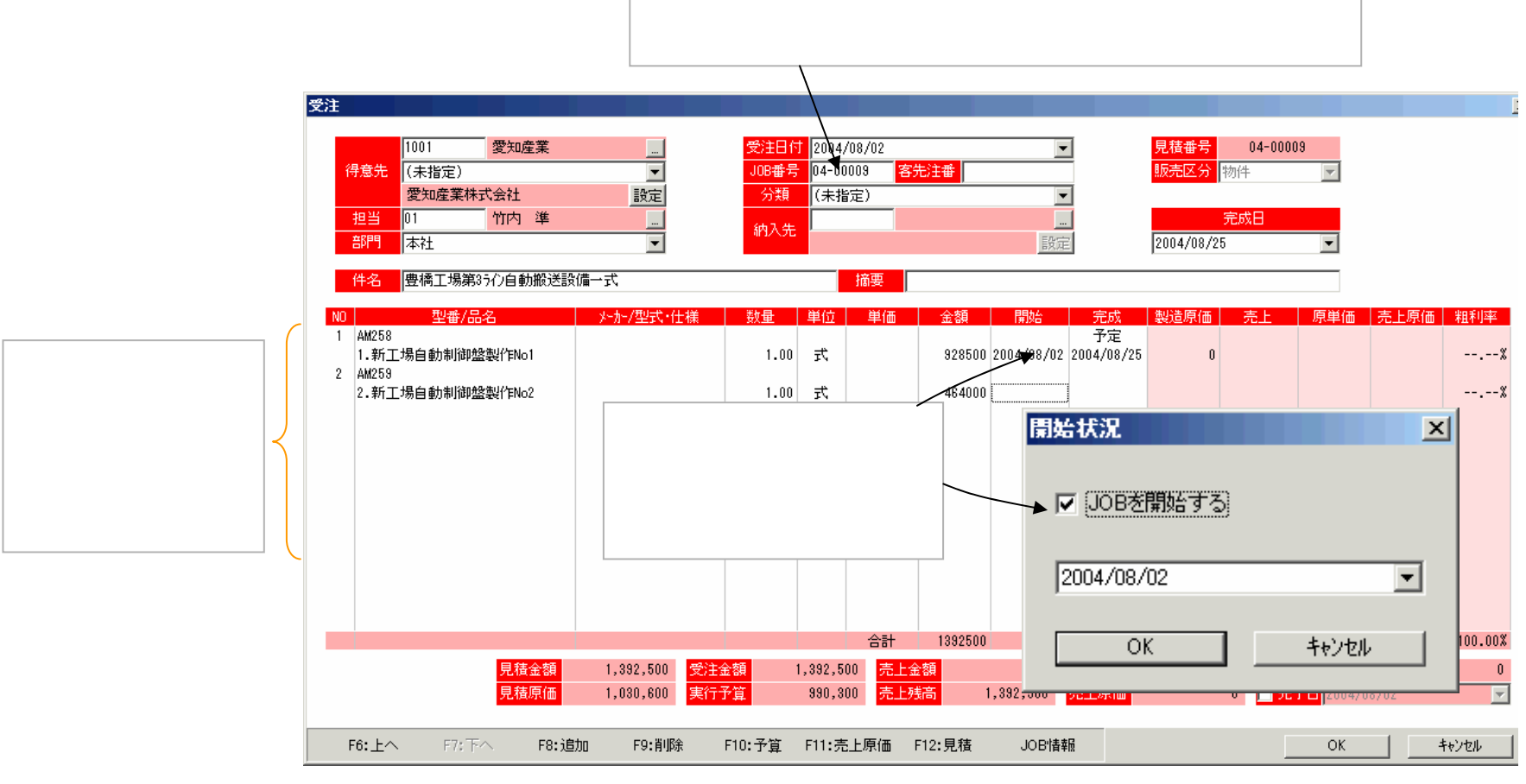

【受注登録画面】

# 【受注】[受注の各種操作]

# JOB管理画面で受注の[編集][手配][情報][指示書]の操作ができます。

| JOB情報                                                                                                    |                            |
|----------------------------------------------------------------------------------------------------|----------------------------|
| ○ 物件:情報員                                                                                                    |                            |
| 登録日: 2010月/17/2/7 ▼ 10月番号: 04-00008 区分: 物件 ▼                                                                                                    |                            |
|                                                                                                    |                            |
|                                                                                                    |                            |
|                                                                                                    |                            |
| 祝沈:  支注 ▼                                                                                                    |                            |
| 見積書: <u>見積日付 NO 件名</u>                                                                                                    |                            |
| □_12004/07/29 002 豊橋工場第3万/2自動搬送設備→式 1,392,500 1,030,600 ○<br>編集                                                                                                    |                            |
| 二」2004/07/28 001 豊橋工場第3行少目動融送設備一式 1,615,000 1,060,600 推写                                                                                                    |                            |
| 前膝 受注                                                                                                    |                            |
|                                                                                                    |                            |
| 見積金額: 1390000 円 備者1: 約期の短縮が成約のポイント                                                                                                    |                            |
| 予定受注金額: 円 □ 受注予定日: 2004/08/02 備考2:                                                                                                    |                            |
| 予定実行予算: 円 ▽ 売上予定日: 2004/08/31 ▼ 備考3:                                                                                                    |                            |
|                                                                                                    | 平さの場佐ギタンです                 |
| 備考5: 備考5:                                                                                                    |                            |
|                                                                                                    | [編集]:受注登録画面を開いて、編集ができます。   |
| 受注情報                                                                                                    | │ [手配]:材料や外注への手配/発注ができます。  |
| ▽ 受注: 曹橋丁規第35/)自動船送設備一式 編集 手配 情報 指示書 受注日: 2004/08/02                                                                                                    | ── [情報]:仕入明細や日報明細の照会ができます。 |
|                                                                                                    |                            |
| 受注金額: 1,332,500 円 売上金額: 0 円                                                                                                    | []田小百]、表理田小百の印刷ができる9。      |
| 実行予算: 390,300 円 製造原価: 0 円 売上原価: 0 円 入金残: 0 円                                                                                                    |                            |
| 粗利率: 28.88 % 粗利率: % 仕掛残: 0 円 請求残: 1,332,500 円                                                                                                    |                            |
| 諸求書: 「売上日付 「 伝更NO 」 売上余額 「売上原価 」 知利率   入余   入余日付   入余類   入余類   作成   印刷                                                                                                    |                            |
|                                                                                                    |                            |
| 目的の目的には、「日本の目的」では、「日本の目的」では、「日本の日本の目的」では、「日本の日本の目的」では、「日本の日本の目的」では、「日本の日本の目的」では、「日本の日本の日本の目的」では、「日本の日本の目的」」では、「日本の日本の日本の日本の目的」では、「日本の日本の日本の日本の日本の日本の日本の日本の日本の日本の日本の日本の日本の日 |                            |
|                                                                                                    |                            |
|                                                                                                    |                            |
| □ 完7: 2004/08/02 ▼ OK キャンカル                                                                                                    | 1                          |
|                                                                                                    |                            |
|                                                                                                    |                            |

【JOB管理画面】

#### 【受注】[JOB指示書]

#### JOB管理画面で[指示書]の発行ができます。

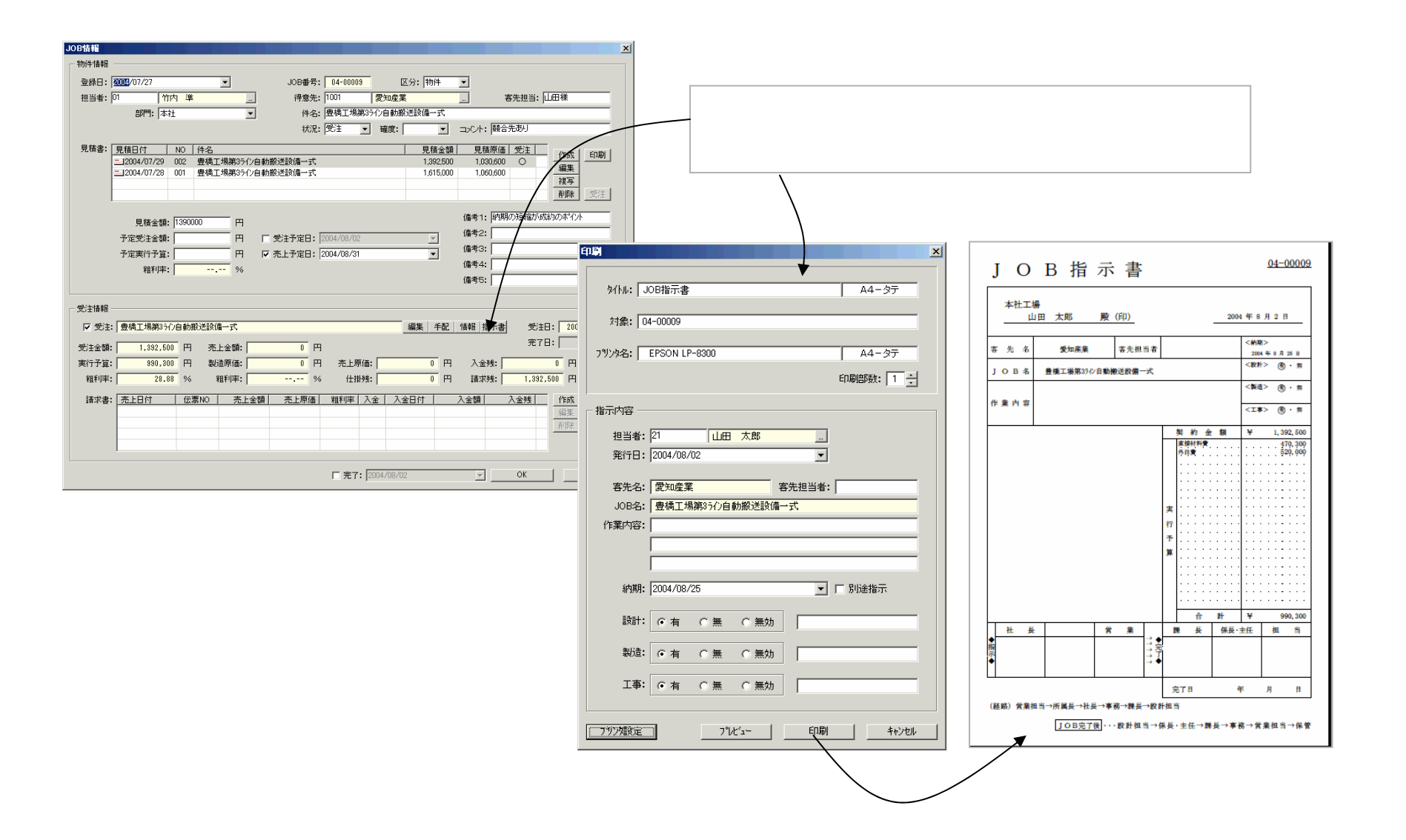

#### 【受注】[受注の検索]

メインメニューの「受注」アイコンをダブルクリックして、受注一覧画面を開きます。 登録した受注はこの一覧画面に表示されます。この画面で[受注検索]ボタンを押して受注が検索できます。

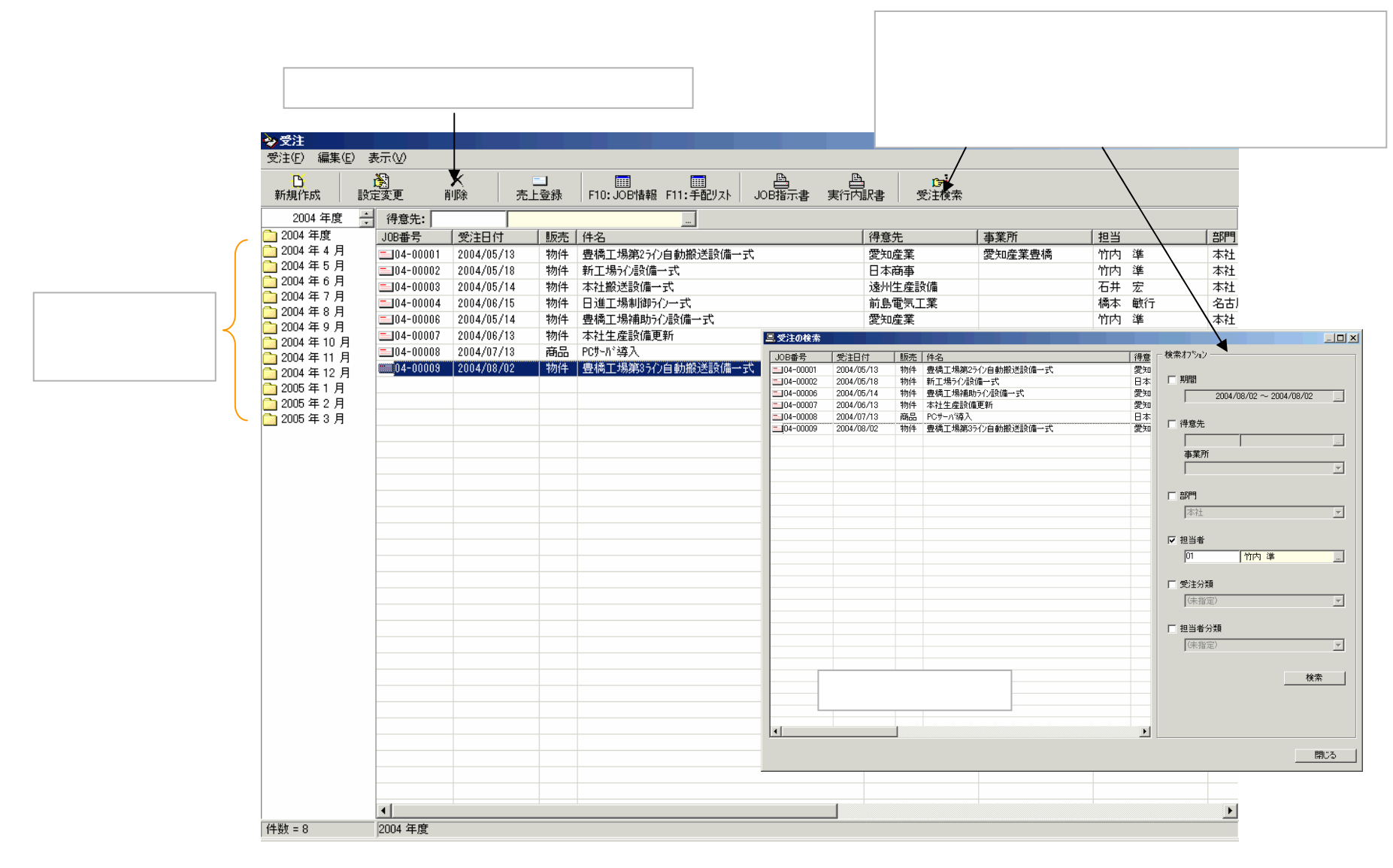

# 【手配】[手配入力 ]

#### JOB管理画面で手配リスト画面を開き、必要な部品・材料や外注手配を入力します。

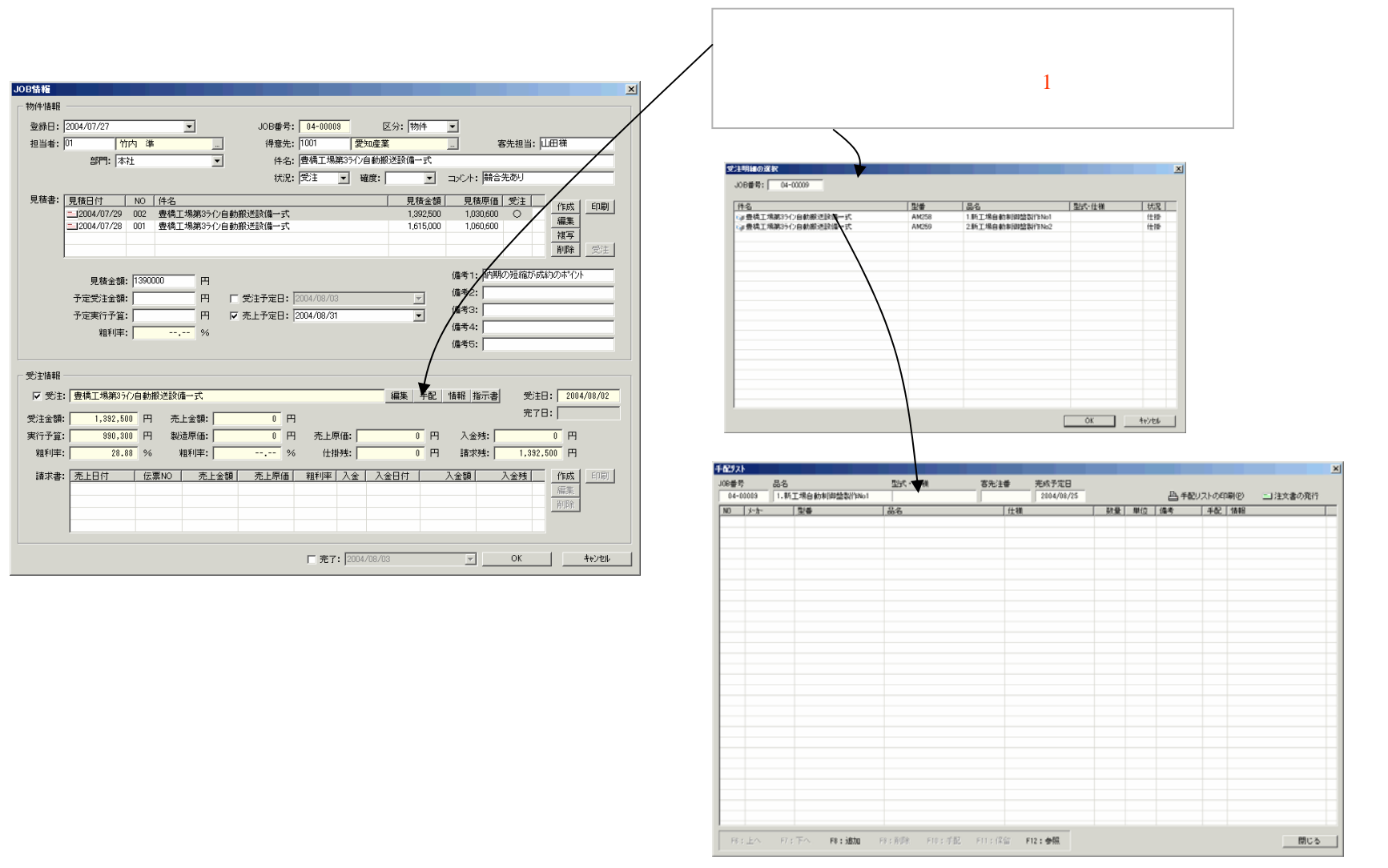

【手配リスト画面】

# 【手配】[手配入力 ]

手配リスト画面に手配データを入力します。部品や外注への[発注]手配と在庫からの[払出]手配が 指示できます。発注や納品の状況も表示されます。他の見積や手配リストを参照して入力もできます。

手配リストが印刷できます × 手配リスト 型式・仕様 JOB番号 品名 客先注番 完成予定日 受注情報 ▲ 手配リストの印刷(P) 04-00009 1.新工場自動制御盤製作No1 2004/08/25 三 注文書の発行 数量 単位 備考 型番 品名 仕様 | 手配 | 情報 🕉 001 BOX:350W400H170D BOX屋内如7° 1 ∕ェ 発注 希望納期:2004/08/18 ĺð **徽**002 三菱電機 A0J2E56DR 入出力エット 発注 希望納期:2004/08/09 1 ĺð **變** 003 三菱雷機 A0J2HCPU シーケンサCPU 1 発注 希望納期:2004/08/09 **變** 004 三菱電機 FX1N25 シーケンサ ĺð 発注 希望納期:2004/08/09 1 **邊** 005 三菱電機 FX2N40 シーケンサ 4 ĺð 発注 希望納期:2004/08/09 手配データ **300 🚳** BOX:屋外如7° 无 発注 希望納期:200408/18 BOX:600w600H250D 1 **變**007 三菱電機 A0J2E56DR 入出力エット íð 払出 希望納期:2004/08/10 1 ĺð **變** 008 三菱電機 A1S35B シーケンサ基本ベース 2 ☆ 009 三菱電機 A0J2HCPU シーケンサCPU (a 状況によりメッセージが変化します。 未手配/手配済/発注済/納品済 F6: トヘ F7: 下へ E\$ iBhn F9:肖邶余 F10:手配 F11:保留 F12:参照 閉じる 【手配リスト画面】 [追加]ボタンを押し 行を選択して手配を指示します。 見積や手配リストからデータの取込み [発注]または在庫の[払出]が指示で て手配品を入力します ができます

きます。

#### 【手配】[手配データの参照入力]

#### 前頁の手配リスト画面で[参照]ボタンを押して、見積や他の手配から手配データの参照入力できます。

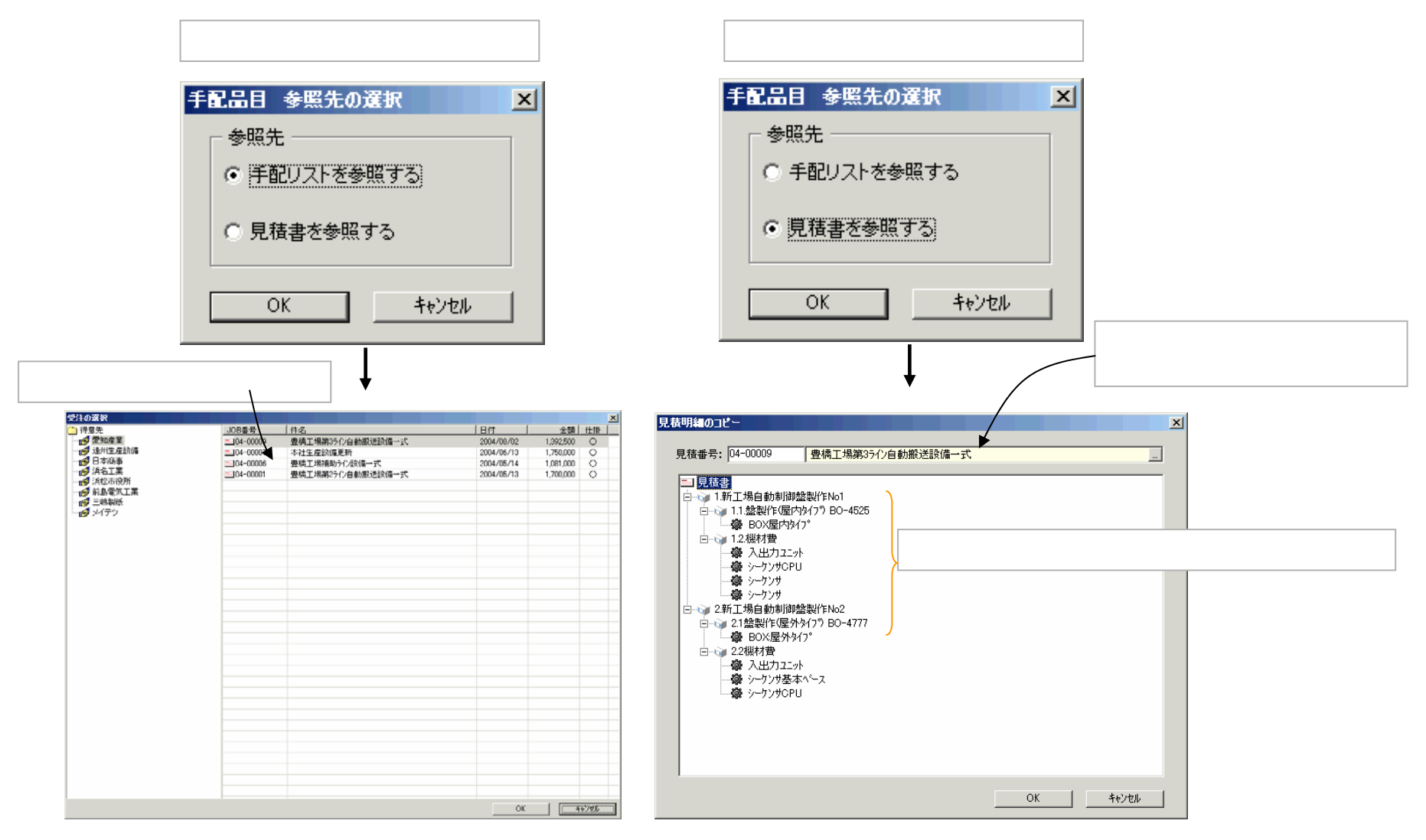

# 【発注】[注文書作成 ]

#### 手配リスト画面で注文書の発行ができます。

|                                                 | 対象の                    | 行を選択します。           |          | [<br>開き    | 注文書<br>きます。 | の発 | 行]ボタ  | ンを押     | して、注文書画面(次頁                                                                                                    |
|-------------------------------------------------|------------------------|--------------------|----------|------------|-------------|----|-------|---------|----------------------------------------------------------------------------------------------------|
| <b>記リスト</b><br>JOB番号 品                          | 品名<br>1 新工程自新制资的效型作No1 | 型式・仕様              | 客先注番     | 完成予定日      | -           |    | A≞ ≞a | 2UZ FWE | ■<br>■<br>■<br>■<br>1<br>■<br>1<br>単<br>1<br>単<br>1<br>単<br>1<br>単<br>1<br>単<br>1<br>単<br>1<br>単<br>1<br>単<br>1<br>単<br>1<br>1<br>1<br>1<br>1<br>1<br>1<br>1<br>1<br>1<br>1<br>1<br>1 |
|                                                 |                        |                    | /1¥      | 2004/00/20 | ( #re       | 開行 |       |         |                                                                                                    |
| NU X=/]=                                        |                        | 002日<br>002日のか/1°  | 1工1株     |            | 1 一致重       |    | 1/#15 |         | 1首年版<br>                                                                                                    |
| \$8001<br>● ● ● ● ● ● ● ● ● ● ● ● ● ● ● ● ● ● ● | A0.12E56DB             | ▶ 入出力75ml          |          |            | 1           | 18 |       | 発注      | 希望納期:2004/08/09                                                                                                    |
| ♣ 002 三変電磁<br>冊 003 三菱電機                        | A0J2HCPU               | <u>シーケンサCPU</u>    |          |            | 1           | 18 |       |         | 希望納期:2004/08/09                                                                                                    |
| <b>瓣</b> 004 三菱電機                               | FX1N25                 | シーケンサ              |          |            | 1           | ĺð |       | 発注      | 希望納期:2004/08/09                                                                                                    |
| <b>舉 005 三菱電機</b>                               | FX2N40                 | シーケンサ              |          |            | 4           | íð |       | 発注      | 希望納期:2004/08/09                                                                                                    |
| <b>6</b> 006                                    | BOX:600w600H250D       | BOX:屋外外7°          |          |            | 1           | 仧  |       | 発注      | 希望納期:2004/08/18                                                                                                    |
| <b>變</b> 007 三菱電機                               | A0J2E56DR              | 入出力エット             |          |            | 1           | ĺð |       | 発注      | 希望納期:2004/08/10                                                                                                    |
| ✿008 三菱電機                                       | A1S35B                 | <u> シーケンサ基本ベース</u> |          |            | 2           | ĺð |       |         |                                                                                                    |
|                                                 |                        |                    |          |            |             |    |       |         |                                                                                                    |
|                                                 |                        |                    |          |            |             |    |       |         |                                                                                                    |
|                                                 |                        |                    |          |            |             |    |       |         |                                                                                                    |
|                                                 |                        |                    |          |            |             |    |       |         |                                                                                                    |
| F8:上へ                                           | F7:下へ F8:追加            | F9:削除 F10:手配       | ] F11:保留 | F12:参照     |             |    |       |         | 開じる                                                                                                    |

【手配リスト画面】

# 【発注】[注文書作成 ]

#### 手配リスト画面で選択した行が注文書の明細行にセットされます。

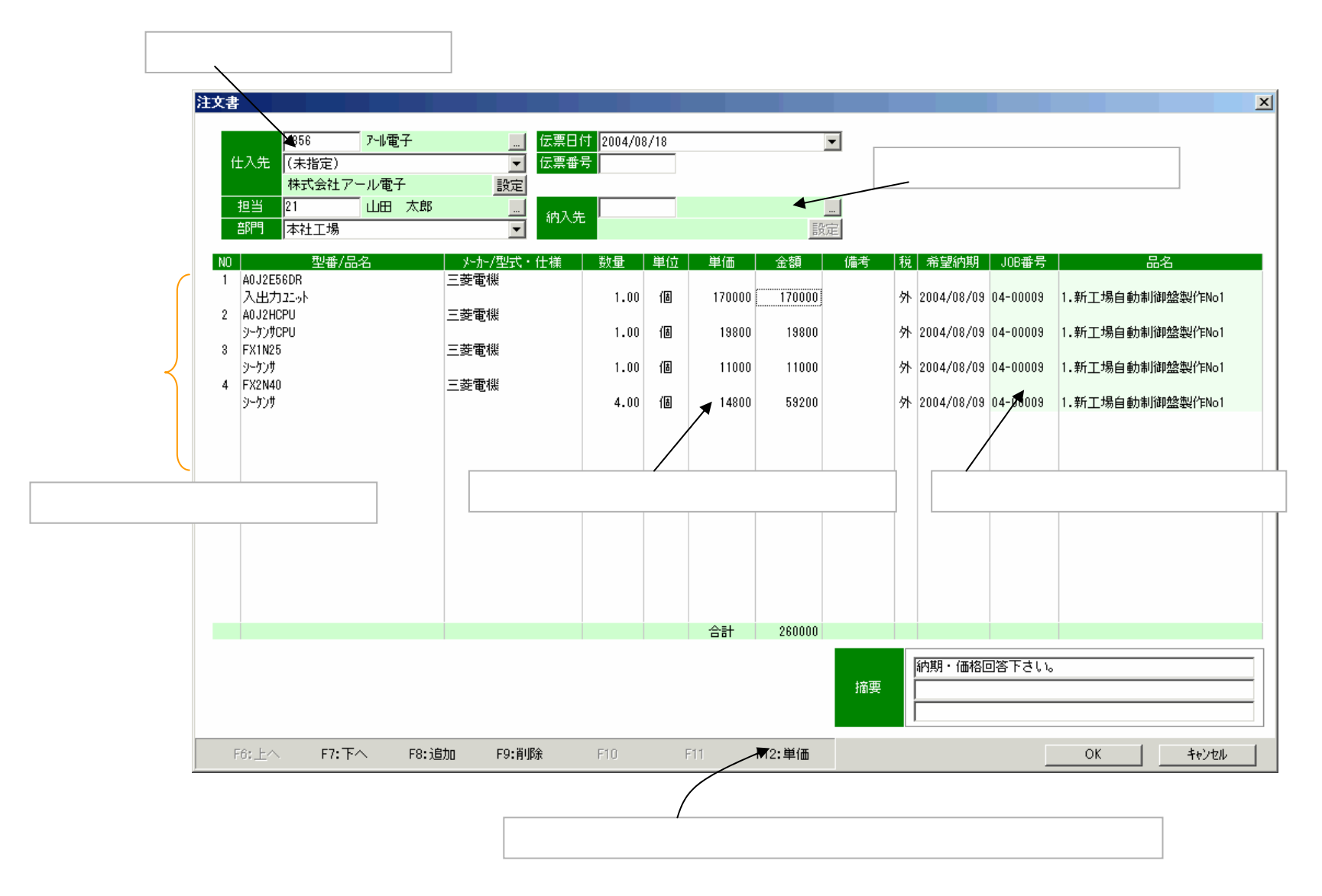

#### 【発注】[注文書印刷]

#### 注文書を登録すると続けて、印刷することができます。

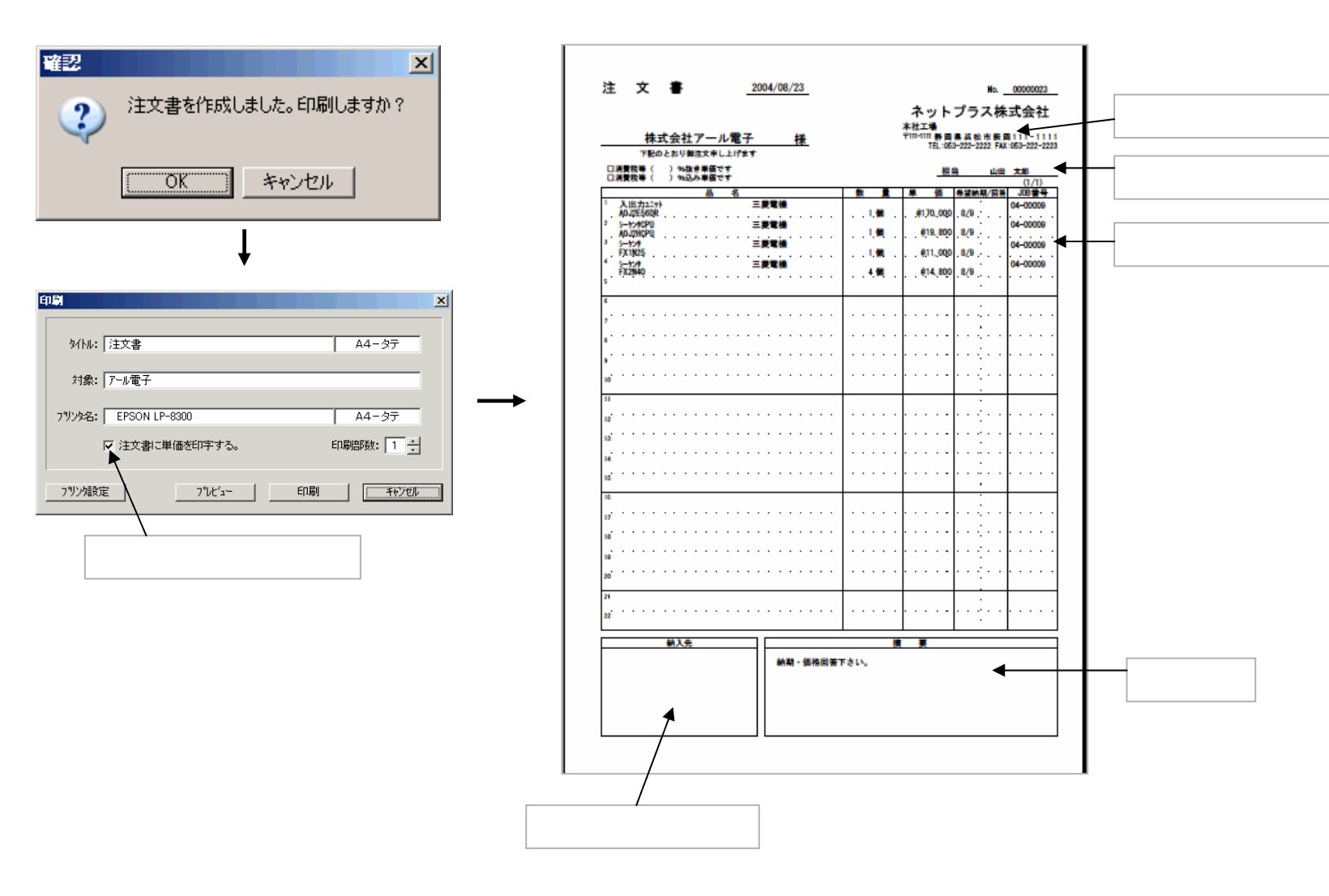

#### 【発注】[発注一覧画面]

メインメニューの「発注」アイコンをダブルクリックして、発注一覧画面を開きます。 作成した注文書はこの一覧画面に表示されます。この画面では"受注に紐付けない"注文書の作成、注 文書の編集・削除・印刷ができます。

| できます     | -                           | 作             | 成がでる                                    | きます | -           |       | 文書の印 | 刷がる | できます |         |          |
|----------|-----------------------------|---------------|-----------------------------------------|-----|-------------|-------|------|-----|------|---------|----------|
|          |                             |               | /                                       |     |             |       |      |     |      |         |          |
|          | ◆ 先社 ※注(F) 編集(F)            |               |                                         |     |             |       |      |     |      |         |          |
|          |                             | × F           |                                         |     |             |       |      |     |      |         |          |
| Ŧ        | 新規作成設定変更                    | ▲ 【<br>削除 」0E | 凹 白 田 田 田 田 田 田 田 田 田 田 田 田 田 田 田 田 田 田 | -   |             |       |      |     |      |         |          |
| Γ        | 2004 年度                     | 什入先:          |                                         |     |             |       |      |     |      |         |          |
| C        | <u>)</u> 2004 年度            | 伝票日付          | 伝票番号                                    | 印刷  | <b>コ</b> ード |       | 担当   |     | 部門   | 金額      |          |
| 0        | 늘 2004 年 4 月                | 2004/05/13    | 00000010                                |     | 4789        | アオイ製作 | 山田 ズ | 気郎  | 本社工場 | 98,000  | <u> </u> |
| C        | 2004年5月                     | 2004/05/13    | 00000014                                |     | 4789        | アオイ製作 | 山田 ズ | 大郎  | 本社工場 | 98,000  |          |
| C .      | 2004年6月                     | 2004/05/14    | 00000011                                |     | 4856        | アール電子 | 山田 オ | た郎  | 本社工場 | 513,600 |          |
| L.       | 2004 年 / 月                  | 2004/05/14    | 00000012                                |     | 4789        | アオイ製作 | 山田 ス | 想才  | 本社工場 | 98,000  |          |
| <u>_</u> | 2004 年 8 月<br>う 2004 年 0 日  | 2004/05/14    | 00000013                                |     | 4856        | 가내電子  | 山田 ス | 想才  | 本社工場 | 261,200 |          |
| Ļ        | 2004 年 9 月<br>う 2004 年 10 日 | 2004/05/14    | 00000016                                |     | 4789        | アオイ製作 | 山田 ス | 想才  | 本社工場 | 98,000  |          |
| L.       | 2004年10月                    | 2004/05/18    | 00000017                                |     | 4856        | アール電子 | 山田 ス | 忠   | 本社工場 | 261,200 |          |
| -        | 2004年12月                    | 2004/06/15    | 00000019                                |     | 4856        | アール電子 | 長島 方 | 支   | 本社工場 | 261,200 |          |
| ř        | 2005年1月                     | 2004/07/13    | 00000015                                |     | 4856        | アール電子 | 山田 ズ | 太郎  | 本社工場 | 261,200 |          |
| Č        | 2005年2月                     | 2004/07/13    | 00000018                                |     | 4789        | アオイ製作 | 長島 方 | 支   | 本社工場 | 98,000  |          |
| Č        | <u> </u>                    | 2004/08/23    | 00000023                                | 1   | 4856        | アール電子 | 山田 オ | 大郎  | 本社工場 | 260,000 |          |
|          |                             | 2004/08/23    | 00000024                                |     | 233         | 愛電    | 山田 ス | 太郎  | 本社工場 | 170,000 |          |
|          |                             |               |                                         |     |             |       |      |     |      |         |          |
|          |                             |               |                                         |     |             |       |      |     |      |         |          |
|          |                             |               |                                         |     |             |       |      |     |      |         |          |
|          |                             |               |                                         |     |             |       |      |     |      |         |          |
|          |                             |               |                                         |     |             |       |      |     |      |         |          |
|          |                             |               |                                         |     |             |       |      |     |      |         |          |
|          |                             |               |                                         |     |             |       |      |     |      |         |          |
|          |                             |               |                                         |     |             |       |      |     |      |         |          |
|          |                             |               |                                         |     |             |       |      |     |      |         |          |
|          |                             |               |                                         |     |             |       |      |     |      |         |          |
|          |                             |               |                                         |     |             |       |      |     |      |         |          |
|          |                             |               |                                         |     |             |       |      |     |      |         |          |
|          |                             |               |                                         |     |             |       |      |     |      |         |          |
|          |                             |               |                                         |     |             |       |      |     |      |         |          |
|          |                             |               |                                         |     |             |       |      |     |      |         |          |
|          |                             |               |                                         |     |             |       |      |     |      |         |          |
|          |                             |               |                                         |     |             |       |      |     |      |         |          |
|          |                             |               |                                         |     |             |       |      |     |      |         |          |
|          |                             |               |                                         |     |             |       |      |     |      |         |          |
|          |                             |               |                                         |     |             |       |      |     |      |         |          |
|          |                             |               |                                         |     |             |       |      |     |      |         |          |
|          |                             |               |                                         |     |             |       |      |     |      |         |          |
|          |                             |               |                                         |     |             |       |      |     |      |         |          |
| in in    | (4) 第4 二 1 0                | 2004 年度       |                                         |     |             |       |      |     |      |         |          |

#### 【仕入】[仕入一覧画面]

メインメニューの「仕入」アイコンをダブルクリックして、仕入一覧画面を開きます。登録した仕入伝票 はこの一覧画面に表示されます。この画面では発注データ(注文書)を参照して仕入伝票の登録ができ ます。また、注文書がなくても直接に仕入伝票を登録することもできます。

| 「規作成]ボタンを押して仕<br>禄することができます。 | と入伝票を                        | 直接に          | [<br>f           | 発注リスト<br>云票を登録 | <ul> <li>]ボタン</li> <li>するこ</li> </ul> | ′を押して、注<br>とができます。 | 文書(発注:     | データ)から仕入       |         |     |
|------------------------------|------------------------------|--------------|------------------|----------------|---------------------------------------|--------------------|------------|----------------|---------|-----|
| ★ (1)<br>(1)                 | <mark>と入</mark><br>(F) 編集(E) |              | /                |                |                                       |                    |            |                |         | _ 5 |
| 新規                           | - <u> </u>                   | ▶ [<br>削除 発注 | 1<br>1<br>1<br>1 |                |                                       |                    |            |                |         |     |
|                              | 2002 年度 🕂                    | 仕入先:         |                  |                |                                       |                    |            |                |         |     |
| 2                            | 1002年4月                      | 伝票日付         | 伝票番号             | 納品番号           |                                       | 仕入先                | 担当         | 部門             | 金額      |     |
| 2                            | 1002年5月                      | 2002/10/4    | 00001239         |                | 008                                   | 金子商会               |            | 掛川事業所          | 9,990   |     |
| 2                            | 1002年6月                      | 2002/10/4    | 00001249         |                | 504                                   | 青山工業               | 藤原健        | 掛川事業所          | 55,400  |     |
| 2                            |                              | 2002/10/17   | 00001247         |                | 401                                   | 中山電機工業             |            | 掛川事業所          | 3,000   |     |
|                              |                              | 2002/10/24   | 00001241         |                | 015                                   | アスクル               |            | 掛川事業所          | 35,160  |     |
|                              | 1002年9月                      | 2002/10/24   | 00001242         |                | 102                                   | キーエンス              |            | 掛川事業所          | 99,000  |     |
| 22                           | 1002年10月                     | 2002/10/24   | 00001252         |                | 612                                   | 美和電気(株)            | 藤原健        | 掛川事業所          | 680,000 |     |
|                              | 1002年11月                     | 2002/10/24   | 00001253         |                | 708                                   | 山武                 | 藤原健        | 掛川事業所          | 334,736 |     |
|                              | 002年12月                      | 2002/10/30   | 00001243         |                | 201                                   | 三興製作               |            | 掛川事業所          | 166,050 | 一行曹 |
|                              | 1003年1月                      | 2002/10/31   | 00001240         |                | 002                                   | 对操作                |            | 掛川事業所          | 53,330  | 니스카 |
|                              | 003年3月 [                     | 2002/10/31   | 00001244         |                | 220                                   | は商会                |            | 掛川事業所          | 13,460  |     |
|                              |                              | 2002/10/31   | 00001245         |                | 221                                   | 昭栄技研               |            | 掛川事業所          | 14,100  |     |
|                              |                              | 2002/10/31   | 00001246         |                | 317                                   | 富士電機               |            | 掛川事業所          | 83,730  |     |
|                              | -                            | 12002/10/81  | 00001248         |                | 414                                   | 電腦                 |            | 掛川事業所          | 83,500  |     |
|                              | -                            | 12002/10/31  | 00001250         |                | 514                                   | (株)フューチャーイ)        | 藤原健        | 掛川事業所          | 216,936 |     |
|                              |                              | 2002/10/31   | 00001251         |                | 603                                   | 給木電気               | 藤原健        | 掛川事業所          | 78,880  |     |
|                              | -                            |              |                  |                |                                       |                    | 1000031000 | 2211 1 4 20511 |         |     |
|                              | -                            |              |                  |                |                                       |                    |            |                |         |     |
|                              | -                            |              |                  |                |                                       |                    |            |                |         |     |
|                              | -                            |              |                  |                |                                       |                    |            |                |         |     |
|                              |                              |              |                  |                |                                       |                    |            |                |         |     |
|                              | _                            |              |                  |                |                                       |                    |            |                |         |     |
|                              | _                            |              |                  |                |                                       |                    |            |                |         |     |
|                              | _                            |              |                  |                |                                       |                    |            |                |         |     |
|                              | _                            |              |                  |                |                                       |                    |            |                |         |     |
|                              | -                            |              |                  |                |                                       |                    |            |                |         |     |
|                              | _                            |              |                  |                |                                       |                    |            |                |         |     |
|                              | -                            |              |                  |                |                                       |                    |            |                |         |     |
|                              |                              |              |                  |                |                                       |                    |            |                |         |     |
|                              | -                            |              |                  |                |                                       |                    |            |                |         |     |
|                              | -                            |              |                  |                |                                       |                    |            |                |         |     |
|                              | -                            |              |                  |                |                                       |                    |            |                |         |     |
|                              | _                            |              |                  |                |                                       |                    |            |                |         |     |
|                              | _                            |              |                  |                |                                       |                    |            |                |         |     |
|                              |                              |              |                  |                |                                       |                    |            |                |         |     |
|                              |                              |              |                  |                |                                       |                    |            |                |         |     |
|                              | _                            |              |                  |                |                                       |                    |            |                |         |     |
|                              | -                            |              |                  |                |                                       |                    |            |                |         |     |

# 【仕入】[注文書の参照仕入]

#### 仕入一覧画面で注文書(発注データ)を参照して仕入伝票の登録ができます。

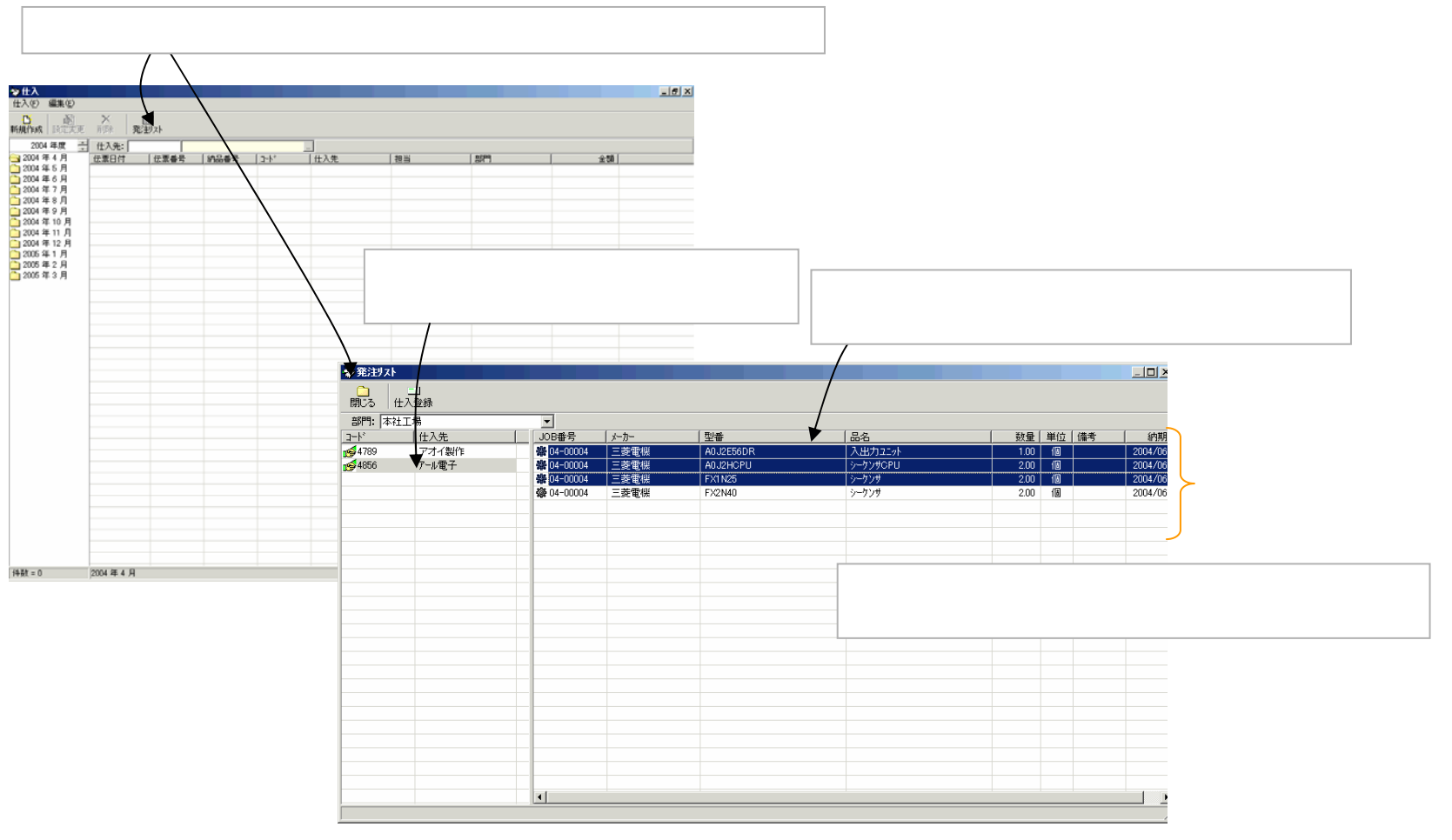

【発注リスト画面】

# 【仕入】[仕入伝票]

仕入伝票の登録画面です。発注データを参照して仕入伝票を開いた場合は、発注データの内容がセットされます。

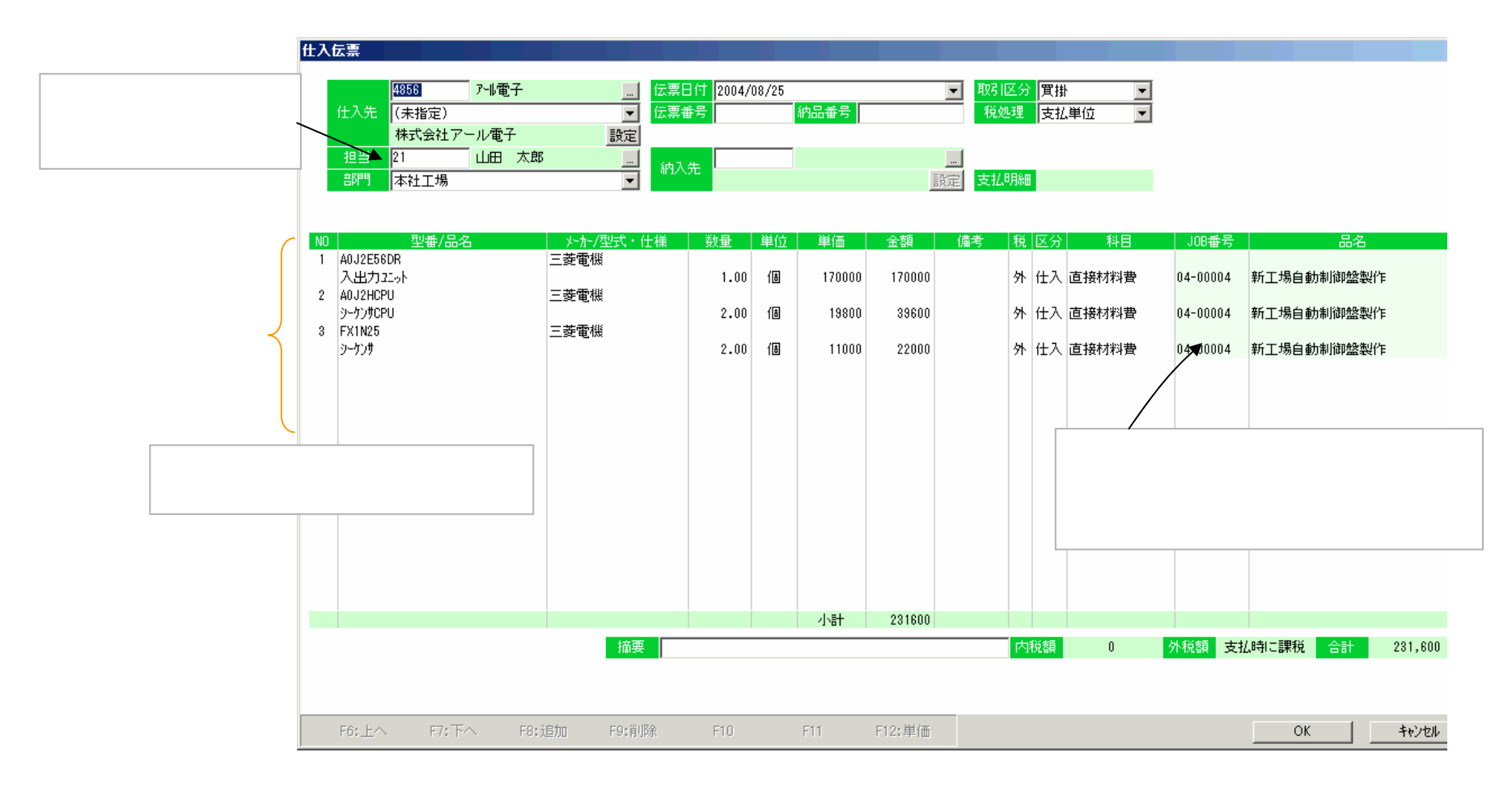

#### 【払出】[払出一覧画面]

メインメニューの「払出」アイコンをダブルクリックして、払出一覧画面を開きます。登録した払出伝票 はこの一覧画面に表示されます。この画面では払出手配データを参照して払出伝票の登録ができます。 また、手配データがなくても直接に払出伝票を登録することもできます。

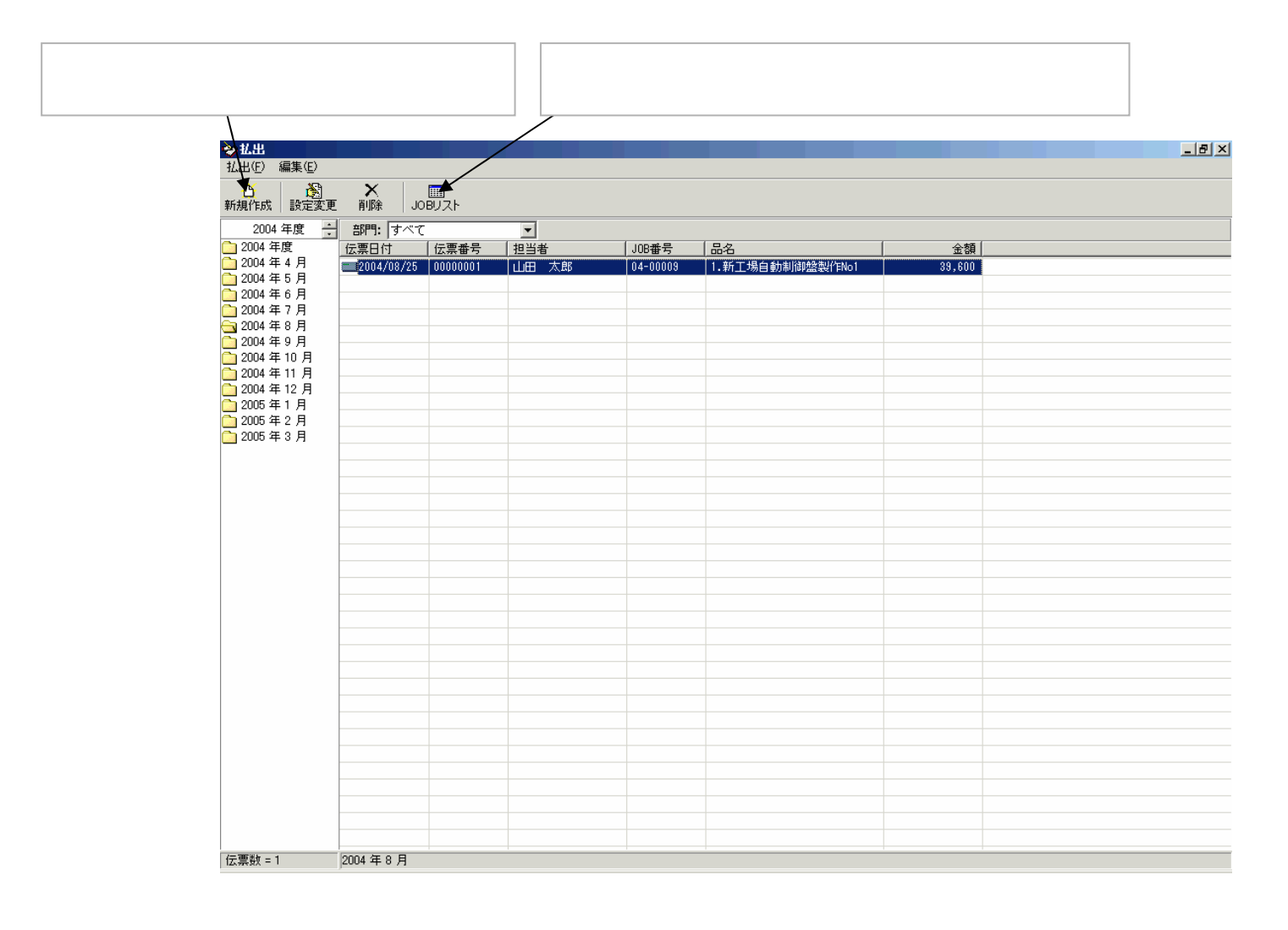

# 【払出】[手配データの参照払出]

#### 払出一覧画面で払出手配データを参照して払出伝票の登録ができます。

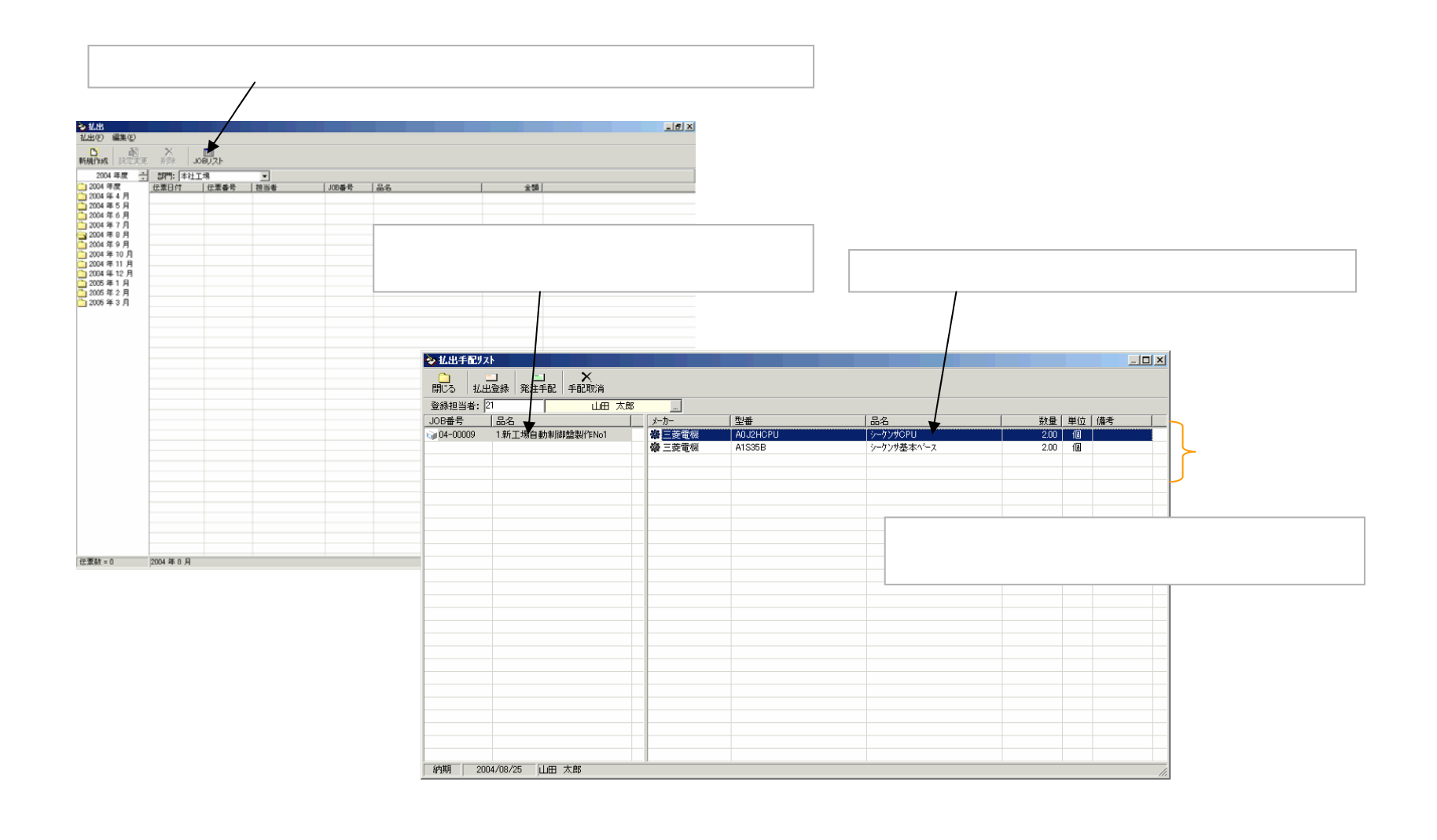

# 【払出】[払出伝票]

#### 払出伝票の登録画面です。手配データを参照して開いた場合は、伝票の内容はセットされています。

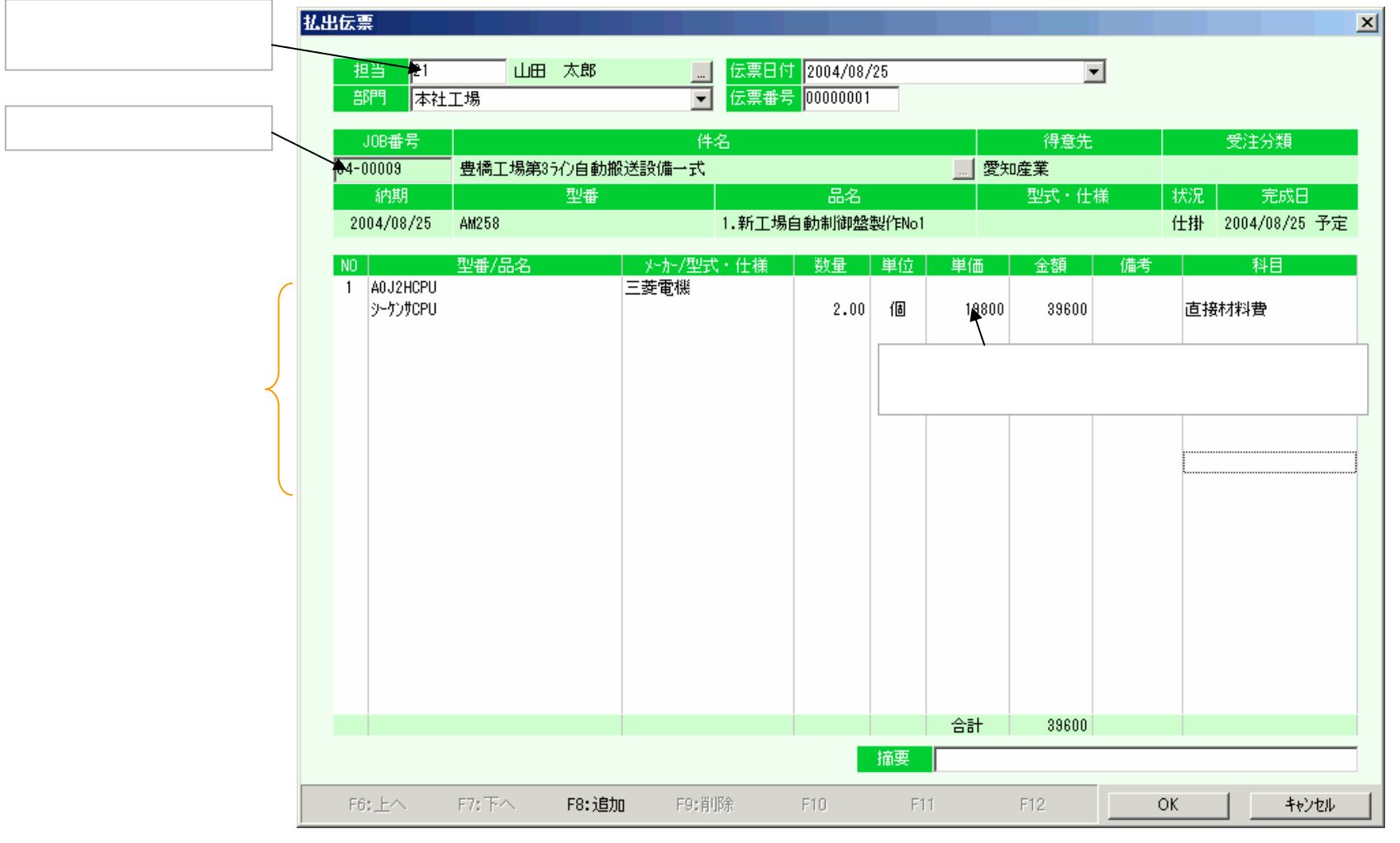

【払出伝票画面】

# 【日報】[日報入力]

#### メインメニューの「日報」アイコンをダブルクリックして、画面を開きます。 この画面では、担当者ごとに日報を入力します。

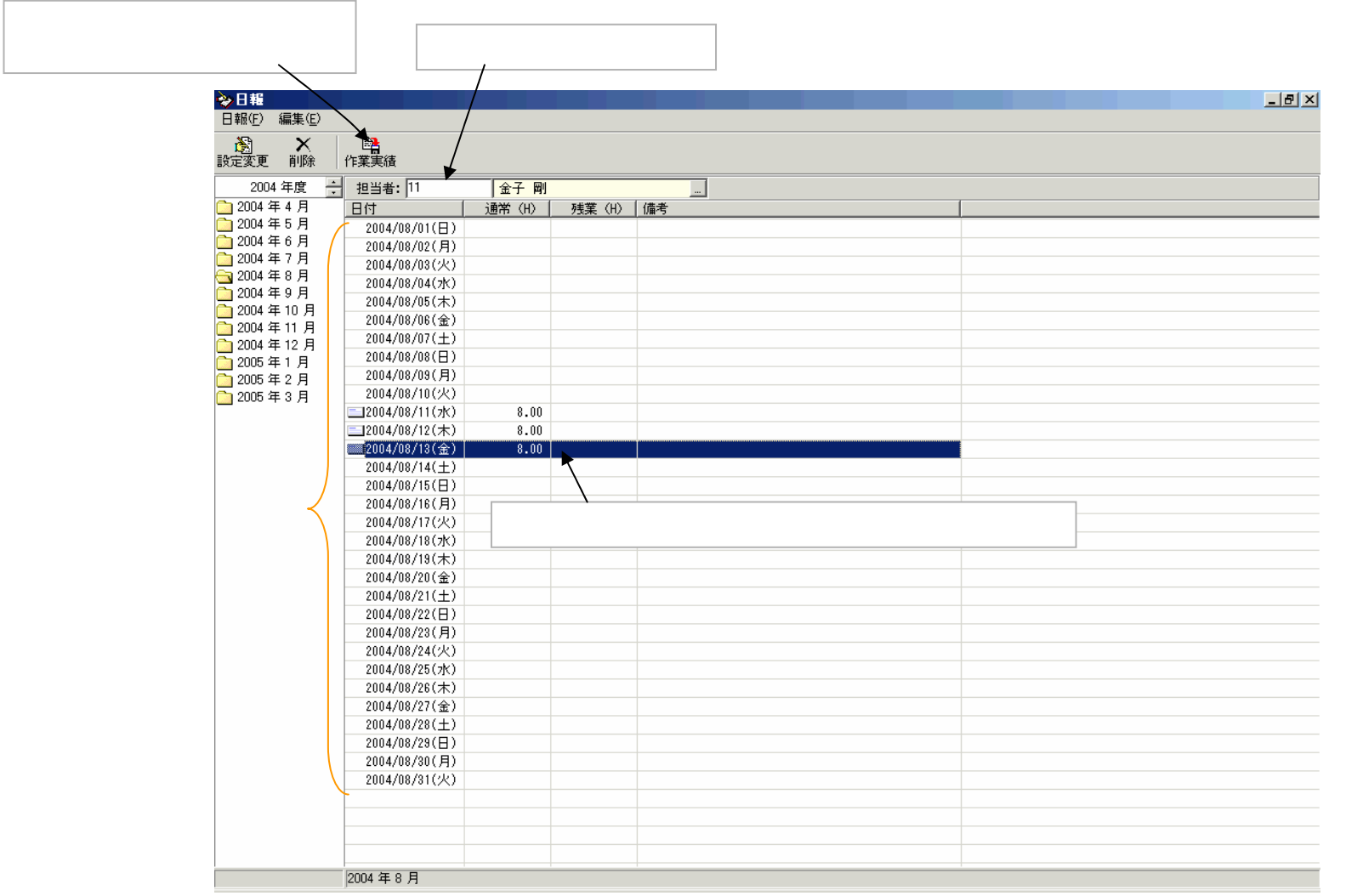

# 【日報】[日報入力]

# 作業日報を入力します。入力した日報データは、個別製造原価と個人別日報予実績に集計されます。

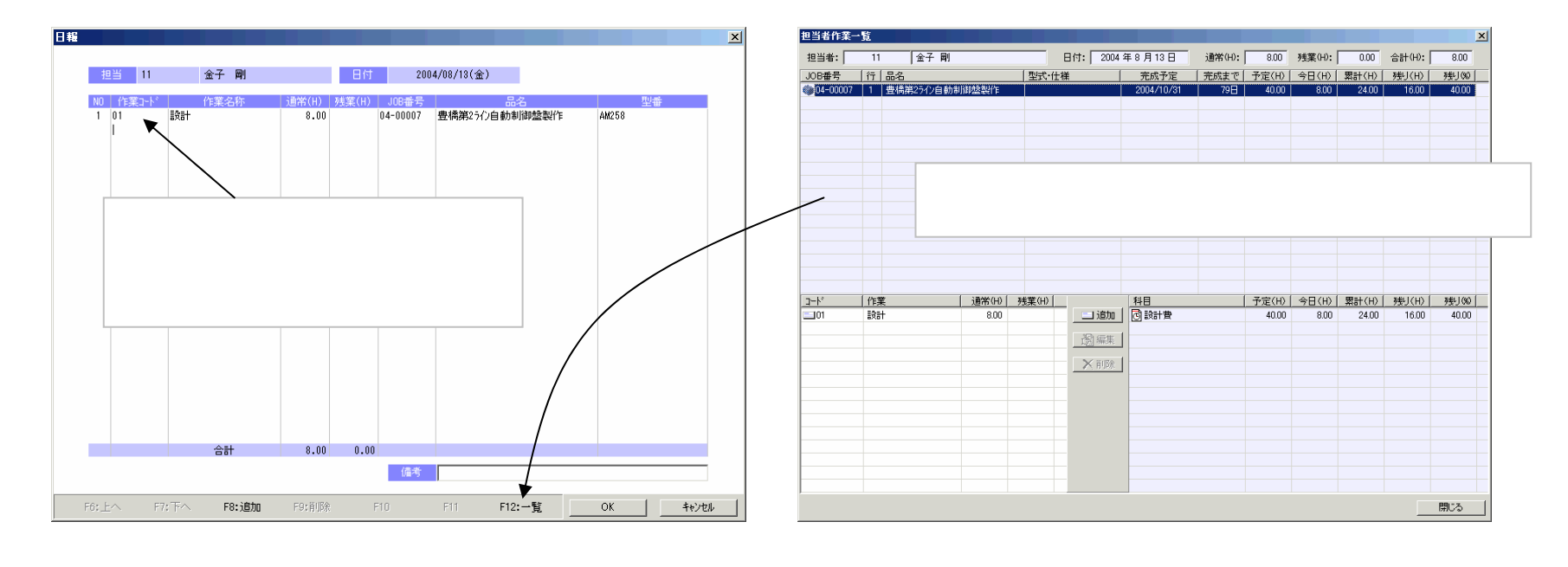

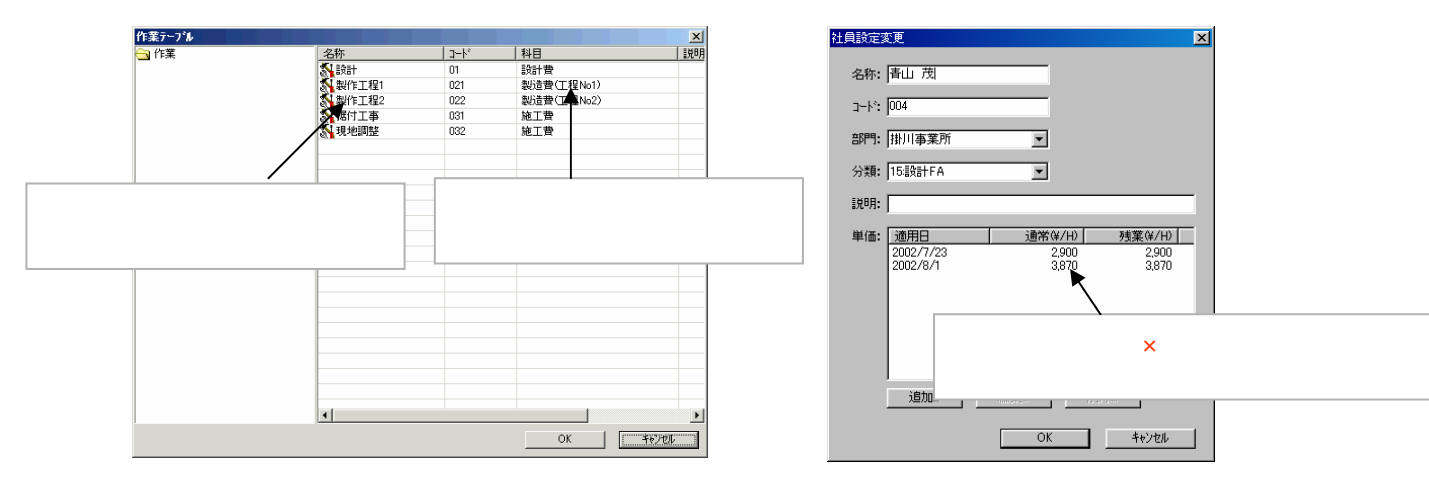

# 【売上】[受注の売上登録]

#### JOBが完成したら、受注画面で完成を入力します。

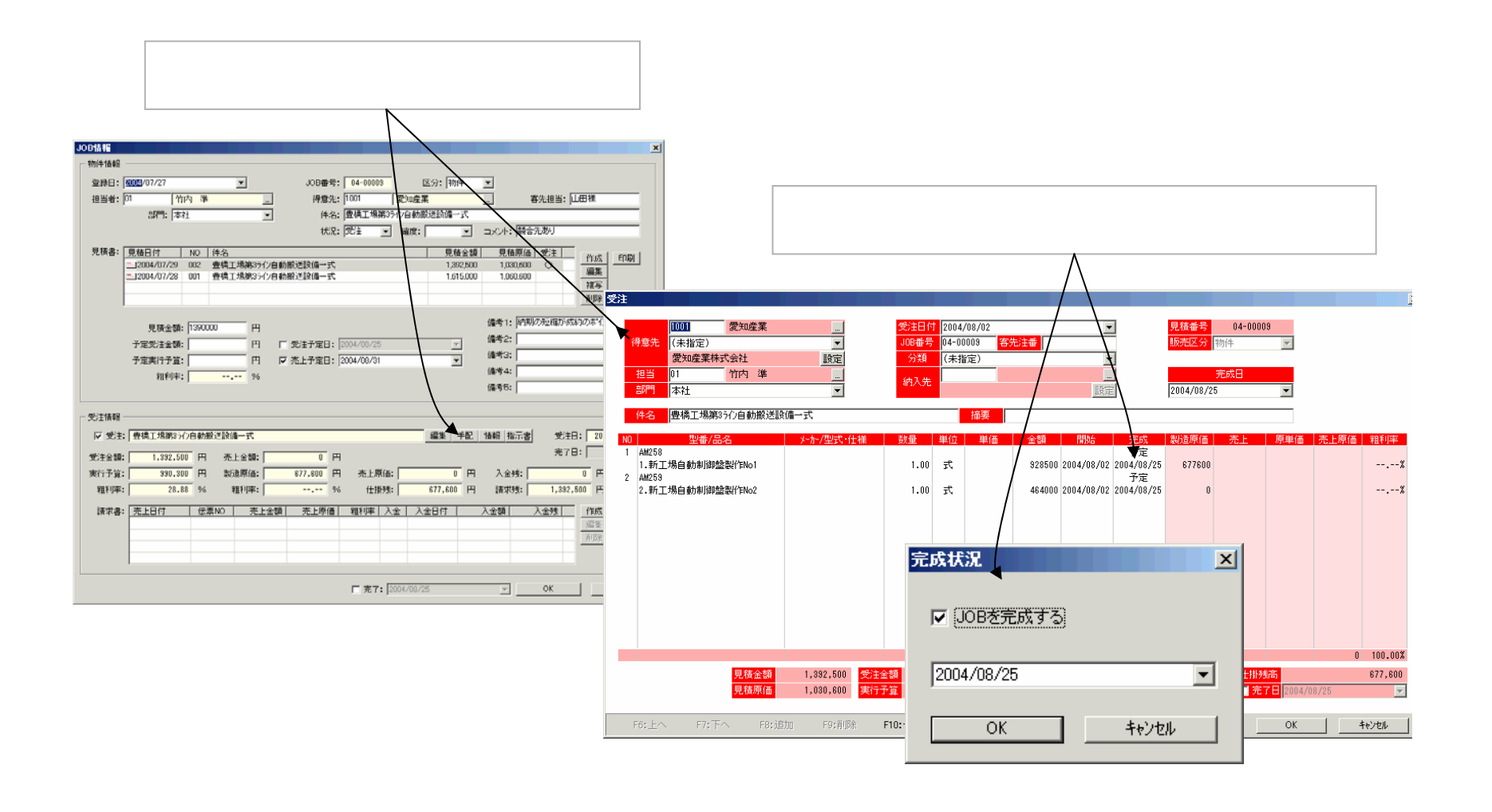

# 【売上】[受注の売上登録]

完成入力した受注から売上伝票を作成します。

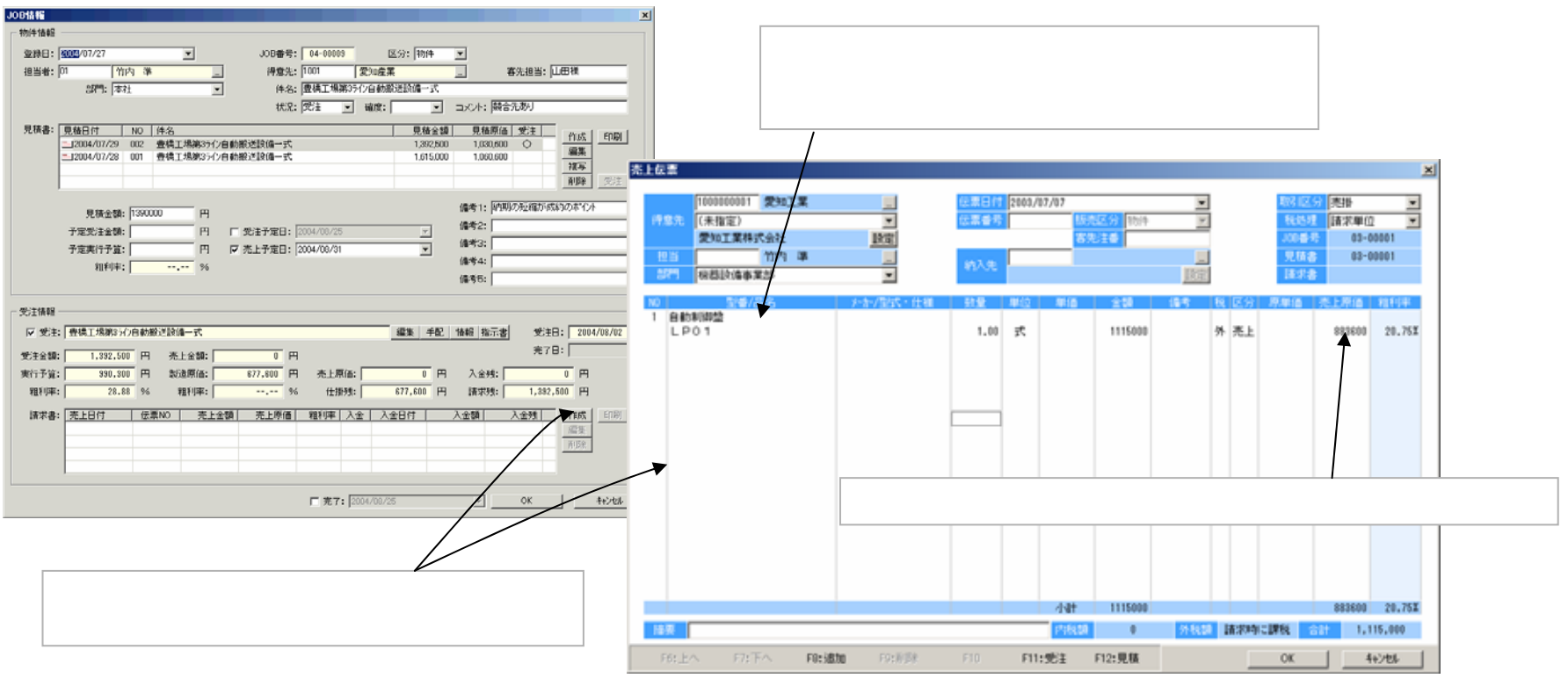

【売上伝票画面】
## 【売上】[売上伝票の印刷]

### 売上伝票を登録すると続けて、印刷することができます。

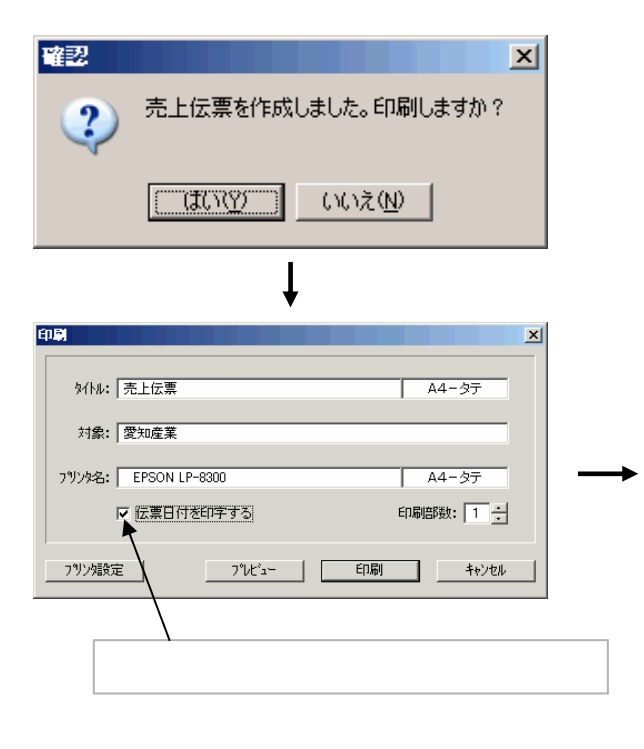

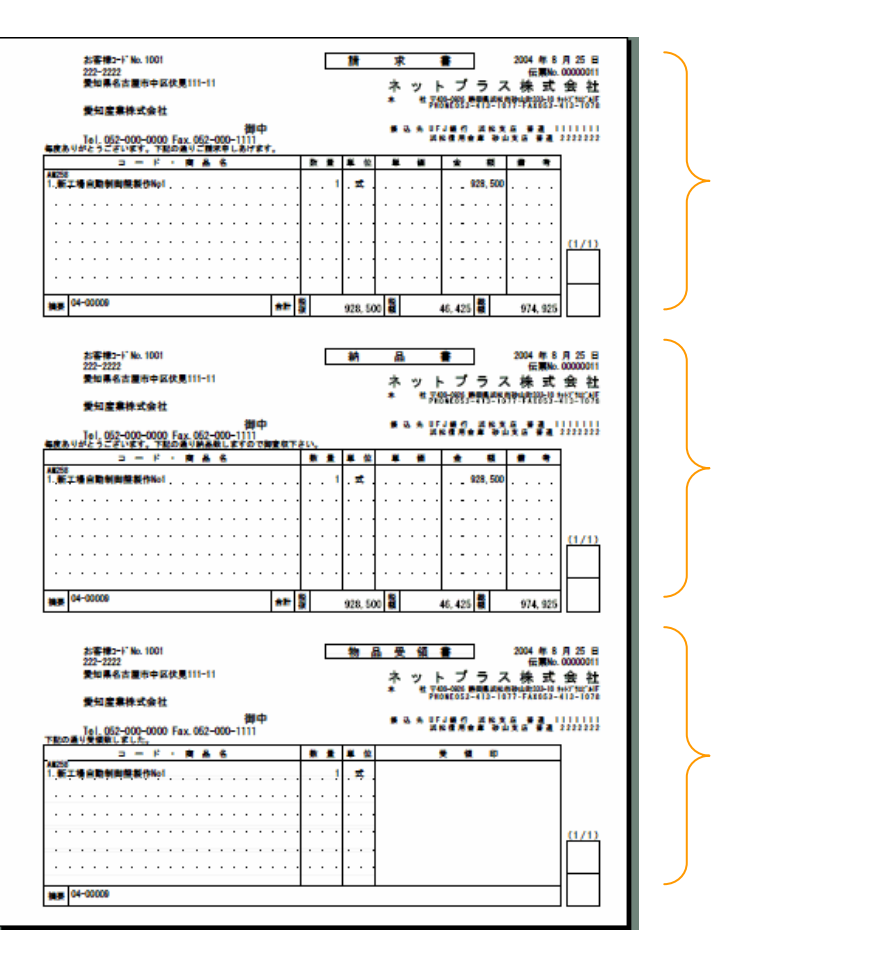

市販のレザープリンタ用紙(ミシン目入り)がご利用できます

#### 【売上】[売上伝票一覧画面]

メインメニューの「売上」アイコンをダブルクリックして、売上一覧画面を開きます。 作成した売上伝票はこの一覧画面に表示されます。この画面では、売上伝票の編集・削除・印刷のほか に"受注に紐付けない"売上伝票の作成ができます。

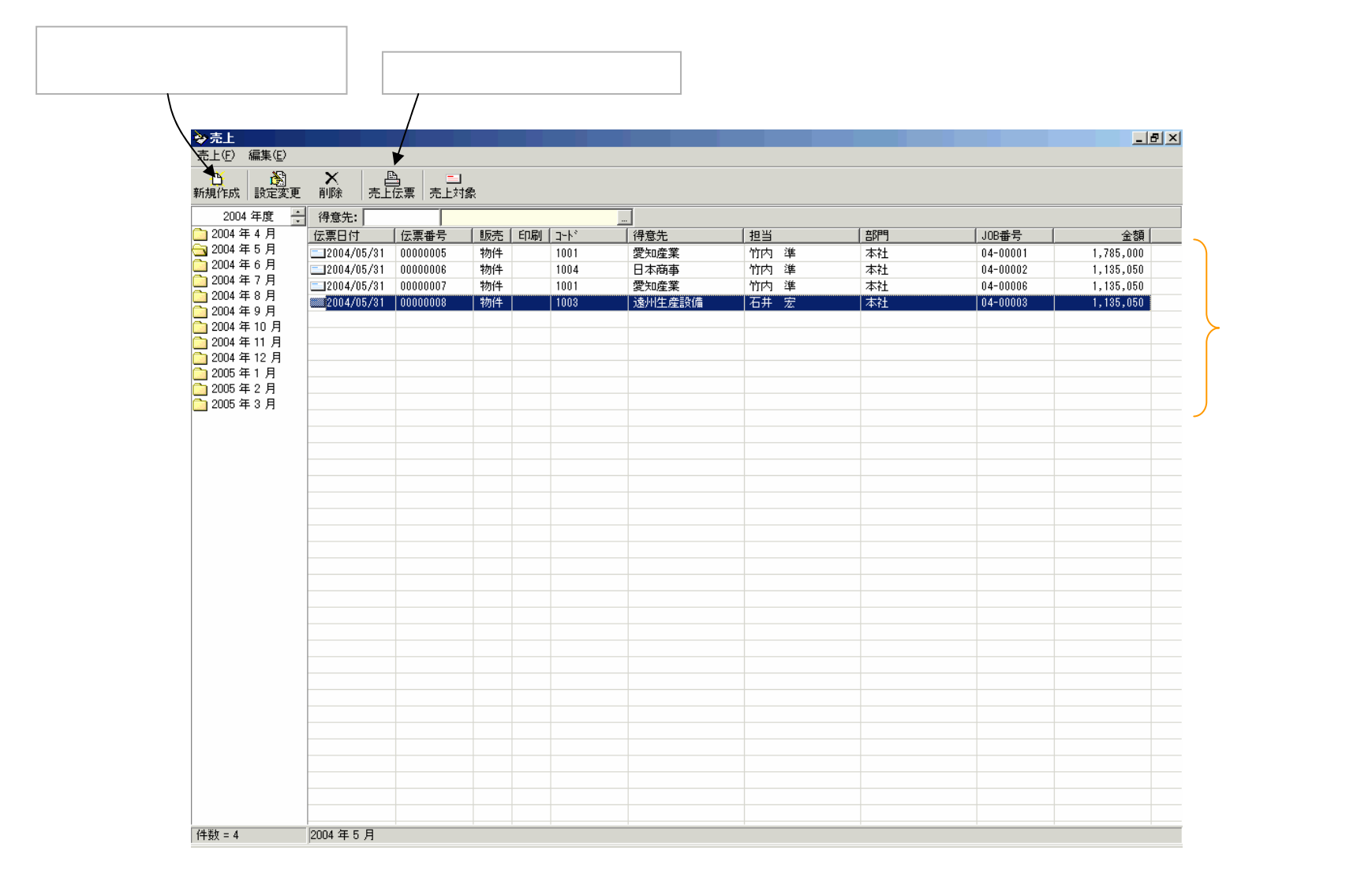

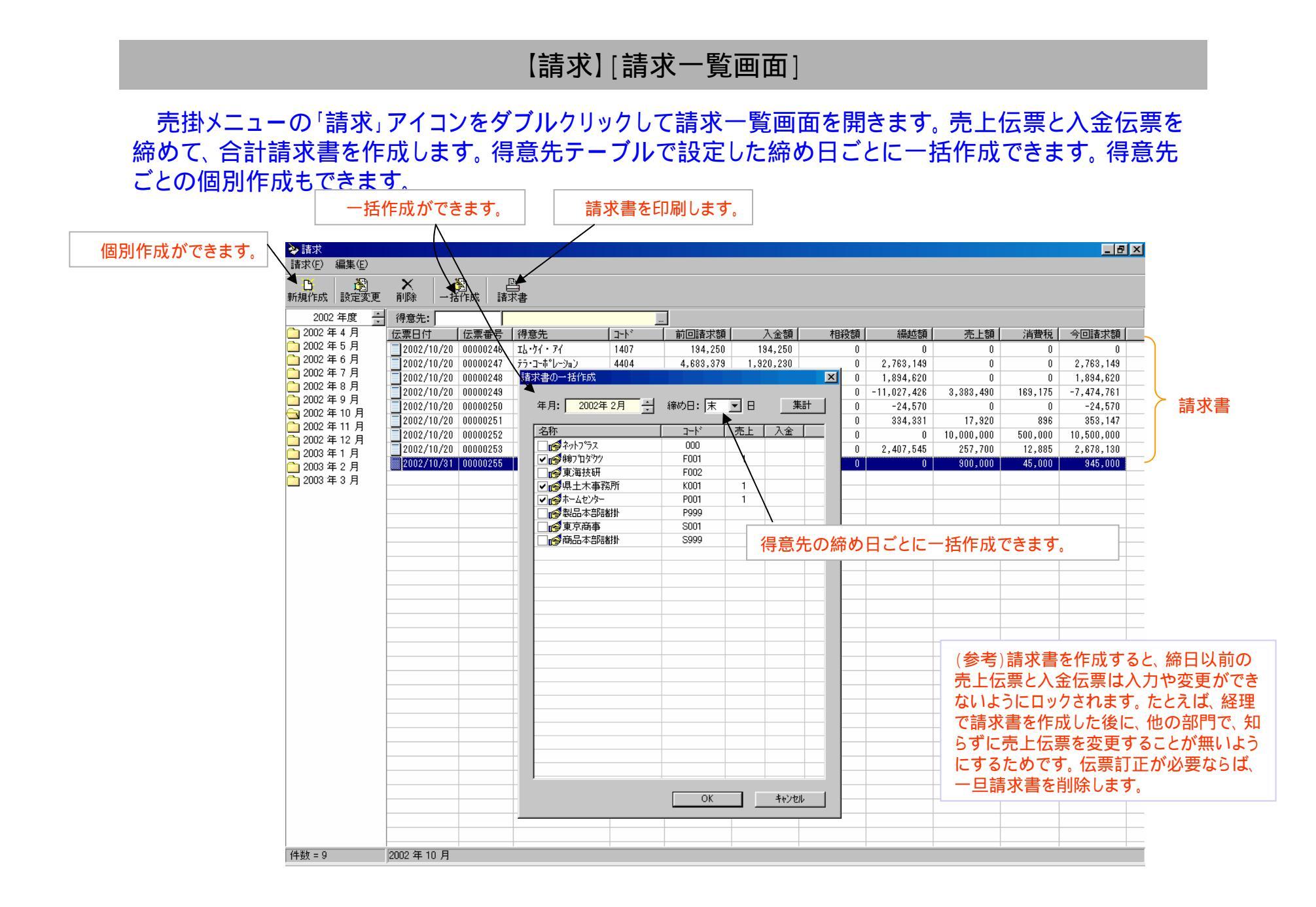

## 【請求】[合計請求書印刷]

#### レザープリンタ用紙がご利用できます

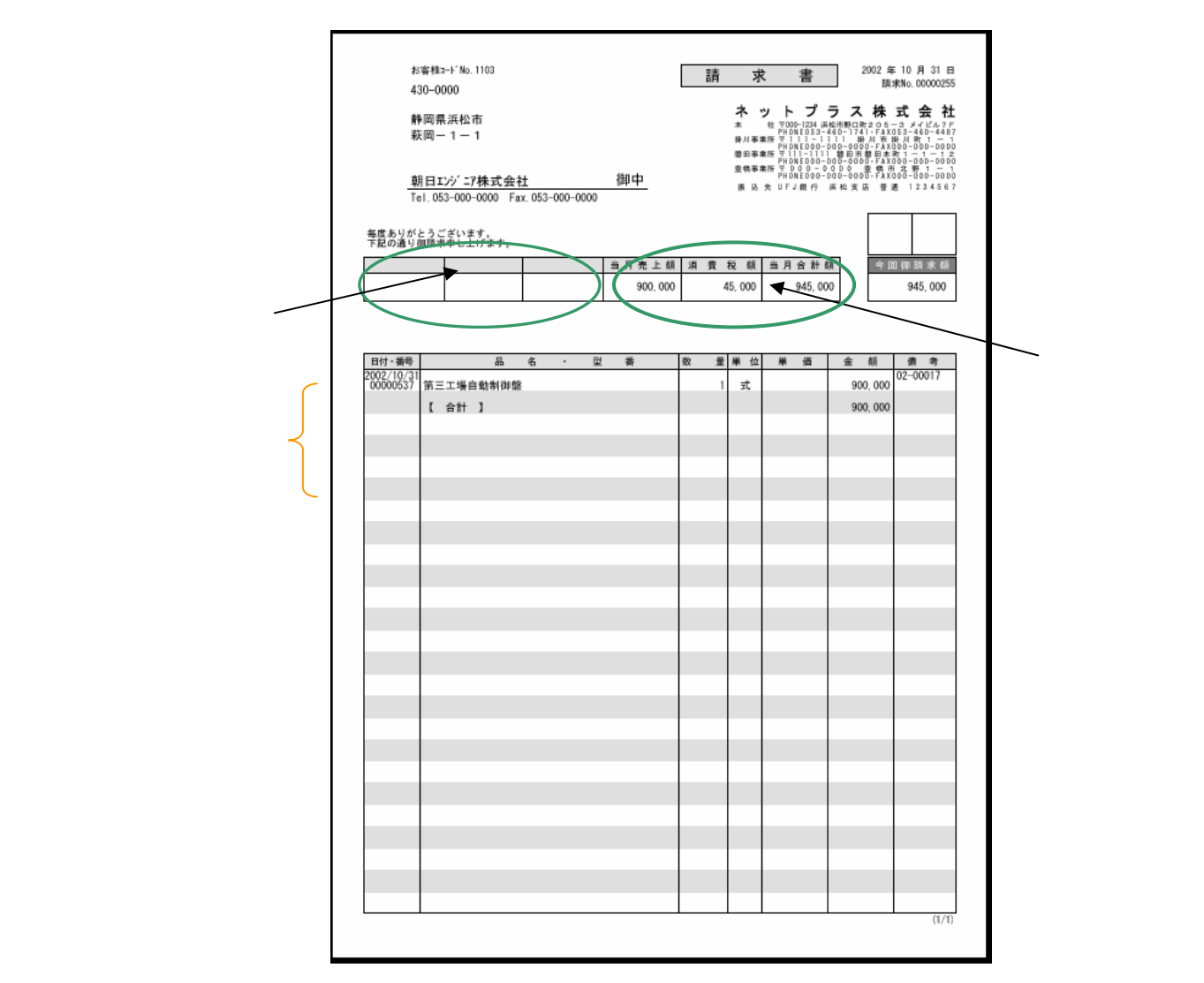

## 【入金】[入金伝票]

売掛メニューの「入金」アイコンをダブルクリックして入金伝票を入力します。合計請求書の消込み機能 および売上伝票の消込み機能があります。

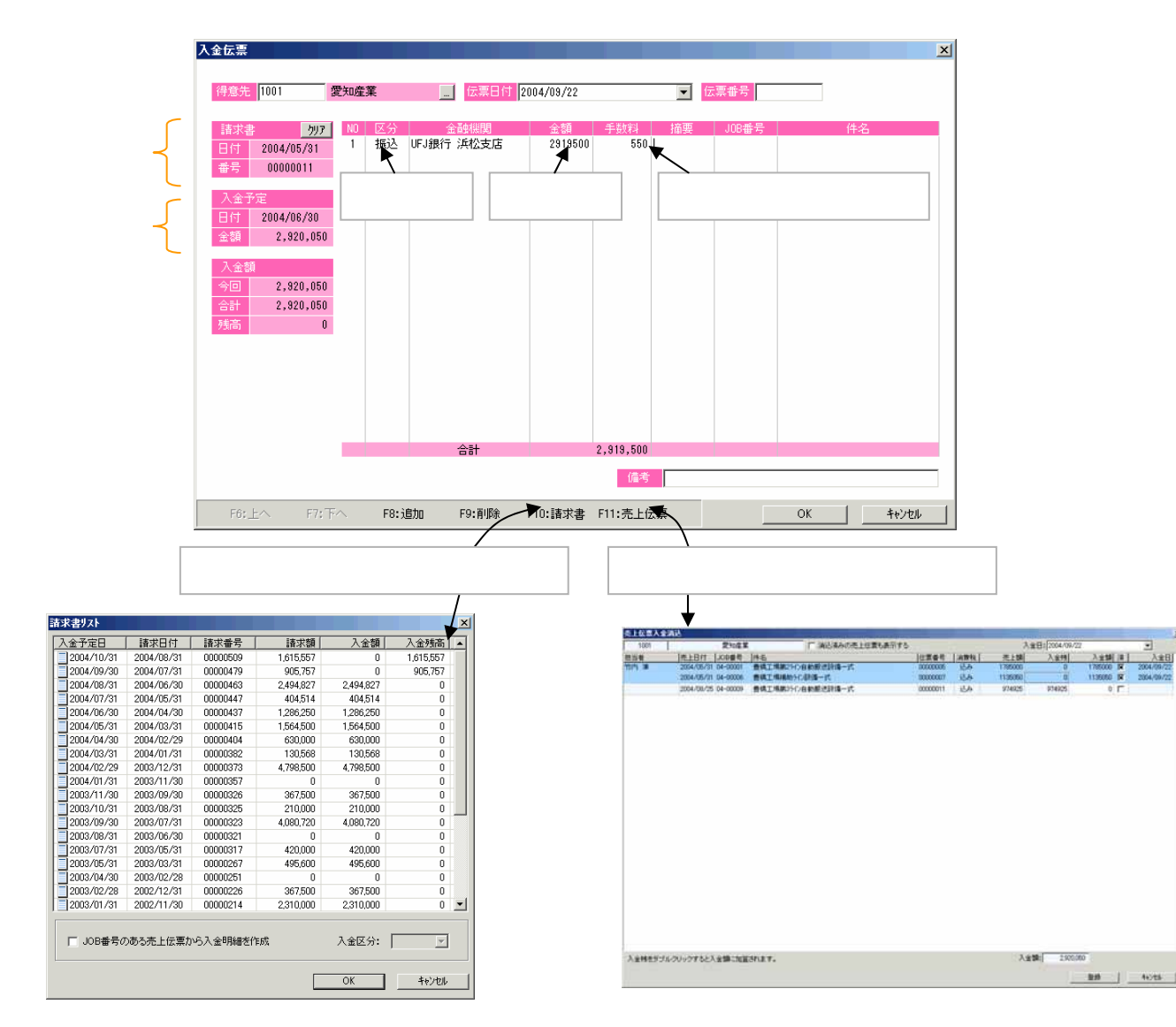

## 【入金】[入金予定レポート]

## 入金で合計請求書の消し込み入力をしておけば入金予定日ごとの入金額の確認が簡単にできます。

|         | ■ 八金ゴ<br>入会予定 | 7年衣<br>(F) 編集(F)          |          |            |            |         |            |                |           |          |  |
|---------|---------------|---------------------------|----------|------------|------------|---------|------------|----------------|-----------|----------|--|
|         |               | CARCUEY INHERICAEY        |          |            |            |         |            |                |           |          |  |
|         | い見            |                           |          |            |            |         |            |                |           |          |  |
|         | 期間:           | 2002/10/01~2003/01/31     |          | 分類: すべて    |            | -       |            |                |           |          |  |
|         | ,             | 得意先                       | 伝票番号     | 伝票日付       | 売上額        | 消費税     | 請求額        | 入金額            | 請求残高      |          |  |
|         |               | ( 小計 )                    |          |            | 41,700     | 2,085   | 43,785     | 43,785         | 0         |          |  |
|         |               | [ 2002/12/20 ]            |          |            |            |         |            |                |           |          |  |
|         | 041           | 東海精密                      | 00000216 | 2002/11/30 | 414,000    | 20,700  | 434,700    | 434,700        | 0         |          |  |
|         |               | ( 小計 )                    |          |            | 414,000    | 20,700  | 434,700    | 434,700        | 0         |          |  |
|         |               | [ 2002/12/31 ]            |          |            |            |         |            |                | _         |          |  |
|         | 010           | 教職員組合                     | 00000213 | 2002/11/30 | 0          | 0       | 0          | 0              | 0         |          |  |
|         | 019           | 浜松商事                      | 00000210 | 2002/10/31 | 20,000     | 1,000   | 21,000     | 21,000         | 0         |          |  |
| を定日順に 📗 | 020           | 名古屋商会                     | 00000211 | 2002/10/31 | 0          | 0       | 0          | 0              | 0         |          |  |
| れます. 「  | 021           | 静岡工業                      | 00000212 | 2002/10/31 | 90,000     | 4,500   | 94,500     | 94,500         | 0         |          |  |
|         | 029           | 浜松TP技術                    | 00000206 | 2002/11/25 | 130,000    | 6,500   | 136,500    | 136,500        | 0         |          |  |
|         | 030           | 浜松TP資材                    | 00000207 | 2002/11/25 | 6,800      | 340     | 7,140      | 7,140          | 0         |          |  |
|         | 073           | 中部                        | 00000221 | 2002/12/20 | 31,400     | 1,570   | 32,970     | 32,970         | 0         |          |  |
|         |               | (小計)                      |          |            | 278,200    | 13,910  | 292,110    | 292,110        | 0         | λ 全溶     |  |
|         |               | [ 2003/1/1 ]              |          |            |            |         |            |                |           | 八亚府      |  |
|         | 022           | 池上製作                      | 00000204 | 2002/11/20 | 26,400     | 1,320   | 27,720     | 27,720         | 0         |          |  |
|         |               | (小計)                      |          |            | 26,400     | 1,320   | 27,720     | 27,720         | 0         |          |  |
|         |               | [ 2003/1/5 ]              |          |            |            | .,      |            |                |           |          |  |
|         | 032           | TKBF                      | 00000208 | 2002/11/25 | 41,700     | 2,085   | 43,785     | 43,785         | 0         |          |  |
|         |               | (小計)                      |          |            | 41,700     | 2,085   | 43,785     | 43,785         | ů         |          |  |
|         |               | [ 2003/1/10 ]             |          |            | ,          | 2,000   |            | ,              |           |          |  |
|         | 0.48          | 石井産業                      | 00000217 | 2002/11/30 | 0          | 0       | 0          | 0              | 0         |          |  |
|         |               | (小計)                      |          |            | 0          | 0       | 0          | 0              | 0         |          |  |
|         |               | [ 2003/1/20 ]             |          |            | Ť          |         | Ť          | , i            | · ·       |          |  |
|         | 041           | 東海精密                      | 00000230 | 2002/12/31 | 2.386.000  | 119,300 | 2,505,300  | 2,505,300      | 0         |          |  |
|         |               | (小計)                      |          |            | 2,386,000  | 119,300 | 2,505,300  | 2,505,300      | ů /       |          |  |
|         |               | [ 2003/1/31 ]             |          |            | -,,        | ,       | -,,        | -,,            |           |          |  |
|         | 020           | 名古屋商会                     | 00000214 | 2002/11/30 | 2,200,000  | 110,000 | 2,310,000  | 0              | 2,310,000 |          |  |
|         | 021           | 静岡工業                      | 00000215 | 2002/11/30 | 200,000    | 10,000  | 210,000    | ñ              | 210,000   |          |  |
|         | 029           | 近松TP技術                    | 00000222 | 2002/12/25 | 180,000    | 6,500   | 136,500    | 0<br>D         | 136,500   |          |  |
|         | 029           | 近松TP技術                    | 00000228 | 2002/12/31 | ρ          | 0,000   | 0          | 0              | 0         |          |  |
|         | 030           | 近松TP溶材                    | 00000228 | 2002/12/25 | 008.3      | 340     | 7 140      | 0              | 7 140     |          |  |
|         | 030           | シューム いう 単小小<br>シェインTP 溶末オ | 00000220 | 2002/12/20 | 0,000      | 0       | 1,140      | 0              | 1,140     | ▶ 人金予疋 🔰 |  |
|         | 031           | 近松田管理                     | 00000220 | 2002/12/01 | 148 000    | 7 400   | 155 400    | 0              | 155 400   |          |  |
|         | 073           | 中部                        | 00000218 | 2002/12/12 | 31 400     | 1 570   | 32 970     | 0              | 32 970    |          |  |
|         | 201           | 1 CP<br>4 * hh-           | 00000204 | 2000/1/20  | ρ          | 1,070   | 02,070     | 0              | 02,070    |          |  |
|         | 201           | (小計)                      | 00000210 | 2002/11/00 | 2 716 200  | 135 810 | 2 852 010  | 0              | 2 852 010 |          |  |
|         |               |                           |          |            | 10 974 795 | 542 729 | 11 419 524 | 0<br>9 566 514 | 2,002,010 |          |  |
|         |               |                           |          |            | 10,074,700 | 040,700 | 11,410,024 | 0,000,014      | 2,002,010 |          |  |

# 【入金】[入金」0B別チェック]

## 入金で売上伝票の消し込み入力をしておけばJOBごとの入金の確認が簡単にできます。

| 期間:  4      | 2004 年 3 | 3 Д ~ 2004 <del>4</del> 9 ) | 9]       |               |           |           |           |           |            |           |
|-------------|----------|-----------------------------|----------|---------------|-----------|-----------|-----------|-----------|------------|-----------|
| 客先          | 事        | 担当                          | JOB番号    | 件名            | 売上金額(税抜)  | 売上金額      | 客毎計       | 入金額       | 入金日        | 入金残       |
| 知産業         | 本社       | 竹内 準                        | 04-00001 | 豊橋工場第2ライン自動搬送 | 1,700,000 | 1,785,000 |           | 0         |            | 1,785,000 |
| 知産業         | 本社       | 竹内 準                        | 04-00006 | 豊橋工場補助ライン設備一式 | 1,081,000 | 1,135,050 | 2,920,050 | 0         |            | 1,135,050 |
| ]本商事        | 本社       | 竹内 準                        | 04-00002 | 新工場立心設備一式     | 1,081,000 | 1,135,050 | 1,135,050 | 1,135,050 | 2004/06/30 | 0         |
|             |          | 小計                          |          |               | 3,862,000 | 4,055,100 |           |           |            |           |
| 謝生產設備       | 本社       | 石井 宏                        | 04-00003 | 本社搬送設備一式      | 1,081,000 | 1,135,050 | 1,135,050 | 1,135,050 | 2004/06/30 | 0         |
|             |          | 小計                          |          | /             | 1,081,000 | 1,135,050 |           |           |            |           |
| <<< 合計 >>>> |          |                             | /        |               | 4,943,000 | 5,190,150 |           | 2,270,100 |            | 2,920,050 |
|             |          |                             | /        |               |           |           |           |           |            |           |
|             |          |                             |          |               |           | = 1       |           | _         |            |           |
|             |          | JUBCE                       | に衣示さ     | れまり。          |           | 元上        |           |           | 人金         |           |
|             |          |                             |          |               |           |           |           |           |            |           |
|             |          |                             |          |               |           |           |           |           |            |           |
|             |          |                             |          |               |           |           |           |           |            |           |
|             |          |                             |          |               |           |           |           |           |            |           |
|             |          |                             |          |               |           |           |           |           |            |           |
|             |          |                             |          |               |           |           |           |           |            |           |
|             |          |                             |          |               |           |           |           |           |            |           |
|             |          |                             |          |               |           |           |           |           |            |           |
|             |          |                             |          |               |           |           |           |           |            |           |
|             |          |                             |          |               |           |           |           |           |            |           |
|             |          |                             |          |               |           |           |           |           |            |           |
|             |          |                             |          |               |           |           |           |           |            |           |
|             |          |                             |          |               |           |           |           |           |            |           |
|             |          |                             |          |               |           |           |           |           |            |           |
|             |          |                             |          |               |           |           |           |           |            |           |
|             |          |                             |          |               |           |           |           |           |            |           |
|             |          |                             |          |               |           |           |           |           |            |           |
|             |          |                             |          |               |           |           |           |           |            |           |
|             |          |                             |          |               |           |           |           |           |            |           |
|             |          |                             |          |               |           |           |           |           |            |           |
|             |          |                             |          |               |           |           |           |           |            |           |
|             |          |                             |          |               |           |           |           |           |            |           |
|             |          |                             |          |               |           |           |           |           |            |           |
|             |          |                             |          |               |           |           |           |           |            |           |

#### 【売掛】 売掛メニューの「売掛管理」アイコンをダブルクリックして売掛画面を開きます。 この画面では売上伝票と入金伝票を月次で締めて売掛金残高を確定します。過去月の売掛金残高も 記録されています。 売掛金管理表が印刷できます。 残高が修正できます。 残高を確定します。 💵 売掛管理 \_ 8 × 売掛管理(F) 編集(E) ▲ 残高修正 売掛金管理表 月を指定します。 年月: 2002年10月 • 1-1-1 前月残高 入金額 相殺額 繰越残高 売上額 当月残高 得意先 消費税 💅 ねットフッラス 000 1,500,000 1,575,000 F001 75,000 ▲東海技研 F002 ▲ 県土木事務所 得意先別に K001 ⊌HOME商事 P001 残高を表示 ▲ 製品本部諸掛 P999 ●東京商事 S001 ▲ 商品本部諸掛 S999 【 合計 】 0 0 1,500,000 75,000 1,575,000 Û. 0 (参考)売掛金残高を確定すると、締日以 前の売上伝票と入金伝票は入力や変更 ができないようにロックされます。たとえば、 経理で処理した後に、他の部門で、知らず に売上伝票を変更することが無いようにす るためです。伝票訂正が必要ならば、一旦 売掛金残高をクリアします。 件数 = 8

#### 【支払】[支払一覧画面]

買掛メニューの「支払」アイコンをダブルクリックして支払一覧画面を開きます。仕入伝票と出金伝票を 締めて、支払明細を作成します。仕入先テーブルで設定した締め日ごとに一括作成できます。仕入先ご との個別作成もできます。

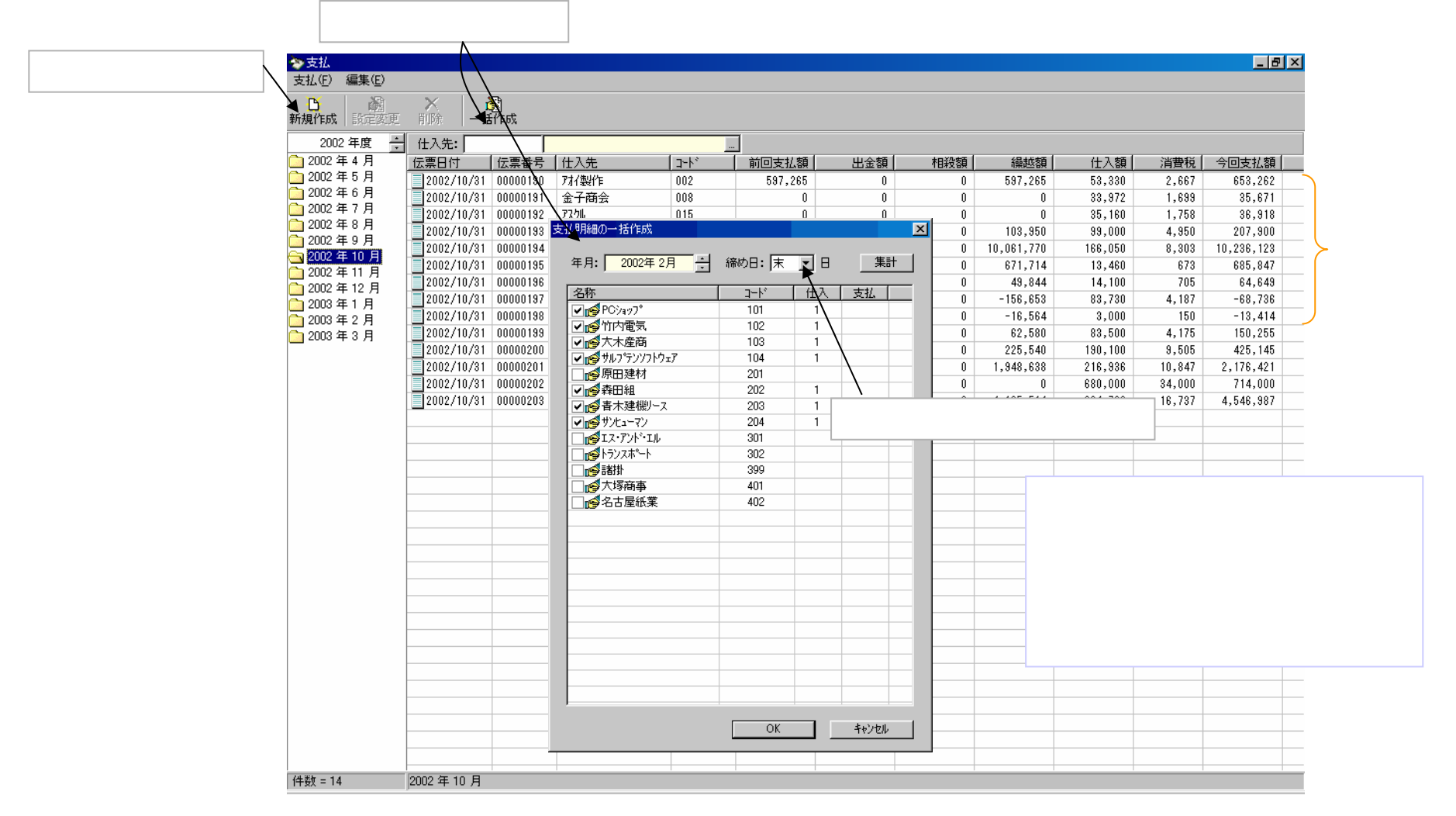

## 【支払】[支払明細書画面]

#### 仕入先の請求額と支払金額が異なる場合には、支払明細画面で内容を確認できます。

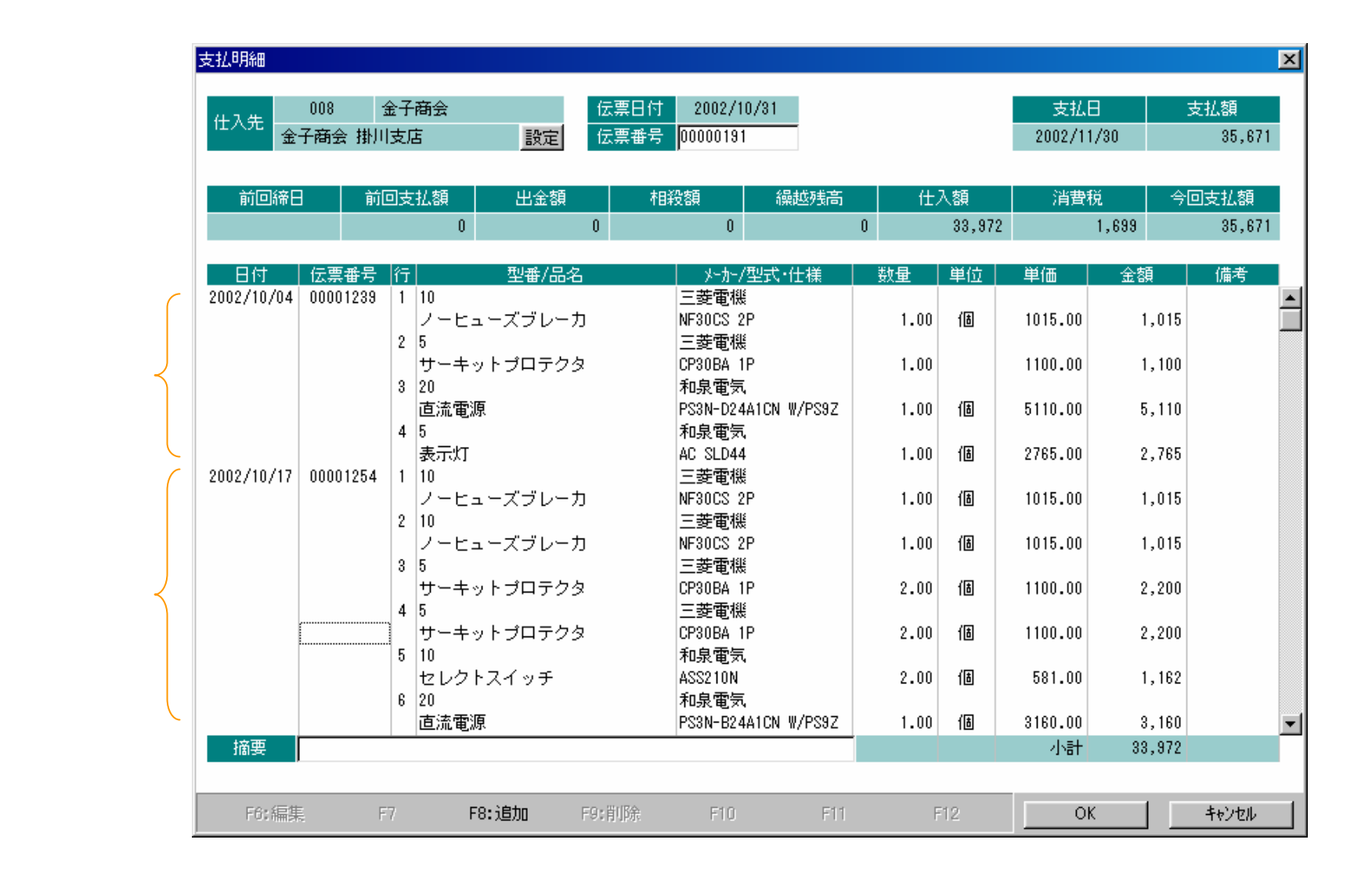

## 【出金】[出金伝票]

買掛メニューの「出金」アイコンをダブルクリックして出金伝票を入力します。支払明細の消込み機能が あります。

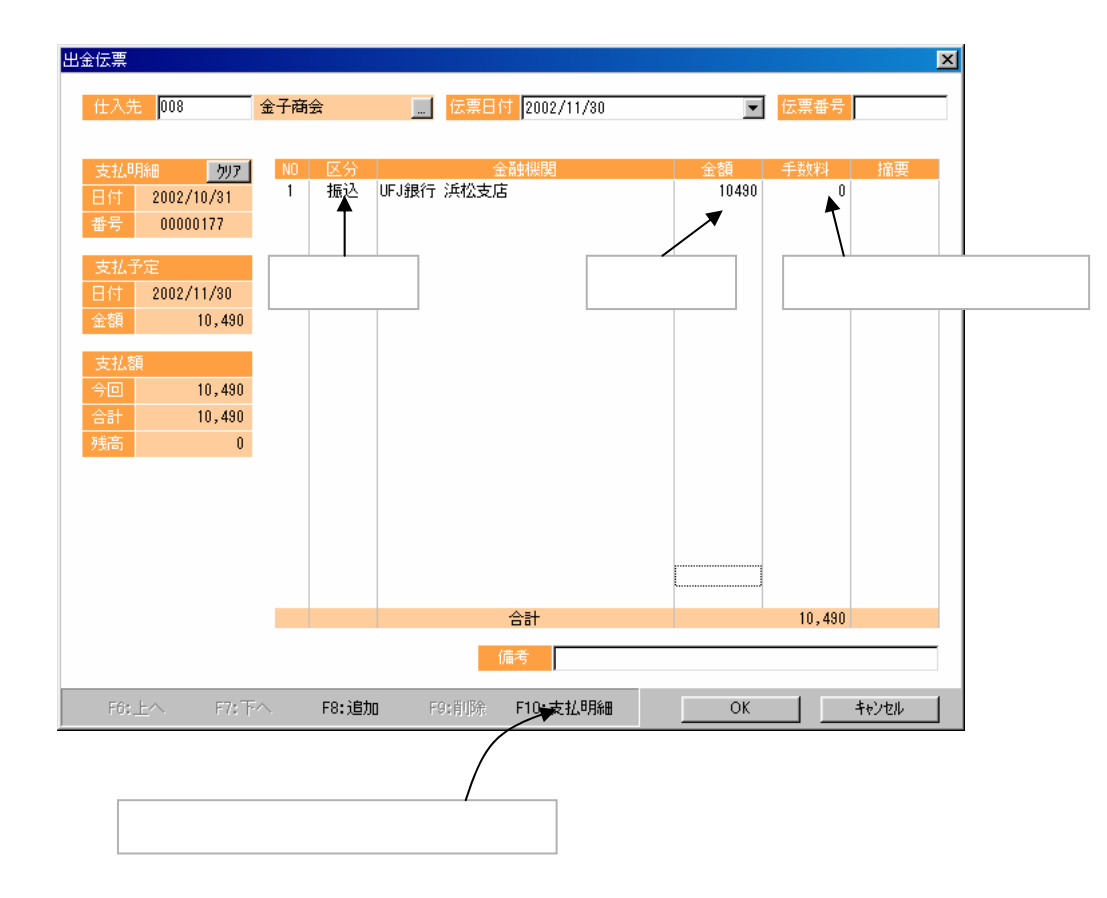

## 【出金】[出金予定レポート]

#### 出金で支払明細の消し込み入力をしておけば出金予定日ごとの出金額の確認が簡単にできます。

![](_page_47_Figure_2.jpeg)

#### 【買掛】 買掛メニューの「買掛管理」アイコンをダブルクリックして買掛画面を開きます。 この画面では仕入伝票と出金伝票を月次で締めて買掛金残高を確定します。過去月の買掛金残高も 記録されています。 買掛金管理表が印刷できます。 残高が修正できます。 残高を確定します。 1981 買掛管理 - 8 × 買掛管理(F) 編集(E) ○ 日本 ○ 日本 ○ 月本 ○ 月本 ○ 月本 ○ 月本 ○ 月本 ○ 月本 ○ 月本 ○ 月本 ○ 月本 ○ 月本 ○ 月本 ○ 月本 ○ 月本 ○ 月本 ○ 月本 ○ 月本 ○ 月本 ○ 月本 ○ 月本 ○ 月本 ○ 月本 ○ 月本 ○ 月本 ○ 月本 ○ 月本 ○ 月本 ○ 月本 ○ 月本 ○ 月本 ○ 月本 ○ 月本 ○ 月本 ○ 月本 ○ 月本 ○ 月本 ○ 月本 ○ 月本 ○ 月本 ○ 月本 ○ 月本 ○ 月本 ○ 月本 ○ 月本 ○ 月本 ○ 月本 ○ 月本 ○ 月本 ○ 月本 ○ 月本 ○ 月本 ○ 月本 ○ 月本 ○ 月本 ○ 月本 ○ 月本 ○ 日本 ○ 日本 ○ 月を指定します。 年月: 2002年10月 ٠ 仕入先 コート 前月残高 出金額 当月残高 相殺額 繰越残高 仕入額 消費税 💅 PCÝa 🕫 7° 101 870,000 43,500 913,500 ●竹内電気 102 179,000 187,950 8,950 ★ 大木産商 103 がサルフ。テンソフトウェア 104 仕入先別に 700,000 35,000 735,000 ▲ 原田建材 201 残高を表示 ● 森田組 202 ● 青木建機リース 203 עד-בללל 👩 204 🛃 IZ・アント・ 🖬 301 💅 h5)2#°-h 302 (性緒) 🧑 399 ★ 大塚商事 401 ▲ 名古屋紙業 402 【 合計 】 1,749,000 87,450 1,836,450 0 Û. 0 0 (参考)買掛金残高を確定すると、締日以 前の仕入伝票と出金伝票は入力や変更 ができないようにロックされます。たとえば、 経理で処理した後に、他の部門で、知らず に仕入伝票を変更することが無いようにす るためです。伝票訂正が必要ならば、一旦 買掛金残高をクリアします。

件数 = 13

### 【在庫)】[在庫照会と棚卸]

#### 仕掛・在庫メニューの「在庫」アイコンをダブルクリックして画面を開きます。この画面では、現在庫の 照会と棚卸の入力ができます。在庫は部門別に管理できます。

![](_page_49_Figure_2.jpeg)

## 【在庫】[月次在庫]

仕掛・在庫メニューの「月次在庫」アイコンをダブルクリックして画面を開きます。 この画面では、月末の在庫を確定して、在庫金額を把握します。過去月の在庫も記録できます。

| 在         | 庫を確定します       | <b>f</b>             | 在庫一覧の      | 印刷    | 部門      | を指定し    | ます    |      |     |       |         |     |
|-----------|---------------|----------------------|------------|-------|---------|---------|-------|------|-----|-------|---------|-----|
|           | 11 月次在庫       |                      |            |       |         |         |       |      |     |       |         | _ 8 |
|           | 月次在庫(E) 編     | 集( <u>E</u> )        |            | _/    |         | _       |       |      |     |       |         |     |
|           | ▲ 追<br>在庫確定 在 | <b>×</b><br>E庫クリア 月次 | 。<br>在庫一覧  |       |         |         |       |      |     |       |         |     |
| 年日を北京します  | 年月: ▶2004年7   | 月                    |            |       | :目: すべて | ▼ 分類:   | (すべて) | -    |     |       |         |     |
| 年月を拍走しまり。 | <u> </u>      |                      |            | 前月在庫数 | 前月在庫額   | <br>入庫数 | 入庫額   | 出庫額  | 出庫数 | 当月在庫数 | 当月在庫額   |     |
|           | <b>像</b> 三菱電機 | A0J2E56DR            | 入出力エット     | 1.00  | 170,000 | 0.00    | 0     | 0.00 | 0   | 1.00  | 170,000 |     |
|           | <b>像</b> 三菱電機 | A0J2HCPU             | シーケンサCPU   | 20.00 | 500,000 | 0.00    | 0     | 0.00 | 0   | 20.00 | 500,000 |     |
|           | <b>變</b> 三菱電機 | A0J2HCPU2            | シーケンサCPU   | 5.00  | 100,000 | 0.00    | 0     | 0.00 | 0   | 5.00  | 100,000 |     |
|           | 🙀 三菱電機        | A1S33B               | シーケンサ基本ベース | 3.00  | 60,000  | 0.00    | 0     | 0.00 | 0   | 3.00  | 60,000  |     |
|           | 😴 三菱電機        | A1S35B               | シーケンサ基本ベース | 2.00  | 44,000  | 0.00    | 0     | 0.00 | 0   | 2.00  | 44,000  |     |
|           | 🕼 三菱電機        | FX1N24               | シーケンサ      | 3.00  | 30,000  | 0.00    | 0     | 0.00 | 0   | 3.00  | 30,000  |     |
|           | 🕼 三菱電機        | FX1N25               | 3-404      | 0.00  | 0       | 0.00    | 0     | 0.00 | 0   | 0.00  | 0       |     |
|           | 🕼 三菱電機        | FX2N40               | 9-50t      | 0.00  | 0       | 0.00    | 0     | 0.00 | 0   | 0.00  | 0       |     |
|           | <b>變</b> 三菱電機 | FX2N60               | シーケンサ      | 0.00  | 0       | 0.00    | 0     | 0.00 | 0   | 0.00  | 0       |     |
|           | 【合計】          |                      |            |       | 904,000 |         | 0     |      | 0   |       | 904,000 |     |
|           |               |                      |            | 前月    | 未       |         | 当月入   | 、出庫  |     | 当     | 月末      |     |
|           |               |                      |            |       |         |         |       |      |     |       |         |     |
|           |               |                      |            |       |         |         |       |      |     |       |         |     |
|           |               |                      |            |       |         |         |       |      |     |       |         |     |
|           |               |                      |            |       |         |         |       |      |     |       |         |     |
|           |               |                      |            |       |         |         |       |      |     |       |         |     |
|           |               |                      |            |       |         |         |       |      |     |       |         |     |
|           |               |                      |            |       |         |         |       |      |     |       |         |     |
|           | 件数 = 9        |                      |            |       |         |         |       |      |     |       |         |     |

## 【仕掛】[月次仕掛]

仕掛・在庫メニューの「月次仕掛」アイコンをダブルクリックして画面を開きます。 この画面では、月末の仕掛を確定して、仕掛金額を把握します。過去月の仕掛も記録できます。

| 仕         | 仕掛ー       掛を確定します                                   | -覧の印刷      | 部           | 『門を指定し        | ます        |           |      |              |        |
|-----------|-----------------------------------------------------|------------|-------------|---------------|-----------|-----------|------|--------------|--------|
|           | 10 月次仕掛<br>日次仕掛(F) 編集(F) 素子(M)                      | /          |             |               |           |           |      |              | _ 8    |
|           | ● ● ● ● ● ● ● ● ● ● ● ● ● ● ● ● ● ● ●               |            | 三<br>主情報 仕掛 | ====<br>計チェック |           |           |      |              |        |
|           | 年月: 2004年9月 部門: 本                                   | 社 🕨        | •           |               |           |           |      |              |        |
| =月を指定します。 | JOB番号 件名                                            | 約期         | 製造原価        | (材料費)         | (労務費)     | (外注費)     | (経費) | 売上原価         | 仕掛客    |
|           | □ 04-00001 豊橋工場第2う行自動搬送設備一式                         | 2004/05/31 | 611,600     | (513,600)     | (0)       | (98,000)  | (0)  | 611,600      |        |
|           | ■104-00002 新工場が設備一式                                 | 2004/05/31 | 359,200     | (261,200)     | (0)       | (98,000)  | (0)  | 359,200      |        |
|           |                                                     | 2004/05/30 | 359,200     | (261,200)     | (0)       | (98,000)  | (0)  | 359,200      | 400.0  |
|           | □104-00007 中任土牌取用更新<br>□104-00009 曲禄工博第95小白新版学部/#+* | 2004/07/13 | 120,000     | (0)           | (120,000) | (0)       | (0)  | 0<br>077 000 | 120,00 |
|           |                                                     | 2004/08/20 | 28 000      | (400,000)     | (28,000)  | (200,000) | (0)  | 077,000      | 28.00  |
|           |                                                     | 【合計】       | 2,155,600   | (1,505,600)   | (148,000) | (502,000) | (0)  | 2,007,600    | 148.00 |
|           |                                                     |            | 2,,         |               | ()        | ()        |      | .,,          |        |
|           | JOB別に表示されます。                                        |            |             |               | 製造原価      |           |      | 売上           | 仕掛     |
|           |                                                     |            |             |               |           |           |      | 原価 🔤         | 残局     |
|           |                                                     |            |             |               |           |           |      |              |        |
|           |                                                     |            |             |               |           |           |      |              |        |
|           |                                                     |            |             |               |           |           |      |              |        |
|           |                                                     |            |             |               |           |           |      |              |        |
|           |                                                     |            |             |               |           |           |      |              |        |
|           |                                                     |            |             |               |           |           |      |              |        |
|           |                                                     |            |             |               |           |           |      |              |        |
|           |                                                     |            |             |               |           |           |      |              |        |
|           |                                                     |            |             |               |           |           |      |              |        |
|           |                                                     |            |             |               |           |           |      |              |        |
|           |                                                     |            |             |               |           |           |      |              |        |
|           |                                                     |            |             |               |           |           |      |              |        |
|           |                                                     |            |             |               |           |           |      |              |        |
|           |                                                     |            |             |               |           |           |      |              |        |
|           |                                                     |            |             |               |           |           |      |              |        |
|           |                                                     |            |             |               |           |           |      |              |        |
|           |                                                     |            |             |               |           |           |      |              |        |
|           |                                                     |            |             |               |           |           |      |              |        |
|           |                                                     |            |             |               |           |           |      |              |        |
|           |                                                     |            |             |               |           |           |      |              |        |
|           |                                                     |            |             |               |           |           |      |              |        |
|           |                                                     |            |             |               |           |           |      |              |        |

## 【売上予算管理】[売上予算登録 ]

物件一覧画面から、担当別のJOB一覧画面を開きます。営業マンは自分のJOB一覧画面で、売上 予算管理の登録をします。

![](_page_52_Figure_2.jpeg)

【売上予算登録画面】

# 【売上予算管理】[売上予算登録 ]

#### 担当別/得意先別の売上予算を登録します。

|              | 売上予算                | の合計金額を                        | 月別に入け      | っします。                   |                                 |                |         |         |         |         |         |         |
|--------------|---------------------|-------------------------------|------------|-------------------------|---------------------------------|----------------|---------|---------|---------|---------|---------|---------|
| 得意先于         | F算設定                |                               |            |                         |                                 |                |         |         |         |         |         | ×       |
| 年度           | 2004年度              | 担当                            | 竹内 準       |                         |                                 |                |         |         |         |         |         |         |
| <u>⊐-</u> ト* | 得意先                 | 上期計                           | 下期計        | 合計                      | 予定粗利                            | 予定粗利率          | 4月      | 5月      | 6月      | 7月      | 8月      | 9月      |
| 個人           | 【予算合計】              | 12,000,000                    | 12,000,000 | 24,000,000              | 7,200,000                       | 30.00          | 2000000 | 2000000 | 2000000 | 2000000 | 2000000 | 2000000 |
| 1001         | 愛知産業                | 6,000,000                     | 6,000,000  | 12,000,000              | 3,600,000                       | 30.00          | 1000000 | 1000000 | 1000000 | 1000000 | 1000000 | 1000000 |
| 1004         | 日本商事                | 1,500,000                     | 1,000,000  | 2,500,000               | 750,000                         | 30.00          | 0       | 500000  | 0       | 500000  | 0       | 500000  |
|              | [追加]7<br>主要な得望<br>- | ボタンを押して得<br>意先については<br>がその他の得 | 得意先が追      | 追加できま<br>ごとに月別<br>算金額とし | す。<br>」の売上 <sup></sup><br>して計算。 | 予算の金客<br>されます。 | 頂を入力し   | ,ます。    | 100000  | 500000  | 1000000 | 50000   |
|              |                     | 4500000                       | 5000000    | 9500000                 | 2850000                         | 30.00          | 1000000 | 500000  | 1000000 | 500000  | 1000000 | 500000  |
|              | ▼追加 – 削             | 除上期                           |            |                         |                                 |                |         |         |         | 0       |         | キャンセル   |

【売上予算登録画面】

# 【売上予算管理】[売上予算と実績照会]

### 担当別/得意先別に売上予算と実績が照会できます。

#### 予算対受注・売上の集計

| 🖳 売上管理 | 表      |             |        |           |           |           |           |        |           |           |         |
|--------|--------|-------------|--------|-----------|-----------|-----------|-----------|--------|-----------|-----------|---------|
| 年度     | 2004年度 | 年月 2004 年 8 | 月      | ▼ 累計·当    | 月 上期·下期   | 月別一       | 覧         |        |           |           |         |
| 担当     | 得意先    | 予算          | 予定粗利率  | 予定粗利      | 受注累計      | 売上累計      | 粗利        | 粗利率    | 当月受注      | 当月売上      | 粗利      |
| 竹内 準   | 愛知産業   | 12,000,000  | 30.00% | 3,600,000 | 5,923,500 | 4,173,500 | 1,281,100 | 30.70% | 1,392,500 | 1,392,500 | 402,200 |
|        | 日本商事   | 2,500,000   | 30.00% | 750,000   | 1,081,000 | 1,081,000 | 404,400   | 37.41% | 0         | 0         | 0       |
|        | その他    | 9,500,000   | 11.88% | 2,850,000 | 0         | 0         | 0         | %      | 0         | 0         | 0       |
|        | (合計)   | 24,000,000  | 30.00% | 7,200,000 | 7,004,500 | 5,254,500 | 1,685,500 | 32.08% | 1,392,500 | 1,392,500 | 402,200 |
| 石井 宏   | その他    | 0           | %      | 0         | 1,081,000 | 1,081,000 | 404,400   | 37.41% | 0         | 0         | 0       |
|        | (合計)   | 0           | 0.00%  | 0         | 1,081,000 | 1,081,000 | 404,400   | 37.41% | 0         | 0         | 0       |
| 橋本 敏行  | その他    | 0           | %      | 0         | 1,081,000 | 1,081,000 | 404,400   | 37.41% | 0         | 0         | 0       |
|        | (合計)   | 0           | 0.00%  | 0         | 1,081,000 | 1,081,000 | 404,400   | 37.41% | 0         | 0         | 0       |
|        | 【総合計】  | 24,000,000  | 30.00% | 7,200,000 | 9,166,500 | 7,416,500 | 2,494,300 | 33.63% | 1,392,500 | 1,392,500 | 402,200 |

予算対売上達成率の集計

| 副売上目標:  | ê4     |               |            |                       |                |           |           |                          |                  |                  |                                                                                                    |
|---------|--------|---------------|------------|-----------------------|----------------|-----------|-----------|--------------------------|------------------|------------------|----------------------------------------------------------------------------------------------------|
| 年度      | 2004年度 | 年月 2004 年 8 月 |            | 累計·当月                 | 上期·下期          | 🏢 月別表示 📗  |           |                          |                  |                  |                                                                                                    |
| kn NZ   |        |               |            | Transfer at           | ` <b>±</b> #** |           | W D D III | 10(2)( <del>4</del> , ±) | ` <b>±</b> ++*** |                  |                                                                                                    |
| 23      | 各元     | 元上茶訂          | 日1宗茶計      | 2差がX4人)元<br>- 926 E00 | 2年かん牛          | 3月元上      | 3月日1篇     | 202 500                  | 120.25%          | 4 月<br>1 000 000 | 1 000 00                                                                                                    |
| 1141 卒  | 夏和陸来   | 4,173,300     | 1,000,000  | -020,000              | 10010%         | 1,392,000 | 1,000,000 | 392,000                  | 139.23%          | 1,000,000        | 500.00                                                                                                    |
|         | その他    | 1,001,000     | 4 000 000  | -4.000.000            | 0.00%          | 0         | 1,000,000 | -1.000.000               | 0.00%            | 1,000,000        | 500,00                                                                                                    |
|         | (全計)   | 5 254 500     | 10,000,000 | -4 745 500            | 52.54%         | 1 392 500 | 2 000 000 | -607 500                 | 69.62%           | 2,000,000        | 2 000 00                                                                                                    |
| 井 宏     | その他    | 1.081.000     | 0,000,000  | 1.081.000             | %              | 0         | 2,000,000 | 0                        | %                | 2,000,000        | 2,000,00                                                                                                    |
| 1/1 /24 | (合計)   | 1.081.000     | 0          | 1.081.000             | %              | 0         | Ű         | Ű                        | %                | 0                |                                                                                                    |
| 喬本 敏行   | その他    | 1.081.000     | 0          | 1.081.000             | %              | 0         | 0         | 0                        | %                | 0                |                                                                                                    |
|         | (合計)   | 1,081,000     | 0          | 1,081,000             | %              | 0         | 0         | 0                        | %                | 0                |                                                                                                    |
|         | 【総合計】  | 7,416,500     | 10,000,000 | -2,583,500            | 74.16%         | 1,392,500 | 2,000,000 | -607,500                 | 69.62%           | 2,000,000        | 2,000,00                                                                                                    |
|         |        |               |            |                       |                |           |           |                          |                  |                  |                                                                                                    |
| •       |        |               |            |                       |                |           |           |                          |                  |                  |                                                                                                    |
|         |        |               |            |                       |                |           |           |                          |                  |                  | Value of the local division of the local division of the local div |

## 【実行予算管理】[実行予算登録]

#### 受注画面で実行予算設定画面を開いて、実行予算を登録することができます。

![](_page_55_Figure_2.jpeg)

【実行予算登録画面】

## 【実行予算管理】[実行予算と実績照会]

#### 担当別/JOB別に実行予算と実績を照会することができます。

| 🛄 実行内    | 1.R      |               |          |                        |     |             |           |           |        |           |                  | _         | 8× |
|----------|----------|---------------|----------|------------------------|-----|-------------|-----------|-----------|--------|-----------|------------------|-----------|----|
| 実行内訳     | (E) 編集   | ( <u>E</u> )  |          |                        |     |             |           |           |        |           |                  |           |    |
|          |          | 이미비보구 원모      |          |                        |     |             |           |           |        |           |                  |           |    |
| tR89.    | 2004/4/1 | UD5小衣示 作日<br> | 信中和国家交行下 |                        |     |             |           |           |        |           |                  |           |    |
|          | 2004/4/1 | - 2004/0/01   | IOB報告    | 30/10 12 30/1<br>任女    |     | <u> 宗</u> 7 | =         | <br>      | 期到本    | 宇结        | 細利本              | 予告 - 宇结   |    |
| 01       | 竹内       | 準             | 04-00001 | 中和<br>  豊橋工場第250月動搬送設備 | 7±− | 1           | 1,700,000 | 1,225,500 | 27.91% | 667,600   | 60.73%           | 557,900   |    |
|          |          |               | 04-00002 | 新工場が設備一式               |     | 1           | 1,081,000 | 676,600   | 37.41% | 359,200   | 66.77%           | 317,400   |    |
|          |          |               | 04-00006 | 豊橋工場補助う心設備一式           |     | 1           | 1,081,000 | 676,600   | 37.41% | 359,200   | 66.77%           | 317,400   |    |
|          |          |               | 04-00009 | 豊橋工場第350自動搬送設備         | 一式  | 1           | 928,500   | 636,300   | 31.47% | 677,600   | 27.02%           | -41,300   |    |
| 02       | 石井       | ÷             | 04-00003 | ( 小計 )<br>本社搬送設備→式     |     | 1           | 4,790,500 | 8,215,000 | 32.88% | 2,063,600 | 55.32%<br>66.77% | 1,151,400 |    |
| 02       | ′⊔π .    | 12.           | 04 00000 | (小計)                   |     |             | 1,081,000 | 676,600   | 37.41% | 359,200   | 66.77%           | 317,400   |    |
|          |          |               |          |                        |     |             |           | ,         |        | ,         |                  | ,         |    |
|          |          |               |          | 【 合計 】                 |     |             | 5,871,500 | 3,891,600 | 33.72% | 2,422,800 | 58.74%           | 1,468,800 |    |
|          |          |               |          |                        |     |             |           |           |        |           |                  |           |    |
|          |          |               |          |                        |     |             |           |           |        |           |                  |           |    |
|          |          |               |          |                        |     |             |           |           |        |           |                  |           |    |
|          |          |               |          |                        |     |             |           |           |        |           |                  |           |    |
|          |          |               |          |                        |     |             |           |           |        |           |                  |           |    |
|          |          |               |          |                        |     |             |           |           |        |           |                  |           |    |
|          |          |               |          |                        |     |             |           |           |        |           |                  |           |    |
|          |          |               |          |                        |     |             |           |           |        |           |                  |           |    |
|          |          |               |          |                        |     |             |           |           |        |           |                  |           |    |
|          |          |               |          |                        |     |             |           |           |        |           |                  |           |    |
|          |          |               |          |                        |     |             |           |           |        |           |                  |           |    |
|          |          |               |          |                        |     |             |           |           |        |           |                  |           |    |
|          |          |               |          |                        |     |             |           |           |        |           |                  |           |    |
|          |          |               |          |                        |     |             |           |           |        |           |                  |           |    |
|          |          |               |          |                        |     |             |           |           |        |           |                  |           |    |
|          |          |               |          |                        |     |             |           |           |        |           |                  |           |    |
|          |          |               |          |                        |     |             |           |           |        |           |                  |           |    |
|          |          |               |          |                        |     |             |           |           |        |           |                  |           |    |
|          |          |               |          |                        |     |             |           |           |        |           |                  |           |    |
|          |          |               |          |                        |     |             |           |           |        |           |                  |           |    |
|          |          |               |          |                        |     |             |           |           |        |           |                  |           |    |
|          |          |               |          |                        |     |             |           |           |        |           |                  |           |    |
|          |          |               |          |                        |     |             |           |           |        |           |                  |           |    |
|          |          |               |          |                        |     |             |           |           |        |           |                  |           |    |
| 2→送付 − 0 |          |               |          |                        |     |             |           |           |        |           |                  |           |    |

## 【日報予算管理】[日報予算登録]

#### 社員の個人別の日報予算(工数金額予算)が登録できます。 この予算にたいして、日報の実績が集計されます。

|            | JOB番号を入        | カします        | 0                        |           |         |           |           |         |         |      |         |     |         |                |
|------------|----------------|-------------|--------------------------|-----------|---------|-----------|-----------|---------|---------|------|---------|-----|---------|----------------|
| L          | $\sim$         |             |                          |           |         |           |           |         |         |      |         |     |         |                |
|            |                | 🛄 個人员       | <b>小子算設定</b>             |           |         |           |           |         |         |      |         |     |         | _ <u>8</u> ×   |
|            |                | 個人別予        | 資設定(E) 編集(E)             |           |         |           |           |         |         |      |         |     |         |                |
|            |                | 新規作成        | ▲ ×<br>設定変更 削除           |           |         |           |           |         |         |      |         |     |         |                |
|            |                | JOB番号       | : 📲-00010 🛛 🖢田           | 工場制御装置一式  |         |           | 🔽 😽       | 定完了     |         |      |         |     |         |                |
|            |                |             | 1:1.新                    | 工場自動制御盤製作 | ΈNo1    |           | <b>•</b>  |         |         |      |         |     |         |                |
|            |                | 1-h*        | 科目                       | 売上予定      | 個人別     | 残高        | 予算金額      | 個人別     | 残高      | コード  | 名前      |     | 売上予定    | 予算:            |
|            | _              | <b>=</b> 01 | 直接材料費                    | 381,000   |         | 381,000   | 276,600   |         | 276,600 | 💆 11 | 金子 剛    |     | 300,000 | 250            |
| 別表フ        |                | 02          | 間接材料費                    |           |         | 0         |           |         | 0       | 🖸 12 | 青山 茂    | -   | 200,000 | 150            |
| 面面で        | で設定した実行 🦾      |             | 設計費                      | 500,000   | 500,000 | 0         | 400,000   | 400,000 | 0       |      |         |     |         |                |
|            |                | -12         | 総理賞(上種NOT)<br>制造事(工程NoT) |           |         | 0         |           |         | U       |      |         |     |         |                |
| か表フ        | 下されまり。         | 113         |                          |           |         | 0         |           |         | U<br>D  |      |         |     |         |                |
| 日を谓        | <b>巽択して、右欄</b> | =121        |                          | 700.000   |         | 700.000   | 400.000   |         | 400.000 |      | 1 担当    | 者の予 | 「算を登録   | 録します           |
|            |                | 31          | 電力料                      | ,         |         | 0         | ,         |         | 0       |      | 2個 歩り 人 | の登金 | まできま    | = <del>त</del> |
| 人別0.       | り 予昇を八月を       |             | 【合計】                     | 1,581,000 | 500,000 | 1,081,000 | 1,076,600 | 400,000 | 676,600 |      |         | の母母 | KUCGA   | . 9 .          |
| <b>д</b> . |                |             |                          |           |         |           |           |         |         |      |         |     |         |                |
| - 0        |                |             |                          |           |         |           |           |         |         |      |         |     |         |                |
|            |                |             |                          |           |         |           |           |         |         |      |         |     |         |                |
|            |                |             |                          |           |         |           |           |         |         |      |         |     |         |                |
|            |                |             |                          |           |         |           |           |         |         |      |         |     |         |                |
|            |                |             |                          |           |         |           |           |         |         |      |         |     |         |                |
|            |                |             |                          |           |         |           |           |         |         |      |         |     |         |                |
|            |                |             |                          |           |         |           |           |         |         |      |         |     |         |                |
|            |                |             |                          |           |         |           |           |         |         |      |         |     |         |                |
|            |                |             |                          |           |         |           |           |         |         |      |         |     |         |                |
|            |                |             |                          |           |         |           |           |         |         |      |         |     |         |                |
|            |                |             |                          |           |         |           |           |         |         |      |         |     |         |                |
|            |                |             |                          |           |         |           |           |         |         |      |         |     |         |                |
|            |                |             |                          |           |         |           |           |         |         |      |         |     |         |                |
|            |                |             |                          |           |         |           |           |         |         |      |         |     |         |                |
|            |                |             |                          |           |         |           |           |         |         |      |         |     |         |                |
|            |                |             |                          |           |         |           |           |         |         |      |         |     |         |                |
|            |                |             |                          |           |         |           |           |         |         |      |         |     |         |                |
|            |                |             |                          |           |         |           |           |         |         |      |         |     |         |                |
|            |                |             |                          |           |         |           |           |         |         |      |         |     |         |                |
|            |                |             |                          |           |         |           |           |         |         |      |         |     |         |                |
|            |                |             |                          |           |         |           |           |         |         |      |         |     |         |                |
|            |                |             |                          |           |         |           |           |         |         |      |         |     |         |                |
|            |                |             |                          |           |         |           |           |         |         |      |         |     |         |                |

## 【日報予算管理】[日報入力]

#### 作業日報の入力画面で、担当者は自分の担当」OB一覧を開いて入力ができます。

![](_page_58_Figure_2.jpeg)

自分が担当しているJOBの一覧が表示されます。完成予定日や予定作業時間/ 実績作業時間/残り作業時間などが表示されます。

## 【照会&レポートの例示】[受注売上粗利]

指定した期間の受注の売上、売上原価・粗利を照会できます。 原価PLUSの照会画面はレポート出力とEXCELへの貼り付けができます。

![](_page_59_Figure_2.jpeg)

# 【照会&レポートの例示】[JOB別原価報告書]

| 💻 個別製造師 | 原価報告書         |            |            |            |         |           |      | <u>_ 8 ×</u> |
|---------|---------------|------------|------------|------------|---------|-----------|------|--------------|
|         | ト<br>トヘーピー 単造 | 。<br>通価報告: | 書の印刷       |            |         |           |      |              |
| 1.00000 |               |            | E 42-1-161 |            |         |           |      |              |
| JOB番号   | J4-00001      | 未完         | 件名         | 豊橋工場第254   | シ自動搬送設( | 備一式       |      |              |
| 得意先     | 愛知産業          |            | 受注日        | 2004/05/13 |         |           | 売上日  | 2004/05/31   |
| 担当      | 竹内 準          |            | 受注金額       | 1,700,000  | 売上予定    | 1,700,000 | 売上金額 | 1,700,000    |
| 受注分類    | 制御装置          |            | 実行予算       | 1,225,500  | 予算金額    | 1,225,500 | 製造原価 | 611,600      |
|         |               |            | 粗利益額       | 474,500    | 粗利益額    | 474,500   | 粗利益額 | 1,088,400    |
|         |               |            | 粗利益率       | 27.91%     | 粗利益率    | 27.91%    | 粗利益率 | 64.02%       |
|         |               |            |            |            |         |           |      |              |
| 原価      | 科目            |            |            | 仕入分        | 払出分     | 日報分       | 配賦分  | 原価計          |
| 材料費     | 直接材料費         |            |            | 513,600    | 0       | 0         | 0    | 513,600      |
|         | 間接材料費         |            |            | 0          | 0       | 0         | 0    | 0            |
|         | (小計)          |            |            | 513,600    | 0       | 0         | 0    | 513,600      |
|         |               |            |            | _          | _       | _         | _    | _            |
| 另務費     | 設計費           |            |            | U          | U       | U         | U    | U            |
|         | 製造費(工程No      | 1)         |            | U          | U       | U         | U    | U            |
|         | 製造費(工程No      | 2)         |            | 0          | 0       | 0         | 0    | 0            |
|         | 施工費           |            |            | 0          | 0       | 0         | 0    | 0            |
|         | (小計)          |            |            | 0          | 0       | 0         | 0    | 0            |
| 从注曲     | 从注曲           |            |            | 08.000     | 0       | 0         |      | 00.000       |
| カウ王貫    | が重度           |            |            | 98,000     | 0       | 0         | 0    | 98,000       |
|         | C 11 BI 7     |            |            | 50,000     | 0       | 0         | 0    | 50,000       |
| 経費      | 電力料           |            |            | 0          | 0       | 0         | 0    | 0            |
|         | (小計)          |            |            | 0          | 0       | 0         | 0    | 0            |
|         |               |            |            |            |         |           |      |              |
|         | 【合計】          |            |            | 611,600    | 0       | 0         | 0    | 611,600      |
|         |               |            |            |            |         |           |      |              |
|         |               |            |            |            |         |           |      | 開じる          |

# 【照会&レポートの例示】[製作コスト明細]

#### JOB管理画面の[情報]ボタンを押して、製作コストの明細を照会ができます。 印刷機能のない画面でも、EXCELの貼り付けが可能です。

| 차읍미곳후                                   | (主                               |              |                           | → JOB情報<br>閉じる公<br>情報111 | 報<br>春報2 「春報3」 |                                       |                   |            |                  |         |         |             |         |         |                   | _ <u>8</u> × |
|-----------------------------------------|----------------------------------|--------------|---------------------------|--------------------------|----------------|---------------------------------------|-------------------|------------|------------------|---------|---------|-------------|---------|---------|-------------------|--------------|
| 11.11.11.11.11.11.11.11.11.11.11.11.11. | に                                |              | (                         | 1科月コート                   | 1 科目名          | 部門                                    | 「相当コード            | 相当者        | 売上               | 予賀      | 計画粗利    | 粗利率         | 実結      | 実粗利     | 粗利率               | 予賀-実績        |
| (作業時間会)                                 | 安百 \                             |              |                           | 15                       | 盤-組立工費         | 掛川事業所                                 | 024               | 藤原のりか      | 200,000          | 80,000  | 20,000  | 10.00%      | 62,916  | 137,084 | 68.54%            | 117,084      |
| (旧未时间立)                                 | 谷只 /                             |              | J                         | 15                       | 盤-組立工費         | 掛川事業所                                 | [小計]              |            | 200,000          | 80,000  | 20,000  | 10.00%      | 62,916  | 137,084 | 68.54%            | 117,084      |
| 利日間に対員の予?                               | 宝结全頞                             | を表           | -≂≺                       | 15                       | 盤-組立工費         | (中計)                                  |                   |            | 200,000          | 80,000  | 20,000  | 10.00%      | 62,916  | 137,084 | 68.54%            | 117,084      |
|                                         |                                  | 610          | ~                         | 21                       | ハート語会計         | 掛川事業所                                 | 004               | 春山 茂       | 120,000          | 00,000  | 20,000  | 16.67%      | 143,190 | -23,190 | -19.32%           | -43,190      |
|                                         |                                  |              |                           | 21<br>                   | ハート語の計         | 掛川争美所                                 | し小計」              |            | 120,000          | 00,000  | 20,000  | 16.67%      | 143,190 | -23,190 | -19.32%           | -43,190      |
|                                         |                                  |              | C C                       |                          | N=N ExeT       | (4487)                                |                   |            | 320,000          | 90,000  | 20,000  | 12.50%      | 206106  | -23,190 | -19.32%<br>35.50% | -43,190      |
|                                         |                                  | logh         | <b> </b> 幸局               |                          | 4              |                                       |                   |            | 323,000          | .00,000 | 40,000  | 12.00%      | 200,100 | - 8     | X                 | 10,034       |
|                                         |                                  | 閉じるの         |                           |                          |                |                                       |                   |            |                  |         |         |             |         |         |                   |              |
|                                         |                                  | 情報1          | 情報2   悟                   | ¢R(3)                    |                |                                       |                   |            |                  |         |         |             |         |         |                   |              |
| 社员则作类时间                                 |                                  | 18+12 ·      |                           | +180  <br>(#4            | 「花巻っこい         | 你要々                                   | -                 | 通營/山)      | 建業/山)            |         |         |             |         |         | -                 |              |
| 私貝加下耒时间                                 |                                  | <u>把日格</u> - | 1 <sup></sup> 1 12日<br>志山 |                          | 061            | 11F未行<br>115未行                        | _                 | 24.00      | が未(ロノ)<br>5.00   |         |         |             |         |         |                   |              |
| 社員別に日報の時間を表                             | テレ                               | 004          | 吉山                        | 」/2<br>」茂                | 062            | ハート語語・CAD                             |                   | 8.00       | 0.00             |         |         |             |         |         |                   |              |
| 江東加口日和の時間でも                             |                                  | 024          | 藤原                        | のりか                      | 081            | 盤組付け                                  |                   | 40.00      | 2.00             |         |         |             |         |         |                   |              |
|                                         |                                  | 【合計          | t3                        |                          |                |                                       |                   | 72.00      | 7.00             |         |         |             |         |         |                   |              |
|                                         | 会. IOB情報                         |              |                           |                          |                |                                       |                   |            |                  |         |         |             | E X     |         |                   |              |
|                                         | 閉じる00                            |              |                           |                          |                |                                       |                   |            |                  |         |         |             |         |         | _                 |              |
|                                         | 情報1   快報2                        | 情報[3]        |                           |                          |                |                                       |                   |            |                  |         |         |             |         |         | _                 |              |
|                                         |                                  |              | 仁田主日                      | 1+                       | T THUR         |                                       | <b>D</b> <i>b</i> |            | [ / I H¥         | 1768    | 1 M/+ 1 | ₩/ <b>#</b> | A#5     |         |                   |              |
|                                         | 11)<br>265 2002 /10 /04          | (単方)<br>(上 3 | 1広宗御写<br>00001990         | 二共画相                     | 10             |                                       | 1                 |            |                  |         | (四)     | <u>単1回</u>  |         |         |                   |              |
| (                                       | 38 2002/10/04                    | (仕入)         | 00001239                  | 二定电馈 和息雷告                | 5              |                                       | ノーレュース            | JU-1       | AC SLD44         | 1       | 10      | 2.765       | 2,765   |         |                   |              |
|                                         | <b>2</b> 2002/10/04              | (仕入)         | 00001239                  | 三莽雷機                     | 5              |                                       | サーキットプ            | ロテクタ       | CP30BA 1P        | 1       |         | 1.100       | 1.100   |         |                   |              |
|                                         | <b>@</b> 2002/10/04              | 仕入           | 00001239                  | 和泉電気                     | 20             |                                       | 直流電源              |            | PS3N-D24A1CN W/. | 1       | ſð      | 5,110       | 5,110   |         |                   |              |
|                                         | 2002/10/04                       | 仕入           | 00001249                  |                          | BOX500W×14     | 50H×250~300D                          | BOX:500W×         | 1450H×250D | (特殊仕様)           | 1       | 面       | 55,400      | 55,400  |         | _                 |              |
| 使田邨品昭细                                  | <b>2002/10/16</b>                | 払出           | 00000088                  | 和泉電気                     | 10             |                                       | セレクトスイ            | ッチ         | ASS210N          | 2       | 18      | 581         | 1,162   |         | _                 |              |
|                                         | <b>2002/10/17</b>                | 住入           | 00001254                  | 三菱電機                     | 10             |                                       | ノーヒューズ            | ブレーカ       | NF30CS 2P        | 1       | 18      | 1,015       | 1,015   |         | -                 |              |
| ・什入(部品及び外注工賃)と丿                         | \$ 2002/10/17                    | 住人           | 00001254                  | 二変電機                     | 10             |                                       | ノービュース            | フレーカ       | NF3UCS 2P        | 1       | 18      | 1,015       | 1,015   |         |                   |              |
|                                         | \$ 2002/10/17                    | 住入           | 00001254                  | 和泉電気                     | 5              |                                       | 表示灯               |            | AC SLD44         | 1       | 10      | 2,700       | 2,705   |         |                   |              |
| 部 品 払 出 の 明 細 を 表 示 ()                  | 2002/10/17                       | 住入           | 00001254                  | 三菱電機                     | 5              |                                       | サーキットブ            | ロテクタ       | CP30BA 1P        | 2       | 18      | 1,100       | 2,200   |         |                   |              |
| ・使用部品の品名/仕様の記録と                         | <b>2002/10/17</b>                | 仕入           | 00001254                  | 三菱電機                     | 5              |                                       | サーキットブ            | ロテクタ       | CP30BA 1P        | 2       | ſð      | 1,100       | 2,200   |         |                   |              |
|                                         | 🎡 2002/10/17                     | 仕入           | 00001254                  | 和泉電気                     | 20             |                                       | 直流電源              |            | PS3N-F24A1CN W/  | 1       | íð.     | 7,700       | 7,700   |         | _                 |              |
| しても利用できます。                              | 2002/10/17                       | 仕入           | 00001254                  | 和泉電気                     | 10             |                                       | セレクトスイ            | ッチ         | ASS210N          | 2       | ſð      | 581         | 1,162   |         | _                 |              |
|                                         | \$ 2002/10/17                    | 住入           | 00001254                  | 和泉電気                     | 20             |                                       | 直流電源              |            | PS3N-B24A1CN W/. | 1       | 18      | 3,160       | 3,160   |         |                   |              |
|                                         | \$9:2002/10/17<br>\$5:2002/10/17 | 111人         | 00001255                  |                          | BUX500W×22     | 50H × 250 × 300D<br>50H × 250~ - 200D | BOX:500WX         | 2250H×250D | (特殊性様の時記入)       | 1       | 画       | 69,000      | 69,000  |         |                   |              |
|                                         | (合計)                             | шХ           | 00001200                  |                          | B0A300WA23     | JOH × 200 = 300D                      | B07.000W/         | 2000112000 | (199年111年0月1日)() |         | LEU .   | 00,000      | 225 234 |         |                   |              |
|                                         |                                  |              |                           |                          |                |                                       |                   |            |                  |         |         |             |         |         |                   |              |
|                                         |                                  |              |                           |                          |                |                                       |                   |            |                  |         |         |             |         |         | _                 |              |
|                                         |                                  |              |                           |                          |                |                                       |                   |            |                  |         |         |             |         |         | _                 |              |
|                                         |                                  |              |                           |                          |                |                                       |                   |            |                  |         |         |             |         |         | -                 |              |
|                                         |                                  |              |                           |                          |                |                                       |                   |            |                  |         |         |             |         |         | -                 |              |
|                                         |                                  |              |                           |                          |                |                                       |                   |            |                  |         |         |             |         |         |                   |              |
|                                         |                                  |              |                           |                          |                |                                       |                   |            |                  |         |         |             |         |         |                   |              |
|                                         |                                  |              |                           |                          |                |                                       |                   |            |                  |         |         |             |         |         |                   |              |
|                                         |                                  |              |                           |                          |                |                                       |                   |            |                  |         |         |             |         |         | _                 |              |
|                                         |                                  |              |                           |                          |                |                                       |                   |            |                  |         |         |             |         |         | _                 |              |
|                                         |                                  |              |                           |                          |                |                                       |                   |            |                  |         |         |             |         |         |                   |              |
|                                         |                                  |              |                           |                          |                |                                       |                   |            |                  |         |         |             |         |         |                   |              |
|                                         |                                  |              |                           |                          |                |                                       |                   |            |                  |         |         |             |         |         |                   |              |
|                                         |                                  |              |                           |                          |                |                                       |                   |            |                  |         |         |             |         |         |                   |              |
|                                         |                                  |              |                           |                          |                |                                       |                   |            |                  |         |         |             |         |         |                   |              |
|                                         |                                  |              |                           |                          |                |                                       |                   |            |                  |         |         |             |         |         |                   |              |
|                                         |                                  |              |                           |                          |                |                                       |                   |            |                  |         |         |             |         |         |                   |              |
|                                         |                                  |              |                           |                          |                |                                       |                   |            |                  |         |         |             |         |         |                   |              |
|                                         | 2                                |              |                           |                          |                |                                       |                   |            |                  |         |         |             |         |         |                   |              |

## 【システム設定】自社設定(必須)

![](_page_62_Figure_1.jpeg)

## 【システム設定】口座設定(必須)

自社の銀行口座を登録します。 入金伝票、出金伝票の入力で使用されます。 [追加]ボタンで登録します

![](_page_63_Figure_2.jpeg)

# 【システム設定】科目設定(必須)

#### 原価を集計する区分を登録します。 タブをクリックして切り替えて[追加]ボタンで登録します。

| 科目設定                 | ×      |
|----------------------|--------|
| 材料費   労務費   外注費   経費 | , 追加   |
| コード 名称               |        |
| 01 直接材料費<br>02 間接材料費 |        |
|                      | H UPJr |
|                      |        |
|                      |        |
|                      |        |
|                      |        |
|                      |        |
|                      |        |
|                      |        |
|                      |        |
|                      |        |
|                      |        |
|                      | 閉じる    |
| 1                    |        |

# 【システム設定】社員設定(必須)

| ■社員テーブル                       |                                                                                                    |              |                               |                                       |                                                                                                    |                     |
|-------------------------------|----------------------------------------------------------------------------------------------------|--------------|-------------------------------|---------------------------------------|----------------------------------------------------------------------------------------------------|---------------------|
| 社員( <u>F</u> ) 編集( <u>E</u> ) |                                                                                                    |              |                               |                                       |                                                                                                    |                     |
|                               | 10日日本<br>11日日 1日日本<br>11日日 1日日本<br>11日日 1日日本<br>11日日 1日日本<br>11日日 1日日本<br>11日日 1日日本<br>11日日 1日日本<br>11日日 1日日本<br>11日日 1日日本<br>11日日 1日日本<br>11日日 1日日本<br>11日日 1日日本<br>11日日本<br>1 | ▶<br>■ 削除    |                               |                                       |                                                                                                    |                     |
| 🔁 社員                          | 名称                                                                                                    | <u>-</u> -ト° | 部門                            | 分類                                    | 説明                                                                                                    |                     |
|                               | 💆 竹内 準                                                                                                    | 01           | 本社                            | 営業                                    |                                                                                                    |                     |
|                               | 💆 石井 宏                                                                                                    | 02           | 本社                            | 営業                                    |                                                                                                    |                     |
|                               | 💆 橋本 敏行                                                                                                    | 03           | 名古屋支店                         | 営業                                    |                                                                                                    |                     |
|                               | 💆 佐々山 祥平                                                                                                    | 04           | 名古屋支店                         | 営業                                    |                                                                                                    |                     |
|                               | 🙍 金子 剛                                                                                                    | 11           | 本社工場                          | 設計                                    |                                                                                                    |                     |
|                               | ☑ 春山 茂                                                                                                    | 78           | 本社工場                          | 設計                                    |                                                                                                    |                     |
|                               |                                                                                                    | 21           | 本社工場                          | 製造                                    |                                                                                                    |                     |
|                               | ਊ長島 戊                                                                                                    | 22 社員書       | 定変更                           |                                       | ×                                                                                                    |                     |
|                               |                                                                                                    |              |                               |                                       |                                                                                                    |                     |
|                               |                                                                                                    | 名            | 称: 金子 剛                       |                                       |                                                                                                    |                     |
|                               |                                                                                                    |              | .k% 11                        |                                       |                                                                                                    |                     |
|                               |                                                                                                    |              | r · In                        |                                       | 所属部門を選                                                                                                    | 択します。               |
|                               |                                                                                                    | 部            | 門: 本社工場                       | 4                                     |                                                                                                    |                     |
|                               |                                                                                                    | 23           | # <b>ā</b> . 00.≣∆≡∔          |                                       |                                                                                                    |                     |
|                               |                                                                                                    | 23;          | KR. [02-6X61                  |                                       |                                                                                                    |                     |
|                               |                                                                                                    | 記            | 明:                            |                                       |                                                                                                    |                     |
|                               |                                                                                                    |              |                               | 1 1 1 1 1 1 1 1 1 1 1 1 1 1 1 1 1 1 1 |                                                                                                    |                     |
|                               |                                                                                                    | 甲            | 曲: <u>週用日</u><br>  2001/07/08 |                                       | <u>// 9技乗(#/H/ </u><br>D /1000                                                                                                    |                     |
|                               |                                                                                                    |              | 2001/07/00                    | 0,0                                   | 4,000                                                                                                    |                     |
|                               |                                                                                                    |              |                               | ,                                     | 時間単価を登録し                                                                                                    | .= <b>7</b>         |
|                               |                                                                                                    |              |                               |                                       | 「「「」」」<br>  「」」「」」<br>  「」」」<br>  「」」」<br>  「」」」<br>  「」」<br>  「」」<br>  「」」<br>  「」」<br>  「」」<br>  「」」<br>  「」」<br>  「」」<br>  「」」<br>  「」」<br>  「」」<br>  「」」<br>  」<br>  「」」<br>  」<br>  」<br>  」 | なり。<br>, 社号ニーブルの単価で |
|                               |                                                                                                    |              |                               |                                       | ロ報のF末时间メ                                                                                                    | く 社員テーノルの単個で        |
| 社員数 = 8                       | │社員                                                                                                    |              |                               |                                       | 原1111の計算されま                                                                                                    | 9.                  |
|                               |                                                                                                    |              |                               |                                       |                                                                                                    |                     |
|                               |                                                                                                    |              |                               |                                       |                                                                                                    |                     |
|                               |                                                                                                    |              | 追加                            | 編集                                    | 肖叩涂                                                                                                    |                     |
|                               |                                                                                                    |              |                               |                                       |                                                                                                    |                     |
|                               |                                                                                                    |              |                               | ОК                                    | キャンセル                                                                                                    |                     |
|                               |                                                                                                    |              |                               |                                       |                                                                                                    | ]                   |

# 【システム設定】分類設定(任意)

各種のレポートで利用できます。 [追加]ボタンで登録します。

| 分類設                             | 定                                                               | ×         |
|---------------------------------|-----------------------------------------------------------------|-----------|
| 社員<br><u>コート*</u><br>001<br>002 | 得意先       仕入先   納入先   品目   受注           名称          官庁       一般 | <u>追加</u> |
|                                 |                                                                 |           |

# 【システム設定】作業設定(任意)

|                                                                          | ■作業テーブル        |                                                                                                    |             | _                        |                                          |
|--------------------------------------------------------------------------|----------------|----------------------------------------------------------------------------------------------------|-------------|--------------------------|------------------------------------------|
|                                                                          | 作業(E) 編集(E)    |                                                                                                    |             |                          |                                          |
|                                                                          | 新規作成切り取りコ      | 第 <  第 <  第 <  第 <  10  第 <  10  10  10  10  10  10  10  10  10  10  10  10  10  10  10  10  10  10  10  10  10  10  10  10  10  10  10  10  10  10  10  10  10  10  10  10  10  10  10  10  10  10  10  10  10  10  10  10  10  10  10  10  10  10  10  10  10  10  10  10  10  10  10  10  10  10  10  10  10  10  10  10  10  10  10  10  10  10  10  10  10  10  10  10  10  10  10  10  10  10  10  10  10  10  10  10  10  10  10  10  10  10  10  10  10  10  10  10  10  10  10  10  10  10  10  10  10  10  10  10  10  10  10  10  10  10  10  10  10  10  10  10  10  10  10  10  10  10  10  10  10  10  10  10  10  10  10  10  10  10  10  10  10  10  10  10  10  10  10  10  10  10  10  10  10  10  10  10  10  10  10  10  10  10  10  10  10  10  10 | 更 削除        |                          |                                          |
|                                                                          | 🔁 作業           | 名称                                                                                                    | <b>コ</b> ード | 科目                       | [] [] [] [] [] [] [] [] [] [] [] [] [] [ |
|                                                                          |                | いた きょうしょう 大学 しょうしょう しょうしょう ひょうしょう しょうしょう しょう              | 01          | 設計費                      |                                          |
|                                                                          |                | ● 製作上程1                                                                                                    | 021         | 製造費(上程No1)<br>制造事(工程No2) |                                          |
|                                                                          |                | 201 ₩1 F⊥1至4                                                                                                    | 031         | 設理貨(工作ENO2/<br>協工费       |                                          |
|                                                                          |                | ◎ 1811 工事                                                                                                    | 032         | 施工費                      |                                          |
|                                                                          |                |                                                                                                    | 作業款         | 定変更                      | ×                                        |
|                                                                          |                |                                                                                                    |             |                          |                                          |
|                                                                          |                |                                                                                                    | 名科          | ホ: 設計                    |                                          |
|                                                                          |                |                                                                                                    | k           | *: 01                    |                                          |
|                                                                          |                |                                                                                                    |             |                          |                                          |
|                                                                          |                |                                                                                                    |             |                          | ·                                        |
| 【作業設定】は日報を入                                                              | 入力する場合は必須になります | F.                                                                                                    | 副発明         | 月:                       |                                          |
| たとえば下記のように                                                               | 登録します。         |                                                                                                    |             | 0/                       | +                                        |
| 作業コート 作業名                                                                | 科目             |                                                                                                    |             | 01                       | +970µ                                    |
| 01 設計 🔅                                                                  | <b>并務費 設計費</b> |                                                                                                    |             |                          |                                          |
| この作業設定の意味で                                                               | ごすが、           |                                                                                                    |             |                          |                                          |
| 日報の作業コードの入力で原価を集計する科目を決定するのに用いられま<br>す。(作業設定で作業コードに設定してある科目に日報の原価を集計します) |                |                                                                                                    |             |                          | <u> </u>                                 |
| 日報の入力者が作業名が分かれば(科目を知らなくても)                                               |                |                                                                                                    |             |                          | <u> </u>                                 |
| 入力できるようにするために、この作業設定があります。                                               |                |                                                                                                    |             |                          |                                          |

## 【テーブル】[品目テーブル一覧画面]

![](_page_68_Figure_1.jpeg)

![](_page_69_Figure_0.jpeg)

![](_page_70_Figure_0.jpeg)

## 【テーブル】[得意先テーブル一覧画面]

![](_page_71_Figure_1.jpeg)
## 【テーブル】[得意先テーブル登録]

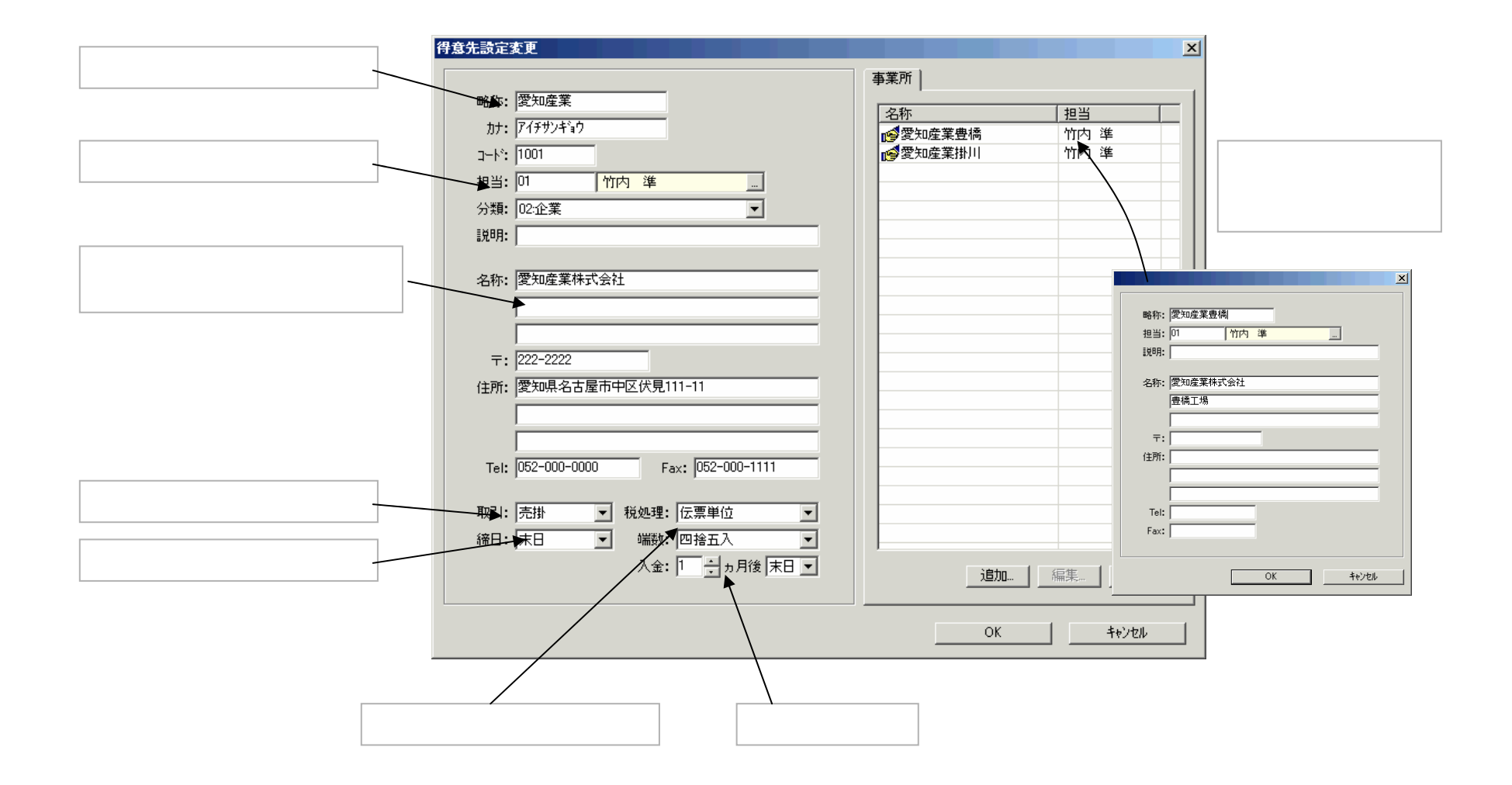

## 【テーブル】[仕入先テーブル一覧画面]

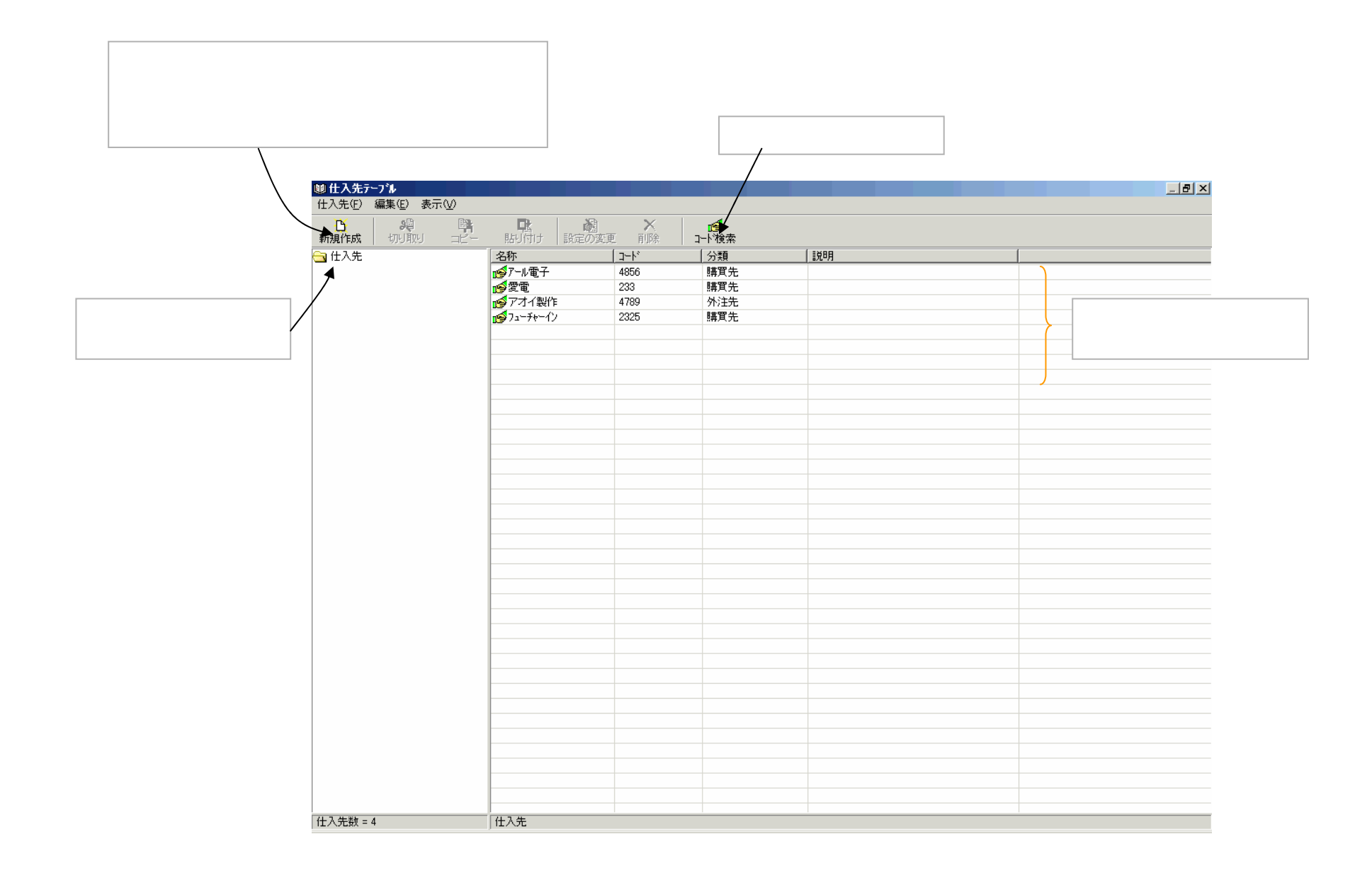

## 【テーブル】[仕入先テーブル登録]

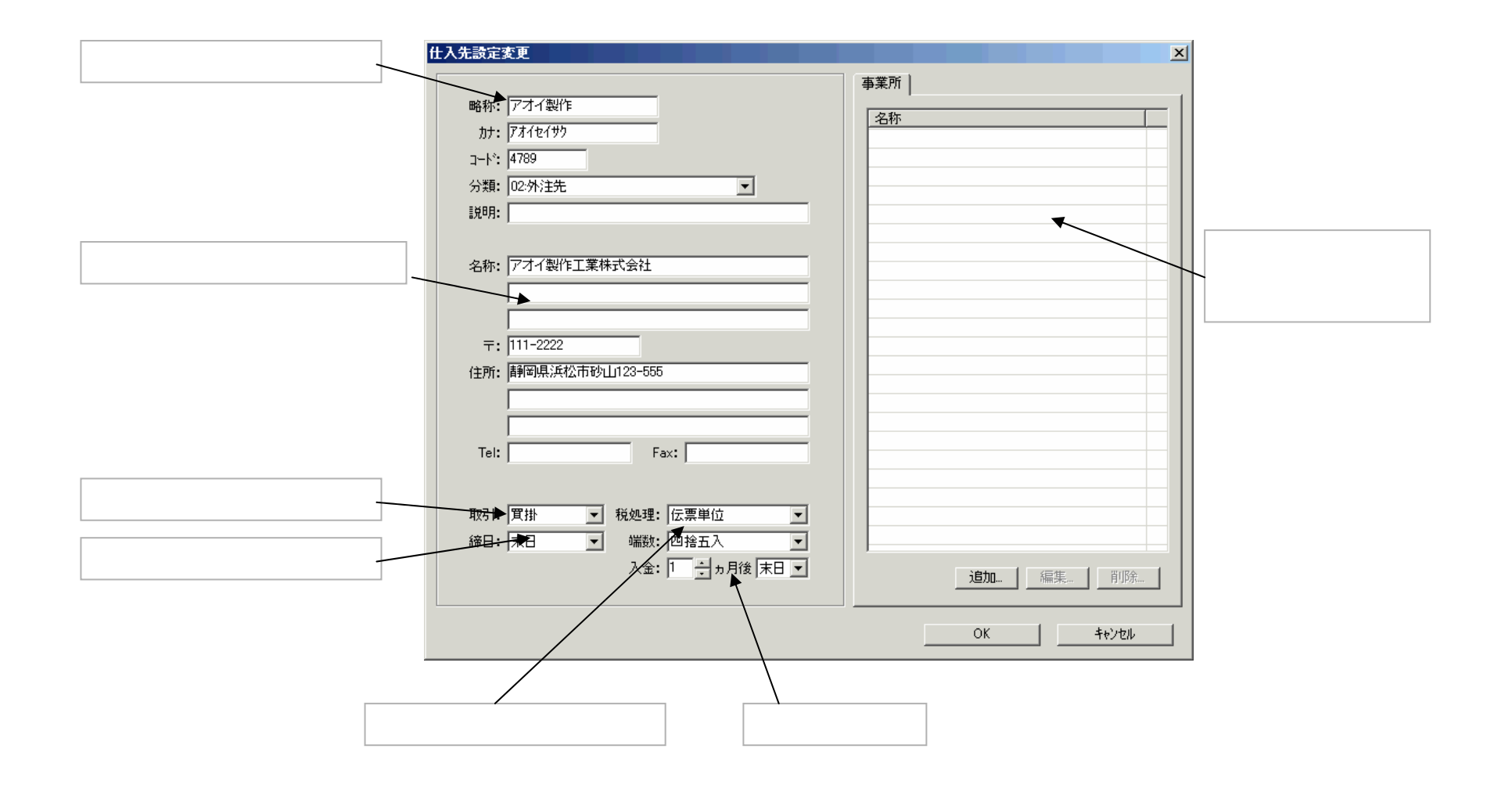